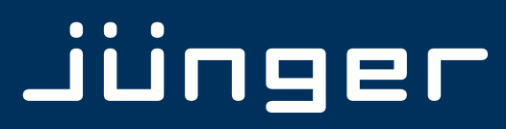

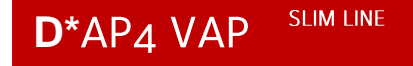

# D\*AP4 VAP Edition Digital Voice Processor

Manual

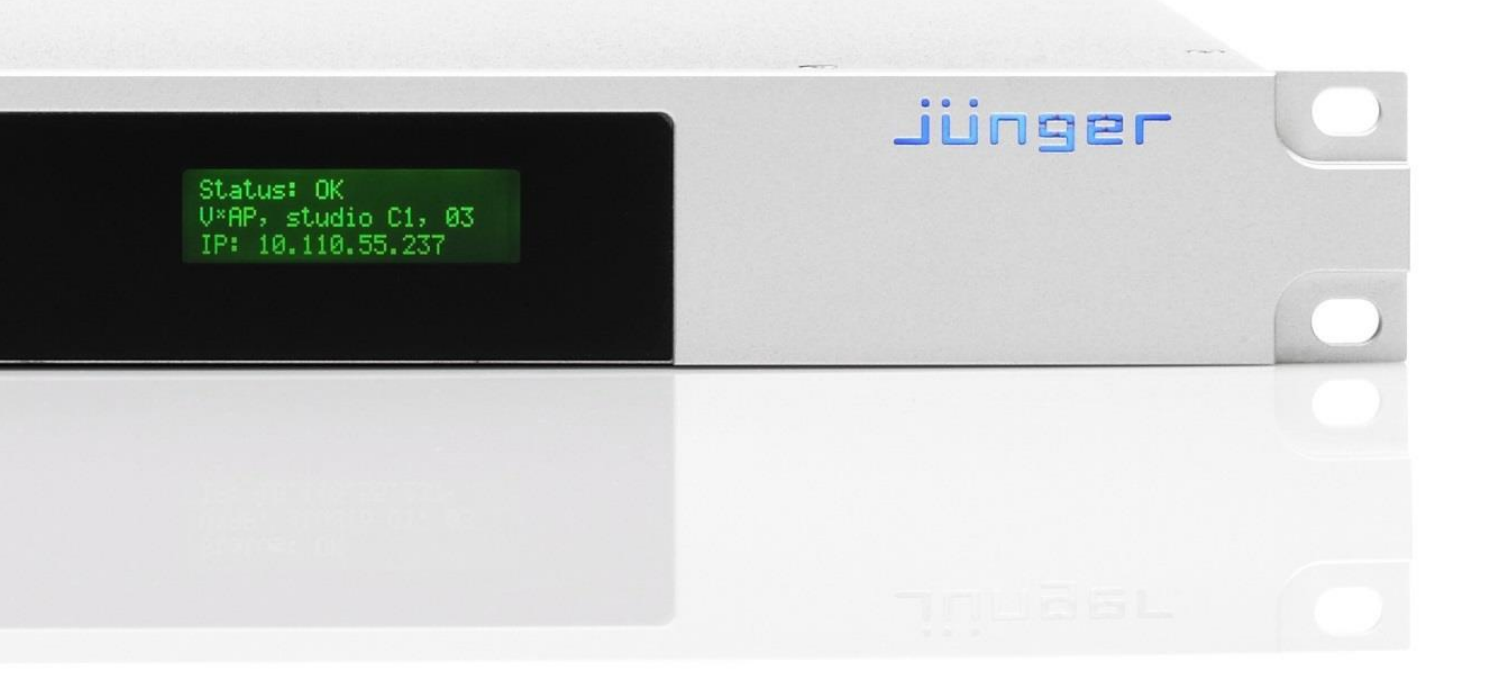

www.jungeraudio.com

# jünger

\*AP 4 Digital Audio Proce

# **Operating Manual**

# **D\*AP4 VAP**

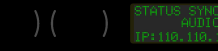

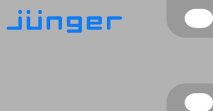

Hardware Features

| • 1RU                                        | compact 19" processing device with front side info display        |
|----------------------------------------------|-------------------------------------------------------------------|
| <ul> <li>Dual power supply</li> </ul>        | second power supply for redundancy                                |
| <ul> <li>Front panel info display</li> </ul> | for signal activity, IP address, QR code, status alert            |
| Remote Panel                                 | optional X*AP RM <sub>1</sub> panel                               |
| <ul> <li>Optional mic inputs</li> </ul>      | optional dual high end mic preamp module with phantom power       |
| <ul> <li>Optional AES42 input</li> </ul>     | optional module for digital mic / line input                      |
| Balanced AES I/O                             | AES line input / output for desk inserts or program input         |
| <ul> <li>One interface slot</li> </ul>       | I/O expansion slot for one option board                           |
| • 3G / HD / SD SDI module                    | option board with SDI de-embedder / embedder and relay bypass     |
| • 4x AES I/O module                          | option board with 4x AES3id I/Os and relay bypass                 |
| <ul> <li>4Ch analog I/O module</li> </ul>    | option board with 4 analog line I/Os and relay bypass             |
| <ul> <li>RJ45 network connector</li> </ul>   | 100BaseT full duplex Ethernet interface                           |
| USB B connector                              | built in USB < > serial adapter to access the device service port |
| • 8 GPI/Os                                   | 8 balanced inputs, 8 relay closure on 25pin Sub-D                 |
| <ul> <li>Aux power supply</li> </ul>         | isolated 5V supply for external wiring                            |
| <ul> <li>External sync IN</li> </ul>         | 75Ohm input (Word Clock, AES, Black Burst, Tri-Level)             |
| • Sync OUT                                   | 75Ohm Word Clock output                                           |
|                                              |                                                                   |

# Software Features

| <ul> <li>2 main processing channels</li> </ul> | chain of processing blocks, mono / stereo operation                      |
|------------------------------------------------|--------------------------------------------------------------------------|
| <ul> <li>AUX program path</li> </ul>           | extra 2Ch input for a program signal                                     |
| <ul> <li>Input stage</li> </ul>                | mute, gain, polarity, HPF, LPF                                           |
| • M/S matrix                                   | encode, stereo width, decode                                             |
| Phase Rotator                                  | corrects imbalanced waveforms                                            |
| • De-esser                                     | frequency, range, type, Q                                                |
| • Filter                                       | spectral signature & 5x full parametric EQs                              |
| • Dynamics                                     | expander, upward compressor, downward compressor, soft limiter           |
| • Leveler                                      | automatic level control for the voice channel                            |
| Voice over                                     | stereo or mono voice over extra program input, pan                       |
| • LevelMagic™                                  | processor for the program (AUX) path                                     |
| Output stage                                   | true peak limiter, mute, attenuation                                     |
| Monitor output                                 | extra feed from the DSP to monitor DSP processing blocks                 |
| SNMP agent                                     | SNMP v1, see D*AP4 VAP-MIB                                               |
| Remote control                                 | I-s-b EmBER plus protocol for VSM integration, 3 <sup>rd</sup> party API |
| <ul> <li>Mobile user interface</li> </ul>      | graphical operator UI optimized for use on mobile devices                |

# **D\*AP4 VAP**

# jünger

# Content

### <u>page</u>

| Introduction 2                                                                                                |
|----------------------------------------------------------------------------------------------------|
| Drana Van Kreet                                                                                               |
| D'AP4 VAP front panel view                                                                                    |
| D'AP4 VAP rear view                                                                                           |
| Block Diagram                                                                                                 |
| Audio Processing Blocks 5                                                                                     |
| Control, Operating & Event Concept                                                                            |
| Getting Started – quick start guide                                                                           |
| Getting Started – IP setup in general                                                                         |
| Getting Started – IP setup – via console interface                                                            |
| Getting Started – IP setup – via web browser                                                                  |
| Operating – menu structure of the X*AP remote panel – power up display                                        |
| Operating – menu structure of the X*AP remote panel – operating displays                                      |
| Operating – menu structure of the X*AP remote panel – menu tree                                               |
| Setup GUI – connecting with the <b>D*AP4</b> unit – AUDIO PROCESSOR – <b>Overview</b>                         |
| Setup GUI – SYSTEM – System Status                                                                            |
| Setup GUI – SYSTEM – Overview 16                                                                              |
| Setup GUI – SYSTEM – Admin 16                                                                                 |
| Setup GUI – SYSTEM – Setup 18                                                                                 |
| Setup GUI – SYSTEM – the preset concent in detail                                                             |
| Setun GUI – SYSTEM – SNMP 20                                                                                  |
| Satur GIII – SYSTEM – Backun / Bactore 21                                                                     |
| Solup GUI SVSTEM Eirmware Indate 22                                                                           |
| Solup GUI SVSTEM Pohoat                                                                                       |
| Setup GUI INTEDERCES AES I/O                                                                                  |
| Setup GUI INTERFACES - AES IO                                                                                 |
| Setup GUI – INTERFACES – Analog Mic                                                                           |
| Setup GUI – INTERFACES – SDI VO Interface – <b>De-Embedder</b>                                                |
| Setup GUI – INTERFACES – SDI VO Interface – Embedder                                                          |
| Setup GUI – INTERFACES – SDI //O Interface – Setup                                                            |
| Setup GUI – INTERFACES – SDI I/O Interface – Status                                                           |
| Setup GUI – ROUTING                                                                                           |
| Setup GUI – AUDIO PROCESSOR – Overview                                                                        |
| Setup GUI – AUDIO PROCESSOR – Setup                                                                           |
| Setup GUI – AUDIO PROCESSOR – Input                                                                           |
| Setup GUI – AUDIO PROCESSOR – M/S                                                                             |
| Setup GUI – AUDIO PROCESSOR – Phase Rotator                                                                   |
| Setup GUI – AUDIO PROCESSOR – De-Esser                                                                        |
| Setup GUI – AUDIO PROCESSOR – Spectral Signature                                                              |
| Setup GUI – AUDIO PROCESSOR – Equalizer                                                                       |
| Setup GUI – AUDIO PROCESSOR – Dynamics 39                                                                     |
| Setup GUI – AUDIO PROCESSOR – Leveler 44                                                                      |
| Setup GUI – AUDIO PROCESSOR – Voice Over 46                                                                   |
| Setup GUI – AUDIO PROCESSOR – Level Magic 46                                                                  |
| Satup GUI – AUDIO PROCESSOR – Output                                                                          |
| Satup CI II – AUDIO 1 ROOLOSOR – <b>Output</b>                                                                |
| Sotup GUI – AUDIO FROUESSOR – MIUTILUI         40           Sotup GUI – AUDIO PROCESSOR – MIUTILUI         40 |
| 3etup Gui – AUDIO FROCESSOR – <b>Uli Al</b> r                                                                 |

# Content

### <u>page</u>

| Setup GUI – MEASUREMENT – Loudness                                              | 50 |
|---------------------------------------------------------------------------------|----|
| Setup GUI – EVENTS – <b>Overview</b>                                            | 51 |
| Setup GUI – EVENTS – Triggers – Sources – Remote Hotkeys                        | 52 |
| Setup GUI – EVENTS – Triggers – Sources – Network                               | 53 |
| Setup GUI – EVENTS – Triggers – Sources – <b>Parameters</b>                     | 53 |
| Setup GUI – EVENTS – Triggers – Configuration – <b>Trigger Equation</b>         | 54 |
| Setup GUI – EVENTS – Events – <b>Preset Events</b>                              | 55 |
| Setup GUI – EVENTS – Events – <b>Parameter Events</b>                           | 56 |
| Setup GUI – EVENTS – Events – Measurement Events                                | 57 |
| Setup GUI – EVENTS – Events – I/O Events                                        | 57 |
| Setup GUI – EVENTS – Events – Bypass Events                                     | 58 |
| Setup GUI – EVENTS – Actions – Event Actions                                    | 58 |
| Setup GUI – EVENTS – Actions – Bypass Actions                                   | 59 |
| Technical data – D*AP4 VAP                                                      | 60 |
| Technical data – interface boards – 2 MIC/LINE Input [O_D*AP4_AMIC_a]           | 60 |
| Technical data – interface boards – SDI De-Embedder / Embedder [O_D*AP4_SDI_a]  | 61 |
| Technical data – interface boards – 4x AES I/O [O_D*AP4_AES_a]                  | 62 |
| Technical data – interface boards – 4x analog I/O [O D*AP4 ADDA a]              | 62 |
| Technical data – interface boards – 2x digital mic input [O_D*AP4_DMIC_a] – tbd |    |
| Technical data – rear connectors – pin assignment                               | 63 |
| Technical data – optional interface modules – pin assignment                    | 64 |
| Safety Information                                                              | 65 |
| Warranty                                                                        | 65 |
|                                                                                 |    |

# Introduction

Primarily designed to apply individual processing to voice based applications the 2 channel **D\*AP4 VAP** toolset includes HP/LP filtering, dynamic section, full parametric EQ, and de-essing. A dedicated voice leveler aids the integration of voice programs into loudness based broadcasting. Targeted at radio stations and TV production voice-over applications, this unit will make your daily life easier and let you focus on content.

With Spectral Signature<sup>™</sup> dynamic EQ, you will have a tool with automatic and dynamic EQ control to balance spectral differences to one specific voice only when necessary. **Spectral Signature<sup>™</sup>** analyzes incoming audio and compares the spectral structure with individual predetermined voice "footprints". On this basis, dynamic EQ corrections will be applied only when necessary to achieve consistent results. Spectral Signature<sup>™</sup> is a **D\*AP4 VAP** standard feature while a separate program I/O path allows for voice over either in manual controlled or automatic (ducking) mode.

The D\*AP4 VAP offers interfaces to allow integration in existing environments via AES insert or with an optional analog board adding 2 high quality mic-preamps. Preset management can be controlled via network integration. The **X\*AP RM1** provides the ability to control up to 4 units via hardware simultaneously, while **D\*AP4 VAP**'s network interoperability is designed to allow full integration into broadcast scheduling and studio management systems. With this feature, preset changes will take place automatically according to your content schedule.

At the heart of the **D\*AP4 VAP** is a sophisticated audio processor, powered by Analog Devices® Sharc DSPs. These DSPs provide signal processing, audio delays, monitoring facility as well as level measurements.

The AES I/Os on the motherboard may be added to by a variety of interface modules that can be installed as an option into the **D\*AP4 VAP**'s interface slot.

A comprehensive routing matrix allows for almost every combination of audio signal flow from inputs to outputs.

Routing paths, the enabling and disabling of audio processing blocks and the setting of processing parameters can be pre configured by individual presets dedicated to each function block. The content of the presets can be displayed and edited off line while the device is in use. These presets may either be recalled on demand by the operator via the GUI, the X\*AP RM1 remote panel hot keys or external systems, but may also be part of complex scenarios defined by the operator and automatically executed by the event manager of the device.

The **D\*AP4 VAP** provides a web based setup GUI and an **X\*AP RM1** remote panel that displays status and metering information and allows user intervention. Due to the complexity of the device, the features of the **X\*AP RM1** remote panel are limited to operating needs (no device setup functions).

Junger Audio's application manager **J\*AM** is also available as an add on and can be attached by a few simple clicks to the **D\*AP4 VAP** so that users can display level bar graphs.

The availability of an SNMP agent, which provides traps and status polling rounds up the feature set of the **D\*AP4 VAP**.

As with most advanced tools, the **D\*AP4 VAP** can be driven in a variety of ways, depending on requirements and ideas of the user. These can range from the simple and straightforward through to quite complex set ups.

Although this manual explains the functions and general operation of the **D\*AP4 VAP**, it does not give detailed scenarios because the operational needs of today's productions vary so widely between organizations and their work flows and cover so many different parameters – from simple editorial work places, to complex database driven shift control for multiples of work places, through to semi-automatic operation controlled by broadcast automation systems.

Junger Audio is more than happy to discuss your particular requirements with you and to convey your ideas and solutions to other users of the **Junger Audio Processors** community.

# Jünger

# D\*AP4 VAP front panel view

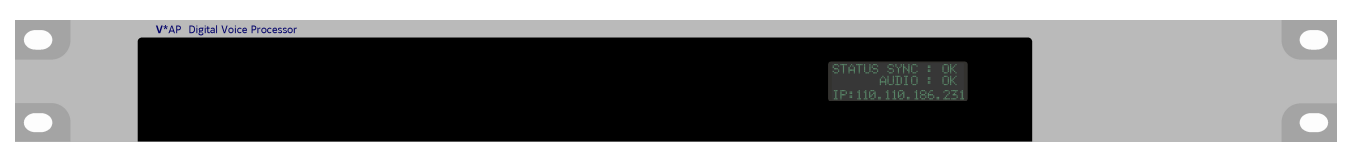

The front panel of the **D\*AP4 VAP** has a 3 line status display and two hidden touch buttons ~ 2.5cm left of the display. **Button 1** = Home will switch back to the power up display no matter which display level you are in. **Button 2** cycles through the multi level display :

| Level 1                     | Power up display [device type / firmware version]                                            |
|-----------------------------|----------------------------------------------------------------------------------------------|
| Level 2                     | Status [OK / Error] / Device Name / IP address                                               |
| Level 3                     | IN / OUT peak meter                                                                          |
| Level 4                     | Monitor M1 / M2 peak meter                                                                   |
| Level 5                     | Program Out short term loudness                                                              |
| Level 6                     | Program Out integrated loudness and integration time                                         |
| Display background<br>color | Green = device status OK<br>Red = device status ERROR<br>flashing red / green during boot up |

The measures of the loudness displays depend on the setup of the respective loudness mode (see AUDIO PROCESSOR > SETUP > Loudness Mode).

### D\*AP4 VAP rear view

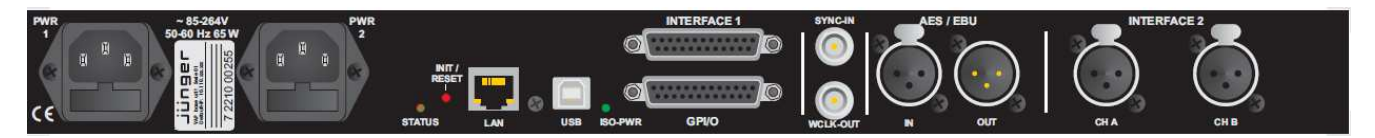

For fail safe operation, the **D\*AP4 VAP** provides two independent power supplies. These power supplies operate in load balance. The status of both **PSUs** are combined with other status information and displayed as backlight color of the front panel display.

| STATUS          | shows the status of the device controller                                                                                                    |
|-----------------|----------------------------------------------------------------------------------------------------|
| INIT /<br>RESET | pressing the INIT button briefly will warm start the device controller.<br>Holding down the button until the <b>STATUS</b> LED flashes 5 times will initialize the<br><b>D*AP4 VAP</b> to factory default |
| LAN             | RJ45 socket for Ethernet connection to a LAN                                                                                                    |
| USB             | USB 2.0 type B socket to connect the built in <b>USB &gt;&gt; serial</b> converter with an external PC                                                                                                    |
| ISO-PWR         | lights up if the isolated 5V power supply for GPI /O application is turned on                                                                                                    |
| GPI/O           | 25pin Sub-D female connector to interface with the 8 optical isolated general purpose inputs and 8 solid state relay closure outputs                                                                      |
| Interface 1     | slot to mount one of the optional interface boards (SDI, AES, analog)                                                                                                    |
| SYNC IN         | 75Ohm BNC connector to connect with external sync sources                                                                                                    |
| WCLK-OUT        | 75Ohm BNC connector to synchronize external devices to the <b>D*AP4 VAP</b> internal word clock                                                                                                    |
| AES/EBU IN      | AES3 input                                                                                                    |
| AES / EBU OUT   | AES3 output                                                                                                    |
| Interface 2     | slot to mount the optional dual high end microphone pre amp module<br>or the optional dual AES42 module for digital microphones                                                                           |

# D\*AP4 VAP

### Block Diagram

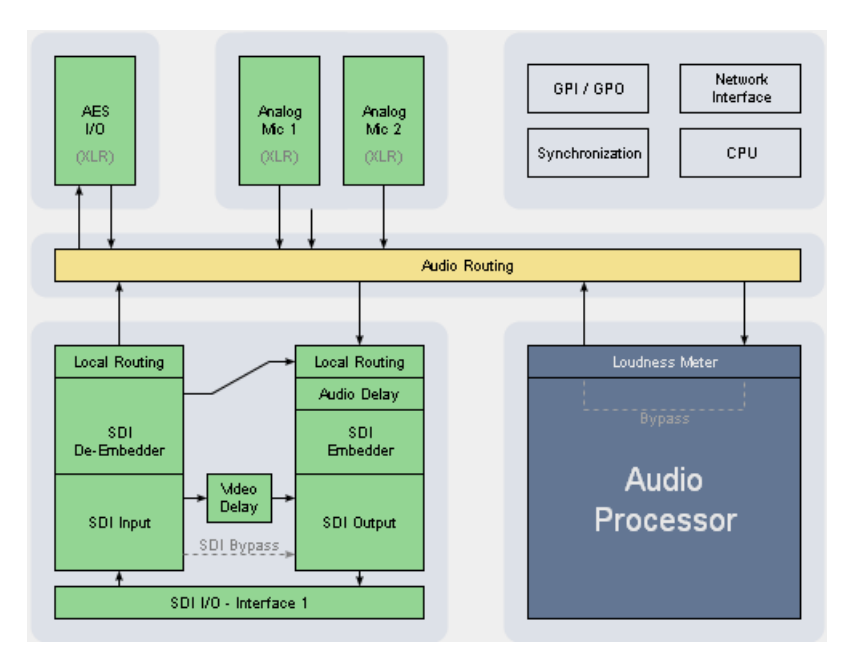

The above schematic shows the principal blocks of the D\*AP4 VAP.

The core of the unit is the audio processor with 4 inputs, 4 outputs and a 2ch monitor output.

An AES I/O on the motherboard is provided for digital line operation. The respective connectors have relay bypass for power fail operation. The bypass ciruit may be disabled by an internal jumper.

An interface slot is provided to carry optional 3G / HD / SD-SDI, AES I/O or even analog expansion modules. It allows for extremely flexible interfacing of the **D\*AP4 VAP**, especially for video based voice over applications. The above schematic shows an SDI interface installed.

On the rear righthand side is the location for an optional high end dual microphone pre amp with phantom power or an alternative optional dual AES42 input module.

The sync. circuit can deal with all formats to integrate the **D\*AP4 VAP** into digital facilities with a sample rate from 44.1 to 96kHz. Other devices may be synchronized by the word clock output of the **D\*AP4 VAP**.

The **D\*AP4 VAP** has 8 balanced **GPIs** and 8 relay closure **GPO** contacts. This enables the user to simply recall presets or call events, change device configurations and report general status information.

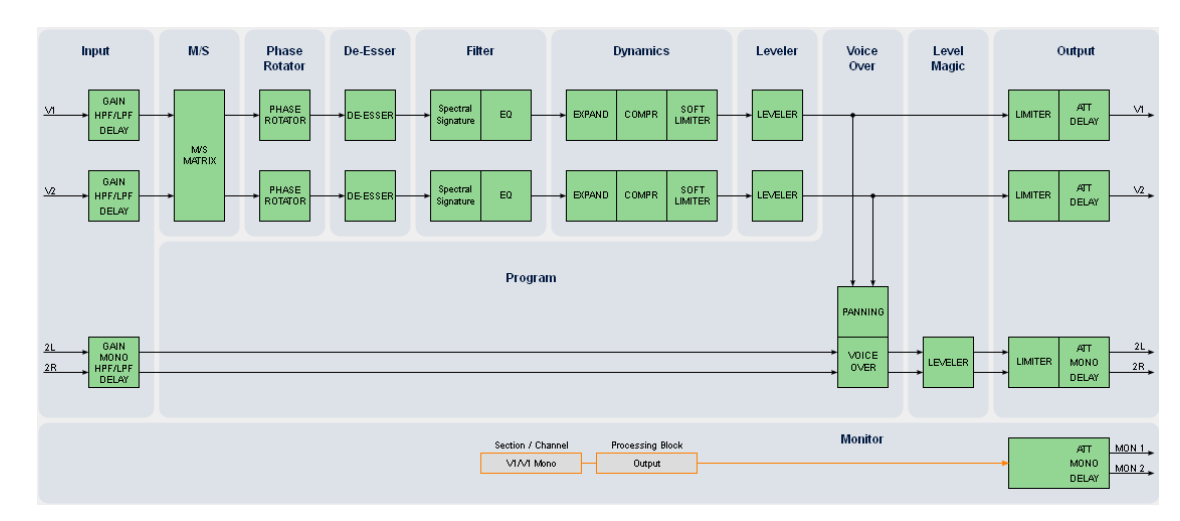

Audio Processing Blocks

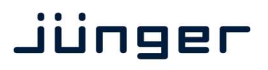

Above you see the various function blocks of the audio processor rendered by the **DSP** engine. Each function block has its representation in the GUI by individual tab sheets. You may simply click on the respective graphical area as an alternative way to navigate through the GUI.

It is important to understand that the physical input interfaces of the device must be routed to the **DSP** inputs in order to process it. Similarly the **DSP** outputs must be routed to output interfaces. You will find those settings by clicking on the **ROUTING** tab.

### **Control Concept**

The communication between external applications or the X\*AP RM1 remote panel, is based on TCP/IP over Ethernet.

The setup GUI utilizes web technology. At the time of editing this manual the functionality of the web GUI is optimized for Firefox 20.x and higher.

The setup GUI can be complemented by other application programs running on MS Windows® XP, W7, W8 like the Junger Audio Application Manager **J\*AM**. Operator access will also be available for mobile devices running an appropriate browser on iOS or Android.

An **SNMP** agent is also available on the device and may be incorporated into a monitoring system.

For 3<sup>rd</sup> party applications, Junger highly recommends using the **I-s-b Ember+** protocol which is widely distributed in the European broadcast industry. The user community is also increasing rapidly world wide. By default, the **X\*AP RM1** remote panel and the **D\*AP4 VAP** "talk" Ember natively.

### **Operating Concept**

Further below you will see that the setup GUI for the device is grouped into several parameter areas. One can reach the parameters via a 3 tier navigation by tabs which may have sub tabs, and the sub tabs may have pages embedded or extra soft buttons for groups of parameters.

Each function block (parameter area) has dedicated presets. The presets can be recalled at any time during operation, either by manual intervention via the web technology based GUI, automatically by the internal event manager or by external applications.

For all relevant settings an **ON AIR** and a **PRESET** part exists. I.e. you may either edit the parameters **ON AIR** or **offline** for the respective part of the **D\*AP4 VAP**.

The presets of the **D\*AP4 VAP** are persistent by nature. You are working directly on the preset memory. I.e. you need not worry about storing such presets, the **D\*AP4 VAP** does it for you.

### Event Concept

The **D\*AP4 VAP** incorporates a sophisticated event management system. Events may be combined to perform actions. The **D\*AP4 VAP** offers these event types :

\* **Preset Events** for System set up, Interfaces, Routing, Audio Processing etc.

- \* I/O Events for GPOs
- \* Bypass Events for pre-configured bypass scenarios

These events may be combined with **Actions** which are fired by **Triggers**.

Triggers are defined by a logical combination (AND, OR, XOR) of two random trigger sources. A trigger source may be GPIs, hotkeys of the **X\*AP RM1** remote panel, network commands, parameters, other active events, other active triggers (nested trigger), or device status information (e.g. sync lost).

### Getting Started - quick start guide

Before the **D**\***AP4 VAP** can be used, there are some basic configuration steps which must be followed in the order set out below. This example assumes you will process one physical condenser microphone and feed the signal to your digital mixing desk that runs at 96kHz sampling rate.

- \* Connect the mic to the XLR CHA input of Interface 2
- \* Connect the XLR AES/EBU OUT connector to your digital desk
- \* Connect the BNC SYNC IN to the Word Clock output of your desk
- \* Hook up the device to your PC network
  - Consult your IT administrator for assistance if you are not sure about this procedure Connect it to a switch or hub or directly to a PC / LapTop by an Ethernet cable
  - (some PCs need a cross over cable when connected 1:1)
  - Find an unused IP address ask your administrator!
  - Assign it that IP address and set the network mask accordingly, a gateway is optional (see next page for details)
- \* Open a browser (FireFox 20.x recommended) and connect with the device Type in the IP address as an URL
- Set the sync source
  - SYSTEM > Setup > Sync Source Priority > Choice 1=Sync-In WCLK leave all other Choices x=OFF (for the beginning)
- SYSTEM > Setup > System Clock > Sample Rate (kHz) = Follow Source
- Define the program configuration
   SYSTEM > Setup > Voice Channel Mode=2 x Mono
- \* Setup the microphone input
- INTERFACES > Analog Mic > M1 > Input=Mic, Enable Preamp Gain=On (check box), Preamp Gain=40dB, Pad=OFF, Phantom Power=On (check box)
- \* Set the routing to the Audio Processor (DSP)
  - ROUTING > MIC > MIC 1=DSP 1
- Set the routing from the Audio Processor (DSP)
  - ROUTING > DSP > DSP 1=AES 1

Now you should have the mic signal on your desk and you may start experimenting with the various parameters of the audio processing blocks.

### Getting Started – IP setup in general

The process of installing a D\*AP4 VAP into an IP network is as follows :

- 1. Ask the system administrator for two unique IP addresses of the local area network, for the netmask used and if a gateway address is necessary.
- 2. Assign the D\*AP4 VAP an IP address
  - You have 2 choices to assign the D\*AP4 VAP an IP address :
    - \* From the serial console interface
    - \* Via Web browser
- 3. Assign the X\*AP RM1 remote panel a unique IP address configuration
- 4. Attach the D\*AP4 unit to the X\*AP RM1 remote panel

**! Important Note:** If you are not familiar with setting up devices for IP communication, we highly recommend you consult your system service or IT department to assist you.

# Getting Started - IP setup - via console interface

The tool to change the IP configuration of the **D\*AP4 unit** can be reached via the console interface. You must connect it with the PC via an **USB A to B** cable. This will install the driver for the built in **USB to serial converter**. Now you can open a terminal program. Here you must select the virtual COM port assigned by the OS. The communication parameters are :

115200kBaud, 8, N, 1 no hand shake. Pressing **<ENTER>** will open the console menu :

# D\*AP4 VAP

# Jünger

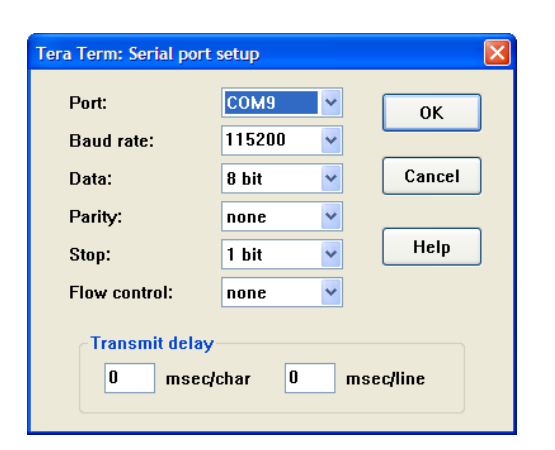

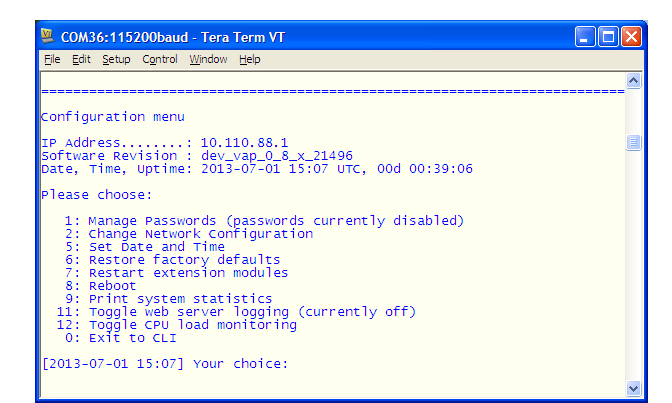

Go for item 2:

"Your choice: 2" <ENTER> "Current network configuration

IP Address : 10.110.88.1 Netmask ... : 255.255.0.0 Gateway ... : 10.110.0.1

You must enter the IP address and the netmask. Here is an an example :

Enter new IP address, press ENTER to cancel : "192.168.176.78" <Enter> Enter new netmask, press ENTER to cancel : "255.255.250" <Enter>

**Important Note!** The gateway entry is optional but you must ensure that the gateway address matches the network mask related to the device IP address! If you are not sure simply leave it at **0.0.0.0**.

Enter new gateway, press ENTER to configure without gateway : <Enter> Changing Network configuration The network configuration has been changed. Please reboot the device to activate the new settings.

Select item 8 :

Do you want to reboot the device ? <ENTER>

Press small "y" :

Do you want to reboot the device ? y <ENTER>

Rebooting the device ......

After reboot has finished, the new IP configuration is active and will be displayed at the top of the configuration menu.

#### Getting Started - IP setup - via web browser

- \* Read the default IP address printed on the label at the rear of the device.
- \* Set up network parameters of your PC to fit the default IP address of the **D\*AP4 unit** (e.g. default IP +1 and net mask = 255.255.0.0).
- \* Connect the **D**\***AP4 VAP** with the PC either by a Ethernet patch or a cross over cable (if the PC does not support Auto MDI-X) or via a switch.
- \* Open a browser and type the IP address of the **D\*AP4 unit** into the URL field and press **<ENTER>**. This will open the **AUDIO PROCESSOR** tab sheet of the GUI.
- \* Click on **<SYSTEM>** and afterwards the "Admin" tab :

| Voiceproc 3 - D*AP4 VAP                              | × +                                                                                                    |                                                            |                                                        |                                                            |                                              |                |
|------------------------------------------------------|----------------------------------------------------------------------------------------------------|------------------------------------------------------------|--------------------------------------------------------|------------------------------------------------------------|----------------------------------------------|----------------|
| → ③ 10.110.88.135/ses                                | sion2/control.xml#system/admin                                                                                                    |                                                            | ∀ C'                                                   | W - Wikipedia (en)                                         | 🔎 众 自 🖡                                      | <b>^</b>       |
| D*AP4 VAP Digital Voice Pro<br>1.0.1<br>Voiceproc 3  | Contraction Contraction Contra | PEAKIN/OUT DE-ES                                           | SER EXPAND COMP<br>V2 V1 V2 V1 V2<br>-10- 0-<br>-2015- | SOFT LIM LEVELER<br>V1 V2 15 V1 V2 21<br>-10 0-<br>-20 -15 | LIMITER<br>2R V1 V2 2L 2R<br>0<br>-10<br>-20 | Mobile<br>Help |
| System Status 🔵                                      | Overview                                                                                                    | Admin Setup SNMP Back                                      | ip / Restore Firmware Upo                              | late Reboot                                                |                                              |                |
| This                                                 | Device                                                                                                    | Netwo                                                      | rk                                                     |                                                            |                                              |                |
| Serial Number<br>Name<br>Location<br>Admin / Contact | 7221600135<br>Voiceproc 3                                                                                                    | IP Address<br>Netmask<br>Gateway                           | 10.110.88.135<br>255.255.0.0<br>0.0.0.0<br>apply       |                                                            |                                              |                |
| Graphical U<br>Startup Page View                     | ser Interface<br>Onair max / Preset max                                                                                                    | Transmit Mete                                              | ring Data                                              |                                                            |                                              |                |
| Devic<br>Date<br>Time                                | e Time<br>2014-08-04<br>14:18                                                                                                    | Service Op<br>Maintenance Interface via R<br>Telnet Server | tions<br>PC 🗌                                          |                                                            |                                              |                |
| Auther                                               | ntication                                                                                                    | Diagnos                                                    | tics                                                   |                                                            |                                              |                |
| Change Password for<br>Password<br>Repeat            | admin.                                                                                                    | get diagnost                                               | ics file                                               |                                                            |                                              |                |

Enter the desired network configuration and press **<apply>** 

Afterwards you must reboot the **D\*AP4 unit** in order to activate the new IP configuration.

**Important Note!** After reboot neither the **web browser** nor the **X\*AP RM1** remote panel may be able to communicate with the **D\*AP4 device**. You must fill in the new IP address in the URL field and change the **X\*AP RM1** remote panel settings to attach this device with its new IP address.

1

### Operating - menu structure of the X\*AP RM1 remote panel – power up display

**Power up display** – may show up to four **D\*AP4 VAP's** enabled for remote control for this **X\*AP RM1** remote panel. The example below has just one **D\*AP4 VAP** unit [given name "Voiceproc 3"] attached for remote control The status is **"connect"** (i.e. you may connect with that device). See **X\*AP RM1** manual for details.

| Remote Panel select device to control |      |
|---------------------------------------|------|
| Voiceproc 3<br>10.110.1.55<br>connect | MENU |
|                                       | ESC  |

Pressing that button will connect with the **D\*AP4 VAP**.

Now the X\*AP RM1 remote panel will gather all necessary information from that D\*AP4 VAP unit (this may take a few seconds). When finished the **main operating display** opens up :

|               |         |         | <b>10.110.88.135</b><br>Voice 2 | Voiceproc 3   |         |         | /oice 1 |
|---------------|---------|---------|---------------------------------|---------------|---------|---------|---------|
| Mic Activeice | OFF AIR |         |                                 | Mic Activeice | N AIR   | 0       | -       |
| Hotkey8       | Hotkey7 | Hotkey6 | Hotkey5                         | Hotkey4       | Hotkey3 | Hotkey2 | Hotkey1 |
|               |         |         |                                 |               |         |         |         |

From here you may fire pre-defined hotkeys and observe the status of both voice channels. Because this is the main operating display, the **<ESC>** button lights **red** to indicate that the **power up display** is below the **main operating display**.

Pressing <ESC> sends you back to the **power up display** (device selection).

Operating – menu structure of the X\*AP RM1 remote panel – operating displays

When pressing the **<MENU>** button, the operating menu opens up :

|      | <br>    | 5                    | 10.110.    | Voiceproc 3            |                    |                         |
|------|---------|----------------------|------------|------------------------|--------------------|-------------------------|
| MENU | Monitor | Processor<br>Program | A<br>Voice | ITU BS 1770-2<br>Meter | ON AIR<br>Profiles | Analog Mic<br>Interface |
| ESC  |         |                      |            |                        |                    |                         |

When pressing the **<ESC>** button you will return to the **main operating display**.

Operating - menu structure of the X\*AP RM1 remote panel - operating displays - Analog Mic Interface

|                                |                 |                 | Voiceproc 3             | 10.110.123.4                    | 7               |                 |                         |
|--------------------------------|-----------------|-----------------|-------------------------|---------------------------------|-----------------|-----------------|-------------------------|
| M1 Preamp<br>Gain Enable<br>on | Gain [dB]<br>10 | Pad [dB]<br>OFF | Phantom<br>Power<br>off | M2 Preamp<br>Gain Enable<br>off | Gain [dB]<br>10 | Pad [dB]<br>OFF | Phantom<br>Power<br>off |
|                                |                 |                 |                         |                                 |                 |                 |                         |

Here you can se tup both Mic preamps.

Operating - menu structure of the X\*AP RM1 remote panel - operating displays - ON AIR profiles

| Voice 1     OFF AIR     Voice 2     OFF AIR       Cough Cut     Load Profile     Cough Cut     Load Profile       Mic Active     Preset Event 1     Mic Active     - |            |         | Voiceproc 3    | 10.110.88.135 |         |              | (— |
|----------------------------------------------------------------------------------------------------|------------|---------|----------------|---------------|---------|--------------|----|
| Cough Cut     Load Profile     Cough Cut     Load Profile       Mic Active     Preset Event 1     Mic Active     -                                                   | Voice 1    | OFF AIR |                | Voice 2       | OFF AIR |              |    |
| Mic Active Preset Event 1 Mic Active -                                                                                                    | Cough Cut  |         | Load Profile   | Cough Cut     |         | Load Profile |    |
|                                                                                                    | Mic Active | I       | Preset Event 1 | Mic Active    |         | -            |    |

Here you may remote control the **cough cut** for the respective voice channel and load a pre-defined profile. A **profile** is a set of audio relevant presets that must be set-up in the :

**EVENTS > Events > Preset Events** section. Pressing the **<Load Profile>** button will highlight the area above the button (see above – the default display is a dash). You can now select a Preset Event by turning the **Rotary Encoder**. Here only **Preset Events** are available which contain presets that are relevant for the voice channel.

Operating - menu structure of the X\*AP RM1 remote panel - operating displays - Loudness Meter

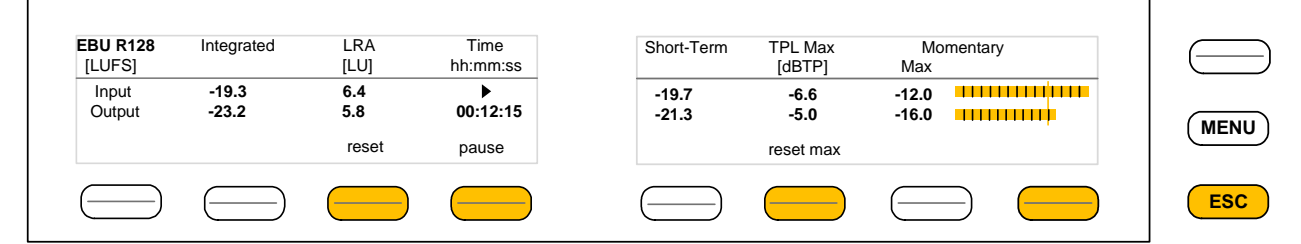

The meter style (ITU BS.1770-x / ATSC / EBU etc.) is defined by the settings of : **AUDIO PROCESOR > Level Magic > Loudness Mode**. The above menu serves as a display of measurement values and offers the metering control buttons (reset & pause / continue).

Operating – menu structure of the X\*AP RM1 remote panel – operating displays – Audio Processor > Voice

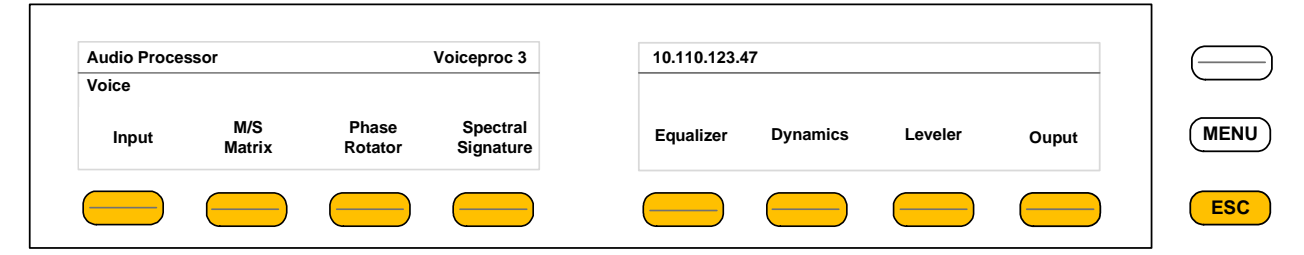

This menu gives access to tweak the voice channel(s) either in 2 x Mono or Stereo mode.

The example below explains how to set parameters via the X\*AP. E.g. if you press **<Input>** all **p**arameters for the **Input** function block will be accessible (here we assume the **2 x Mono** mode) :

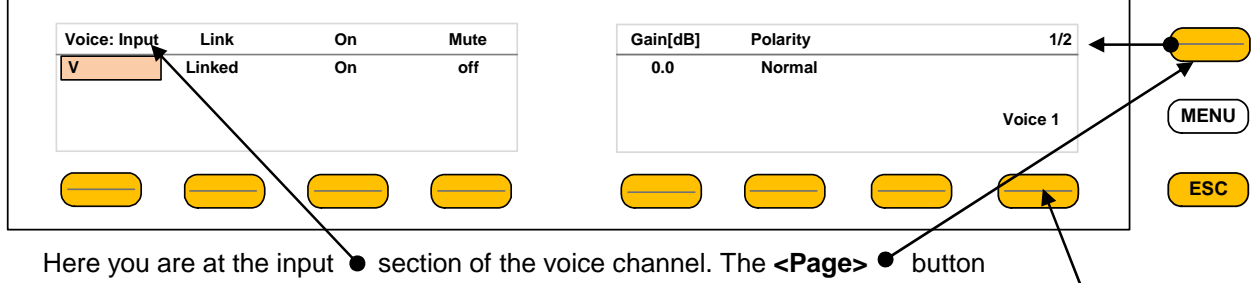

Here you are at the input  $\bullet$  section of the voice channel. The **Pages**  $\bullet$  button toggles between two pages in this case and gains access to the remaining parameters. If the unit is set to **2 x Mono** mode, the **key #8** toggles between the two voice channels.

# Jünger

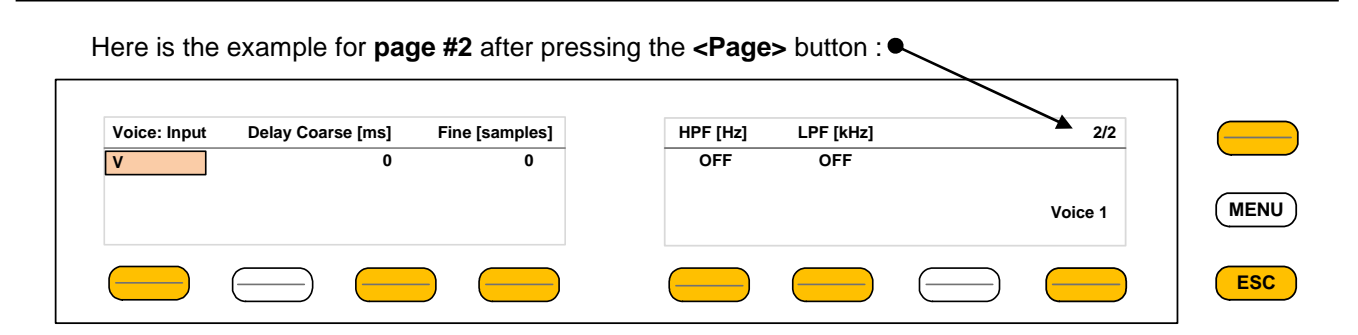

If the voice channels operate in stereo mode : **SYSTEM > Setup > Voice Channel Mode = Stereo**, you are able to **link / unlink** the respective processing blocks (see **AUDIO PROCESSOR > Input)** :

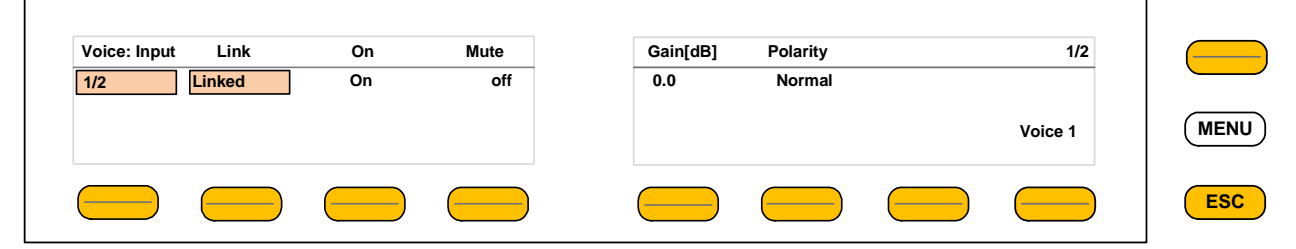

The above example shows both voice channels in Linked mode.

When you press **key #2** you are able to unlink both channels. Now you must simply push the rotary encoder (or turn it counter clockwise / clockwise) to toggle between **Linked** and **Unlinked** condition. In case of **Unlinked**, the display shows two independent parameter sets.

By pressing key #1 p you can toggle the voice channel that is under control :

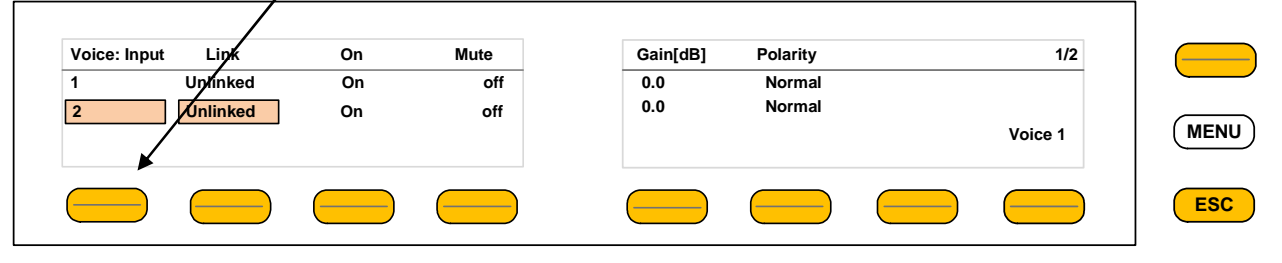

In Stereo mode key #8 is not active.

The example above demonstrates the general way how to se tup parameters of the AUDIO PROCESSOR of the D\*AP4 VAP :

- \* Select a parameter
- \* Change it by using of the Rotary Encoder.
  - Push it to toggle states
  - Turn it to increment / decrement values.

**Important Note!** Not all processing blocks can be linked / unlinked. Carefully compare the settings via the web GUI if you are not certain about individual settings. In general the X\*AP RM1 menus are a duplication of the GUI settings. To access all parameters of a function block you must sometimes use the **<Page>** button. E.g. the equalizer has 5 pages for one voice channel.

### Operating – menu structure of the X\*AP RM1 remote panel – menu tree

Power up display

#### <MENU> opens X\*AP RM1 remote panel IP setup menu. See extra manual for details.

<Address> setup <Netmask> setup <Gateway> setup < empty > Device 1 setup IP & ON / OFF Device 2 setup IP & ON / OFF Device 3 setup IP & ON / OFF Device 4 setup IP & ON / OFF

# <ESC> back to power up display

connect> will connect with that particular D\*AP4 VAP and opens the main operating display :

Status display of voice channels

Hotkey # 1 user defined 2 user defined 3 user defined 4 user defined 5 user defined 6 user defined 7 user defined 8 user defined

<ESC> will jump back to power up display

<MENU> opens the operating displays :

Hotkey #

- 1 <Analog Mic Interface>
- 2 <ON AIR Profiles>
- 3 not active
- 4 <Loudness Meters> (see: AUDIO PROCESSOR > Level Magic > Loudness Mode)
- 5 <Voice> | parameter settings
- 6 <Program> | of the 3 signal paths Voice / Program / Monitor
- 7 <Monitor> (see AUDIO PROCESSOR > Overview)

8 not active

<ESC> back to main operating display

# jünger

Setup GUI – connecting with the D\*AP4 unit – AUDIO PROCESSOR > Overview

You must open a browser and enter the **IP address** of the **D\*AP4** unit

into the **URL** field • and press **<Enter>**. The browser will fetch the necessary information and will open the entrance page :

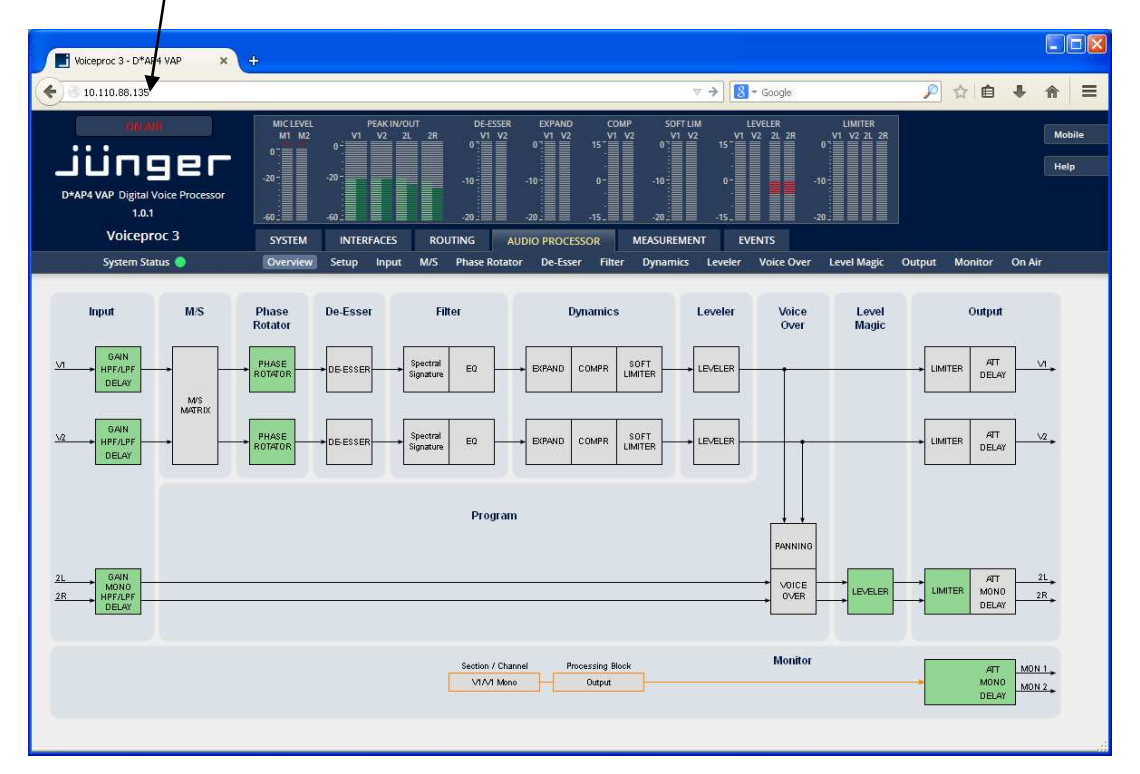

The entrance page is the **AUDIO PROCESSOR** pane with its sub pane **Overview**. If you are returning from other pages or if you reload your browser content (by pressing **<F5>**) it may show a different page due to caching of the browser.

In the top section you see several bar graph displays for signal levels as well as for gain reduction display of several function blocks.

On the following pages we will go through the various panes to perform the basic setup of the device.

You must set up the synchronization source. You may also give the device a name, tell it its location and define an administrative contact which may be used by the monitoring system of your house (e.g. via SNMP).

You must set up the installed interface module and finally set the signal routing. You will find those settings under the **SYSTEM** link.

# Setup GUI - SYSTEM - System Status

The system status is a special link you can reach independently from where you are :

| Voiceproc 3            |       | SYSTEM                    | INTERFACES                           | ROUTING              | AUDIO PROCESSOR          | MEASUREMENT | EVENTS          |
|------------------------|-------|---------------------------|--------------------------------------|----------------------|--------------------------|-------------|-----------------|
| System Status 🔵        | 0     | AES I/O 🔵                 | SDI I/O Interface                    | Status 🥥             | Analog Mic 🧔             |             | na a            |
| Device Status          |       |                           |                                      |                      | System Messages          |             |                 |
| Power 1                | ۲     |                           |                                      |                      |                          |             |                 |
| Power 2                | ۲     |                           |                                      |                      |                          |             |                 |
| Temperature            | 37 °C |                           |                                      |                      |                          |             |                 |
| Sync Lock              |       |                           |                                      |                      |                          |             |                 |
|                        |       |                           |                                      |                      |                          |             |                 |
| Processing Statu       | ıs    |                           |                                      |                      |                          |             |                 |
| Bypass                 | 0     |                           |                                      |                      |                          |             |                 |
|                        |       |                           |                                      |                      |                          |             | current history |
| Interface Status       | 5     | _                         |                                      |                      | 1999 IV                  |             |                 |
| AES I/O                |       |                           |                                      |                      | System Log               |             |                 |
| Interface 1 SDI I/O    |       | 1: Manage                 | passwords (passw                     | ords currentl        | v disabled)              |             | ~               |
| Interface 2 Analog Mic | : 🧶   | 2: Change<br>5: Set dat   | network configur                     | ation                | 5                        |             |                 |
|                        |       | 6: Restore                | factory default                      | 5                    |                          |             |                 |
|                        |       | 8: Reboot                 | . interface modul                    | es                   |                          |             |                 |
|                        |       | 9: Print s<br>11: Toggle  | ystem statistics<br>web server loggi | ng (currently        | off)                     |             |                 |
|                        |       | 12: Toggle<br>37: Thorous | CPU load monitor                     | ing<br>will be inter | rupted)                  |             |                 |
|                        |       | 0: Exit to                | CLI                                  |                      |                          |             |                 |
|                        |       | [2014-08-04]              | 4:13] Your choic                     | e: restoring         | preset "Male Universal"[ | dees]       |                 |

The System Status page provides a top level view of the various status information available for the device.

| Device Status          | Provides the hardware status of the D*AP4 VAP.                                                                                                    |
|------------------------|----------------------------------------------------------------------------------------------------|
| Power 1                | Status of the first power supply (left hand side of rear).                                                                                                    |
| Power 2                | Status of second power supply (to the right of the first power supply)                                                                                                    |
| Temperature            | Measured on the surface of the main PCB.                                                                                                    |
| Sync Lock              | Turns red if the external sync source is lost or unstable.                                                                                                    |
| Processing Status      |                                                                                                    |
| Bypass                 | Turns red if Bypass is activated.                                                                                                    |
| Interface Status       |                                                                                                    |
| AES I/O                | Turns red if an AES input that is internally in use (i.e. you have routed it to an input of a function block) has detected an error (e.g. no carrier).                                                    |
| Interface 1 SDI I/O    | If an SDI I/O interface is installed it turns red if no or bad SDI signal is detected.                                                                                                    |
| Interface 2 Analog Mic | Turns red if a problem with the optional mic interface board has been detected.                                                                                                    |
| System Messages        | [current / history]<br>Displays a list of messages produced by the system controller.                                                                                                    |
| System Log             | The system controller messages will be logged. This log information may be downloaded from the device and sent to Junger Audio in case of a problem : SYSTEM > Admin > Diagnostics > get diagnostics file |

# Jünger

# Setup GUI - SYSTEM - Overview

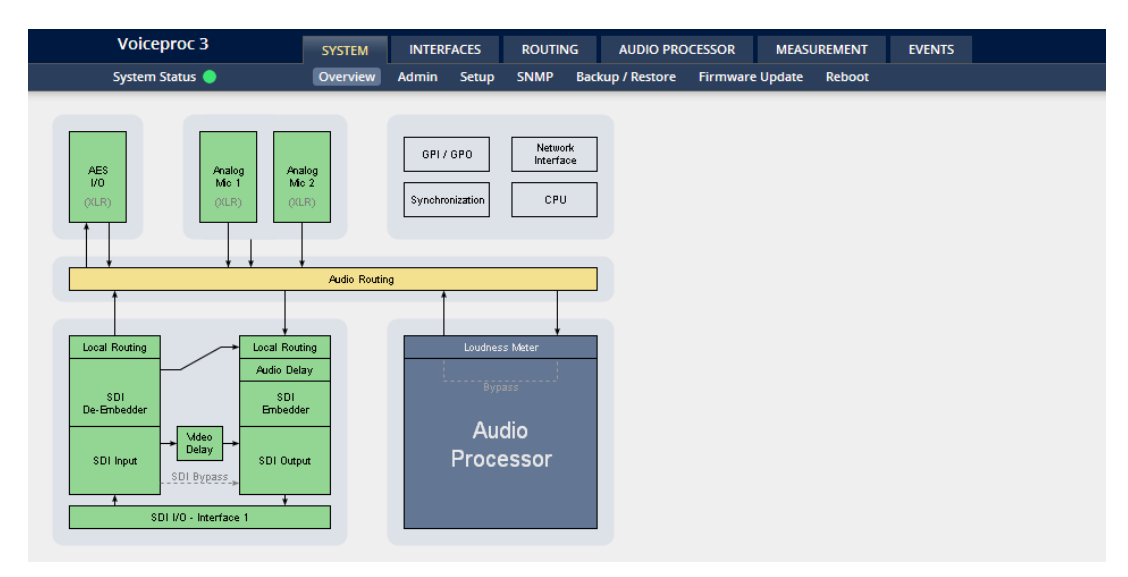

The graphical overview shows the main building blocks of the device including the options installed, in this example the microphone interface placed into the INTERFACE 2 location (see rear view) and an SDI I/O module placed in INTERFACE 1 slot.

You may click on the boxes and the respective setup page will open. The navigation is based on URLs so you may use the **<Back>** navigation button of the browser to return to this page.

# Setup GUI – SYSTEM – Admin

| Voiceproc 3         | SYSTEM                 | INTERFACES   | ROUTING         | AUDIO PRO     | CESSOR     | MEASUR | EMENT  | EVENTS |  |
|---------------------|------------------------|--------------|-----------------|---------------|------------|--------|--------|--------|--|
| System Status 🧶     | Overview               | Admin Setup  | SNMP Ba         | kup / Restore | Firmware U | pdate  | Reboot |        |  |
|                     |                        |              | _               | _             |            |        |        |        |  |
| This                | Device                 |              | Netv            | /ork          |            |        |        |        |  |
| Serial Number       | 7221600135             | IP Address   |                 | 10.110.88.1   | 35         |        |        |        |  |
| Name                | Voiceproc 3            | Netmask      |                 | 255.255.0.0   | C          |        |        |        |  |
| Location            |                        | Gateway      |                 | 0.0.0.0       |            |        |        |        |  |
| Admin / Contact     |                        |              |                 |               |            |        |        |        |  |
|                     | apply                  |              |                 |               | apply      |        |        |        |  |
|                     |                        |              |                 |               |            |        |        |        |  |
| Graphical U         | lser Interface         |              | Transmit Me     | tering Data   |            |        |        |        |  |
| Startup Page View   | Onair max / Preset max | Enable       |                 |               |            |        |        |        |  |
|                     |                        |              |                 |               |            |        |        |        |  |
| Devic               | :e Time                |              | Service         | Options       |            |        |        |        |  |
| Date                | 2014-08-08             | Maintenand   | e Interface via | RPC           |            |        |        |        |  |
| Time                | 12:41                  | Telnet Serve | er              |               |            |        |        |        |  |
|                     |                        |              |                 |               |            |        |        |        |  |
| Auther              | ntication              |              | Diagn           | ostics        |            |        |        |        |  |
| Enable              |                        |              | -               |               |            |        |        |        |  |
| Change Password for | admin                  |              | get diagn       | ostics file   |            |        |        |        |  |
| Password            |                        |              |                 |               |            |        |        |        |  |
| Repeat              |                        |              |                 |               |            |        |        |        |  |
|                     | applu                  |              |                 |               |            |        |        |        |  |
|                     | abbiy                  |              |                 |               |            |        |        |        |  |

# D\*AP4 VAP

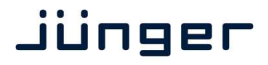

| This Device              | Input fields for information utilized by higher level services.                                                                                                    |  |  |  |
|--------------------------|----------------------------------------------------------------------------------------------------|--|--|--|
| Serial Number            | The electronic serial number. It is printed on a label at the rear of the device.                                                                                                    |  |  |  |
| Name                     | Give the device a meaningful name that may be used by name services and SNMP management.                                                                                                    |  |  |  |
| Location                 | The place where the <b>D*AP4 VAP</b> is located.                                                                                                    |  |  |  |
| Admin / Contact          | e-mail address of a person in charge.                                                                                                    |  |  |  |
| Graphical User Interface | Defines the appearance of the parameter panes regarding preset editor and on air parameter visibility (see below – for preset concept).                                                                                                    |  |  |  |
| Startup Page View        | Defines the appearance of the parameter panes regarding preset editor and on-air parameter visibility (see below – for preset concept).                                                                                                    |  |  |  |
| Device Time              | Allows you to set the device clock. At the factory it is set to UTC (Coordinated Universal Time).                                                                                                    |  |  |  |
| Date                     | If you click into the <b>Date</b> input field, you'll get a calendar tool :                                                                                                    |  |  |  |
| Time                     | If you click into the <b>Time</b> input field,<br>you will be able to set the device time :                                                                                                    |  |  |  |
| Authentication           | To prevent non-authorized people from<br>changing D*AP4 VAP settings the<br>administrator may assign passwords for<br>either the admin and/or an operator<br>(same applies for talent/artist). While the admin is allowed to set everything,<br>an operator is just allowed to load presets. Parameters will be reset if the<br>operator attempted to change it. |  |  |  |
| Enable                   | [enable / disable]<br>The administrator may turn authentication off.                                                                                                    |  |  |  |
| Change Password for      | [ON / OFF]<br>Select which password you will set / change.                                                                                                    |  |  |  |
| Password                 | type in a password<br>Default passwords are: admin (for admin) and operator (for operator).                                                                                                    |  |  |  |
| Repeat                   | repeat that password                                                                                                    |  |  |  |

**Important Note!** The authentication may be enabled / disabled form the **console** interface as well (see page 8 "1: Manage Password") via USB connection but also via Telnet! If you have higher security demands you should turn the Telnet server off. Authentication will be turned off and passwords will be reset if one initializes the device to factory default (see Reboot - page 19, INIT/RESET rear button - page 4).

If there was an authentication failure, the **admin** will be notified at the next proper login about such conditions. The pop up appears for each login that has failed. It shows the IP address of the device that caused the Authentication failure.

| Auther | itication Error                                                      |
|--------|----------------------------------------------------------------------|
| A      | Authentication failure: 10.110.1.28 tried to log in as user operator |
|        | ok                                                                   |

After a correct login the status "who" (e.g. admin) and a **<Log Out>** button are available from the GUI :

| V1 V2 2L 2R | Mobile  |
|-------------|---------|
| 0           |         |
|             | Help    |
| -10-        |         |
|             | admin   |
| -20         | Log Out |

| Network    | IP address setup, see above :<br>getting started – IP setup of the <b>D*AP4 VAP</b> – <b>via web browser</b> |
|------------|----------------------------------------------------------------------------------------------------|
| IP Address | The address of your choice – default [10.110.xxx.yyy]                                                        |
| Netmask    | The net mask of your network – default [255.255.0.0]                                                         |
| Gateway    | The optional gateway address – default [0.0.0.0]                                                             |

# jünger

| Transmit Metering Data             | [OFF / ON]<br>Metering data will be streamed via UDP protocol. In order to receive such<br>data by external applications you must enable it.                                                                                                    |
|------------------------------------|----------------------------------------------------------------------------------------------------|
| Service Options                    |                                                                                                    |
| Maintenance Interface via RPC      | [OFF / ON]]<br>For administrative use to enable communication with factory tools.                                                                                                    |
| Telnet Server                      | [ON / OFF]<br>Enables a telnet server to connect the consol interface via IP (port 21).                                                                                                    |
| Diagnostics                        |                                                                                                    |
| <get diagnostics="" file=""></get> | Pressing this soft button will start the assembly of a diagnostics file.<br>The file will be presented in XML format for download.<br>If you experience unexpected behavior of the device you may be asked by<br>the Junger support team to send such file by e-mail for analysis. |

# Setup GUI - SYSTEM - Setup

| Voicepr                                                                                                    | oc 3                                   | SYSTEM        | INTERFACES                                        | ROUTING AUG                               | DIO PROCE                                                                                                    | SSOR MEASUR     | EMENT EVI     | NTS            |                                  |                                           |
|----------------------------------------------------------------------------------------------------|----------------------------------------|---------------|---------------------------------------------------|-------------------------------------------|----------------------------------------------------------------------------------------------------|-----------------|---------------|----------------|----------------------------------|-------------------------------------------|
| System Sta                                                                                                    | itus 🥥                                 | Overview      | Admin Setup                                       | SNMP Backup / R                           | estore                                                                                                    | Firmware Update | Reboot        |                |                                  |                                           |
|                                                                                                    |                                        | ON A          | IR                                                |                                           | *                                                                                                    |                 |               | PRE            | SETS                             | .*                                        |
| Voic                                                                                                    | e Channel Mode                         |               | Sy                                                | stem Clock                                |                                                                                                    | Voic            | e Channel Mod | e              | 2                                | ystem Clock                               |
| 2 x Mono     Sample Rate (kHz)     Follow Source       Fallback Sample Rate (kHz)     48       Section / Channel Labels     Working with SD1 signals<br>requires a sample rate of 48kHz. |                                        |               | 2 x Mono. * Section / Channel Labels Voice 1 News |                                           | Sample Rate (kHz) Follow Source<br>Fallback Sample Rate (kHz) 48<br>Working with SDI signals<br>requires a sample rate of 48kHz. |                 |               |                |                                  |                                           |
| Voice 2                                                                                                    | Weather                                |               | Sync Source Priority                              |                                           |                                                                                                    | Voice 2         | Weather       |                | Syni                             | : Source Priority                         |
| Program                                                                                                    | Program                                |               | Choice 1                                          | Sync-In BB/Tri-Leve                       | 1                                                                                                    | Program         | Program       |                | Choice 1                         | Sync-In BB/Tri-Level                      |
| Current<br>Source                                                                                                    | Sync Source Status<br>Sync-In BB/Tri-I | _evel         | Choice 2<br>Choice 3<br>Choice 4                  | Interface 1 SDI I/O<br>Sync-In AES<br>OFF |                                                                                                    |                 |               |                | Choice 2<br>Choice 3<br>Choice 4 | Interface 1 SDI I/O<br>Sync-In AES<br>OFF |
| Sample Rate<br>(kHz)                                                                                                    | 48                                     |               | Fallback on Sync Error: Internal                  |                                           |                                                                                                    |                 |               |                | Fallback on Syr                  | nc Error: Internal                        |
| Show [                                                                                                    | Detailed Status                        |               | AES Select<br>Accept S                            | Sync-In AES                               |                                                                                                    |                 |               |                | AES Select<br>Accept             | SDI Generator                             |
|                                                                                                    |                                        | Prese<br>load | et<br>save                                        |                                           |                                                                                                    |                 |               | export<br>copy | import<br>paste                  |                                           |

Voice Channel Mode

# [2 x Mono / Stereo]

Set according to the type of voice signal. This will automatically configure all relevant audio processing blocks.

**Important Note!** If set to "Stereo" all relevant settings will provide an **unlink** function in case you need to se tup both channels differently for any reason. I.e. the layout of several panes and the **X\*AP RM1** will differ depending on this setting. If put into "Stereo" mode the label for Voice 1 (see below) will be used.

| Section / Channel Labels   | Each of the individual voice channels as well as the program path        |
|----------------------------|--------------------------------------------------------------------------|
| Voice 1                    | has a name that will be used as a reference for the display of           |
| Voice 2                    | parameters and their setup. You may use names of your choice.            |
| Program                    |                                                                          |
| Current Sync Source Status | shows the status of the 5 tier sync priority circuit                     |
| Source                     | active sync source                                                       |
| Sample Rate                | measured sample rate                                                     |
| Show Detailed Status       | [ON / OFF]<br>If you enable the checkbox you will get this information : |

# Sync Source Information

|                      | Sample Rate (kHz) | ∨ideo Rate (fps)  |
|----------------------|-------------------|-------------------|
| Sync-In BB/Tri-Level | 0.000             | Unknown Video fps |
| Sync-In WCLK         | 0.000             | NA                |
| Input AES            | 0.000             | NA                |
| Input Interface 1    | 48.001            | Unknown Video fps |
| Input Interface 2    | 0.000             | Unknown Video fps |
|                      |                   |                   |
|                      |                   |                   |

| System Clock             |                                                                                                    |
|--------------------------|----------------------------------------------------------------------------------------------------|
| Sample Rate              | [Follow Input / 44.1 / 48]                                                                                                    |
| Fallback Sample Rate     | [44.1 / 48]                                                                                                    |
| Fallback Video rate      | [25 / 29,97 / 30]                                                                                                    |
| Sync Source Priority     |                                                                                                    |
| Choice 1 – 4             | [OFF / Internal / Sync-In WCLK / Input AES 1/2 XLR /<br>Sync-In Black Burst/Tri-Level]                                                                                                    |
| Fallback on Sync Error : | Internal<br>If the selected sync source is not available the next source will be<br>selected. If none of the pre selected sync source is not available,<br>the source will fall back to the internal clock oscillator.                                                                     |
| AES Select               | [OFF / Sync-In AES / Input AES 1/2 XLR]                                                                                                    |
| Accept SDI Generator     | [ON / OFF]<br>For rare application you may use the SDI generator (if an SDI I/O<br>interface is installed) as the sync source. In this case downstream<br>equipment must be synchronized to the <b>D*AP4 VAP</b> .<br>See <b>INTERFACES &gt; SDI I/O interface &gt; Setup</b> for details. |

**Important note!** It is not possible to gen lock the SDI generator. The generator will run on its own internal 27MHz crystal clock.

### Setup GUI - SYSTEM - the preset concept in detail

The example above shows the **preset concept** of the **D\*AP4 VAP.** It is a general feature of the device and you will come across it in almost every area. For all relevant settings one set of **ON AIR** parameters and a practically unlimited number of **PRESETS** are available. The count depends on the NV memory space left. If you want to load parameters from a preset to the **ON AIR** area or save parameters from the **ON AIR** area to a preset, you must press :

| <load></load> |
|---------------|
|               |
| Setup PS1 🔹   |
|               |
|               |
| ok cancel     |

A dialog opens to select the desired preset. When you press **<ok>** the selected action will be executed. When you press on the little pencil icon the preset name turns *italic* and you may edit it.

To generate a new preset offline, you must click into the preset name field below the **PRESET** headline :

| Setup PS1  |     |   |
|------------|-----|---|
| Setup PS1  | (P) | Ü |
| Add Preset |     |   |

The pull down offers **"Add Preset"**. If you select this a new entry to the list will be generated. Clicking on the small trash bin symbol will delete that preset. You may change the default name "Preset x" by clicking on the small pencil icon. Now the default name becomes *italic* and you may edit that name.

If you have selected the new preset or one of the existing presets indicated by the name displayed at the top, you may edit the parameter values.

**Important Note!** The presets of the **D\*AP4 VAP** are persistent by nature. You are working directly on the preset memory, i.e. you need not worry about storing such presets. The **D\*AP4 VAP** does it for you. On the other hand you must be aware that you **overwrite the actual preset settings!** If you want to keep original values (e.g. from a factory preset) you must simply **copy** the content of the existing one to the clip board, add a new preset, name it differently and **paste** the clip board to it.

At the bottom of the **PRESET** part you find the soft buttons to **<copy>** the content of that preset to the clip board or to **<paste>** the content of the clip board into another preset which you have selected before pasting.

You may also <export> or <import> the preset content to / from a file.

| Voiceproc 3            | SYSTEM      | INTER | FACES     | ROUTIN     | IG   | AUDIO PRO     | CESSOR   | MEASU  | JREMENT | EVENTS |
|------------------------|-------------|-------|-----------|------------|------|---------------|----------|--------|---------|--------|
| System Status 🔵        | Overview    | Admin | Setup     | SNMP       | Back | kup / Restore | Firmware | Update | Reboot  |        |
| SNMP Agen              | :           |       |           |            | Trap | )S            |          |        |         |        |
| Enable                 |             | Po    | ower Supp | ply        |      |               |          |        |         |        |
|                        |             | C     | old Start |            |      |               |          |        |         |        |
| Community pu           | olic        | W     | /arm Star | t          |      |               |          |        |         |        |
| Trapsink IP Address    | 110.255.255 | Te    | emperatu  | re         |      |               |          |        |         |        |
| Trapsink IP Port       | 162         | Fa    | an        |            |      |               |          |        |         |        |
|                        | apply       | SJ    | ync       |            |      |               |          |        |         |        |
| Trap Repeat            |             | A     | uthentica | tion Error |      |               |          |        |         |        |
| Trap Repeat Rate (sec) | 60          | н     | ardware 9 | Status     |      |               |          |        |         |        |
|                        |             | Pr    | rocessing | Status     |      |               |          |        |         |        |
|                        |             | In    | put Signa | l Status   |      |               |          |        |         |        |

# Setup GUI - SYSTEM - SNMP

This pane is meant for basic settings of the **SNMP Agent** of the device. If you don't use SNMP based system monitoring, you must not enable the SNMP agent.

### Setup GUI - SYSTEM - Backup / Restore

| Voiceproc 3                         | SYSTEM   | INTER         | FACES            | ROUTIN        | IG    | AUDIO PRO     | DCESSOR | MEAS     | JREMENT | EVENTS |
|-------------------------------------|----------|---------------|------------------|---------------|-------|---------------|---------|----------|---------|--------|
| System Status 🔵                     | Overview | Admin         | Setup            | SNMP          | Bac   | kup / Restore | Firmwar | e Update | Reboot  |        |
|                                     |          |               |                  |               |       |               | _       |          |         |        |
| Backup Device Configuratio          | n        |               | Restore          | Device Co     | onfig | uration       |         |          |         |        |
| This includes all Settings and Pres | sets.    | Backu<br>Brow | p File<br>ise No | file selected | l.    |               |         |          |         |        |
|                                     |          | Load A        | All Active       | Settings      |       |               |         |          |         |        |
|                                     |          | Overw         | rite Curr        | ent IP Conf   | ìgura | ation         |         |          |         |        |
|                                     |          | Load P        | resets           |               |       |               |         |          |         |        |
|                                     |          | Include       | e These P        | reset Grou    | Jps   |               |         |          |         |        |
|                                     |          | System        | n                |               |       |               |         |          |         |        |
|                                     |          | Interfa       | ices             |               |       | E             |         |          |         |        |
|                                     |          | Routin        | g                |               |       | E             |         |          |         |        |
|                                     |          | Audio         | Processo         | r             |       | E             |         |          |         |        |
|                                     |          | Load E        | vents Co         | nfiguration   | n     |               |         |          |         |        |
|                                     |          |               |                  | restore       |       |               |         |          |         |        |

Here you can **back up** the complete **device** and **restore** parts or all of it. If you press **<back up>** the device controller will collect all necessary data and assemble it to an XML file. Finally you will get a pop up message:

Similar applies to the restore process. You must select the desired backup file which you want to restore and check the necessary option(s) under "Restore Device Configuration".

### Setup GUI – SYSTEM – Firmware Update

The files to update the **D\*AP4 VAP** will be available in **ZIP** format. You must unpack them to your PC in order to access them for the update procedure.

You will find an image file for the **D\*AP4 VAP** core system in the format (example) : "rel\_vap\_1\_0\_1-26328.img" as well as update files for components, like the optional interface boards in the format : "rsdi150\_v51.sdi" or for the **X\*AP RM1** remote panel.

| Voiceproc 3                                                                                                    | 3                                                               | SYSTEM               | INTER | FACES            | ROUTI              | NG A         |          | DCESSOR   | MEASU  | REMENT      | EVENTS           |      |          |
|----------------------------------------------------------------------------------------------------|-----------------------------------------------------------------|----------------------|-------|------------------|--------------------|--------------|----------|-----------|--------|-------------|------------------|------|----------|
| System Status                                                                                                    | 0                                                               | Overview             | Admin | Setup            | SNMP               | Backup       | Restore  | Firmware  | Update | Reboot      | _                |      |          |
| Syst                                                                                                    | em / Controller                                                 | -                    |       | Interfa          | ce 1               |              |          | SDI I/O   |        |             | Licensin         | g    |          |
| Firmware Image                                                                                                    | rel_vap_1_0                                                     | _1_26328             |       | Firmwa           | re                 | 49           |          |           | Exter  | nded SNM    | p                |      |          |
| DSP                                                                                                    | 2.26239                                                         |                      |       | Update           | to                 | Uploa        | d Firmwa | re Image  | Spec   | tral Signat | ure              |      |          |
| FPGA 1                                                                                                    | 06                                                              |                      |       | F                | -                  |              |          |           | Equa   | lizer       |                  |      |          |
| FGPA 2                                                                                                    | 07                                                              |                      |       | Brows            | re File<br>e Nofi  | le selected. |          |           | Dyna   | amics       |                  |      |          |
| Firmware File                                                                                                    |                                                                 |                      |       | <u> </u>         | (                  | start updat  | e        |           | Voice  | e Over      | unlar            |      | <b>.</b> |
| Warning! Audio and sig                                                                                                    | ected.                                                          | be interrupted       |       | Interfa          | ce 2               |              | A        | nalog Mic | Phas   | e Rotator   | verer            |      | 2        |
| (                                                                                                    | start update                                                    |                      |       | Firmwa<br>Update | re<br>to           | 03<br>Uploa  | d Firmwa | ire Image | Licer  | se File     | save license     | info |          |
| Procedure                                                                                                    |                                                                 |                      |       | Firmwa<br>Brows  | re File<br>e No fi | le selected. |          |           | Bro    | owse No     | i file selected. |      |          |
| <ul> <li>Select new firmware i</li> <li>Press the [start updat</li> <li>Update status will be</li> <li>Do not interrupt pow</li> </ul> | mage file<br>e] button<br>displayed by a p<br>er during the pro | rogress bar<br>ocess |       |                  |                    | start updat  | e        |           |        |             | apply new lic    | ense |          |

To update the **D\*AP4 VAP**, you must **<Browse** ...> to find the respective firmware file (which you have unzipped before) and press **<start update>**. After finishing the procedure the device will automatically reboot.

You may also update the firmware of an installed SDI board (Interface 1) or an Analog Mic board (Interface 2). The respective file(s) have been uploaded together with the system firmware so you can select an update file form the **Update Firmware** pull down box. In case you provide an extra file you must select the option : "Load External File".

Finally you can see the options of your device which you have bought a license for. When you buy a license you must provide the **license info** file and you in return will get a **new license** file which you must apply to the device here.

### Setup GUI – SYSTEM – Reboot

|             | Voiceproc 3                                                                       | SYSTEM   | INTER             | FACES                  | ROUTIN                    | G AUDIO PRO                           | CESSOR                     | MEASUR           | REMENT           | EVENTS            |                                |
|-------------|-----------------------------------------------------------------------------------|----------|-------------------|------------------------|---------------------------|---------------------------------------|----------------------------|------------------|------------------|-------------------|--------------------------------|
|             | System Status 🧶                                                                   | Overview | Admin             | Setup                  | SNMP                      | Backup / Restore                      | Firmware U                 | Jpdate           | Reboot           |                   |                                |
|             |                                                                                   | _        |                   |                        |                           |                                       |                            |                  |                  |                   |                                |
|             | Reboot                                                                            |          |                   |                        |                           |                                       |                            |                  |                  |                   |                                |
|             | Rebooting the device activates changes r<br>the network configuration.            | made to  |                   |                        |                           |                                       |                            |                  |                  |                   |                                |
|             | Warning! Changing the IP address may co<br>loss of communication with the device. | ause     |                   |                        |                           |                                       |                            |                  |                  |                   |                                |
|             | Restore Factory Default Settings                                                  |          |                   |                        |                           |                                       |                            |                  |                  |                   |                                |
|             | Overwrite Current IP Configuration                                                |          |                   |                        |                           |                                       |                            |                  |                  |                   |                                |
|             | reboot                                                                            |          |                   |                        |                           |                                       |                            |                  |                  |                   |                                |
|             |                                                                                   |          |                   |                        |                           |                                       |                            |                  |                  |                   |                                |
| esto        | re Factory defaults                                                               |          | Wil<br>par<br>anc | l clea<br>amet<br>turn | an up<br>ters to<br>autho | the param<br>their fact<br>entication | eter ar<br>ory def<br>off. | nd pr<br>fault v | eset r<br>value: | memory<br>s and w | y and will in<br>vill reset pa |
| /erw<br>Cor | rrite Current IP                                                                  |          | You<br>to k       | u mag<br>keep          | y excl<br>your e          | ude the cu<br>existing se             | urrent I<br>ettings.       | P set            | ttings           | from th           | nis process                    |

# Setup GUI - INTERFACES - AES I/O

|                        | voiceproc 3                                                                         | SYSTEM                                              | INTERFACES                                                         | ROUTING                                | AUDIO PROCESSOR                                              | MEASUREMENT                                                | EVENTS                                    |
|------------------------|-------------------------------------------------------------------------------------|-----------------------------------------------------|--------------------------------------------------------------------|----------------------------------------|--------------------------------------------------------------|------------------------------------------------------------|-------------------------------------------|
|                        | System Status 🔵                                                                     | AES I/O 🌒                                           | SDI I/O Interface                                                  | Status 🔵                               | Analog Mic 🔵                                                 |                                                            |                                           |
|                        | Status<br>Input Signal Status<br>Input Signal Type                                  | ON AIR<br>AES 1/2<br>OK<br>PCM                      | PRESET                                                             | S                                      |                                                              |                                                            |                                           |
|                        | Settings<br>Enable Relay Bypass<br>(All Channels)<br>Input Sample Rate<br>Converter |                                                     |                                                                    |                                        |                                                              |                                                            |                                           |
|                        | Output Channel Status<br>Input Source Select                                        | Preset                                              |                                                                    |                                        |                                                              |                                                            |                                           |
| Status                 |                                                                                     | [red / c                                            | reenl                                                              |                                        |                                                              |                                                            |                                           |
| Input Sign             | al Status                                                                           | [OK / F<br>Fail =                                   | -ail]<br>no carrie                                                 | er, unic                               | ock, cranky [ˈ                                               | too much j                                                 | itter]                                    |
| Input Sign             | al Type                                                                             | [Mute /<br>The <b>N</b> e<br>from a<br>status.      | PCM /<br>on PCM<br>logical                                         | Non P<br>(e.g. l<br>combir             | CM]<br>Dolby encod<br>nation of the                          | ed signal)<br>Validity fla                                 | status<br>ag and                          |
| Sottings               |                                                                                     | If the in not be                                    | nput is n<br>incorpo                                               | ot ass<br>rated i                      | igned by the<br>nto the <b>Syst</b>                          | ROUTING<br>em Status                                       | G secti<br>s.                             |
| Enable Re              | lay Bypass                                                                          | [ON / (                                             | OFF]                                                               |                                        |                                                              |                                                            |                                           |
| (All Chann             | els)                                                                                | See ne                                              | ext page                                                           | for re                                 | ay bypass s                                                  | etting.                                                    |                                           |
| Input Sam<br>Converter | ple Rate                                                                            | For as<br>If a <b>SR</b><br><b>SCR</b> w<br>origina | ynchron<br>2 <b>C</b> is turi<br><i>i</i> ill be tui<br>11 data st | ous so<br>ned on<br>rned O<br>rructure | ources it is po<br>and the inp<br>FF automati<br>of the enco | ossible to t<br>ut status b<br>cally in oro<br>oded bit st | turn a s<br>become<br>der to r<br>ream li |

**Important note!** The AES relay bypass circuit of the I/Os is activated inside the **D\*AP4 VAP.** It is possible to deactivate it if necessary. You must open the cover plate from the **D\*AP4 VAP** unit and locate the jumper ● shown in the schematic below :

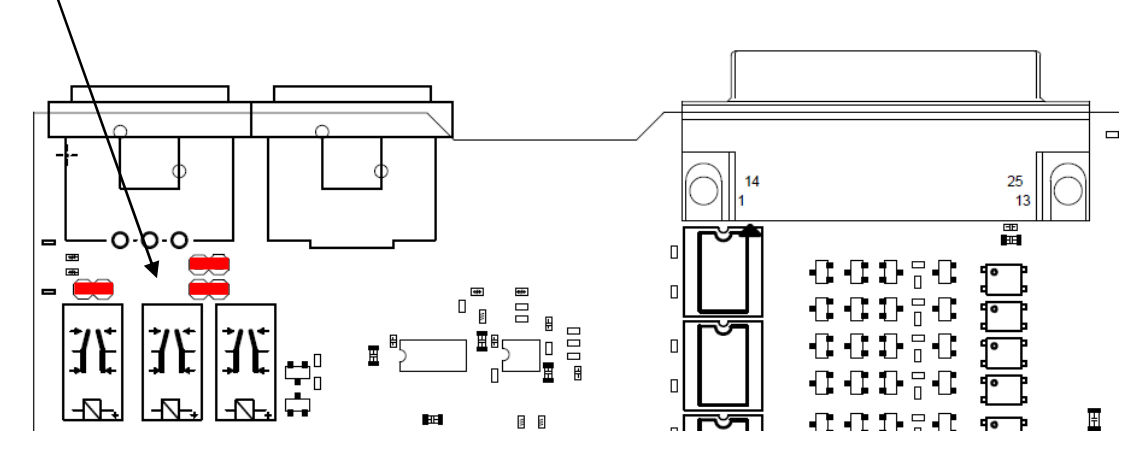

You must remove the jumpers to de-activate the AES I/O relay power fail circuit.

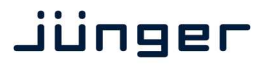

# **D\*AP4 VAP**

| Output Channel Status | [Transparent / Prof. PCM / Prof Non-PCM /      | Transparent  |
|-----------------------|------------------------------------------------|--------------|
|                       | Cons. PCM / Cons. Non-PCMJ                     | Prof PCM     |
|                       | The channel status can either be               | Prof Non-PCM |
|                       | transparent from the input source              | Cons PCM     |
|                       | of the <b>D*AP4 VAP</b> or may be overwritten. | Cons Non-PCM |
| Input Source Select   | [XLR]                                          | Transparent  |
| -                     | The <b>D*AP4 VAP</b> has an XLR input only.    |              |

# Set up GUI - INTERFACES - Analog Mic

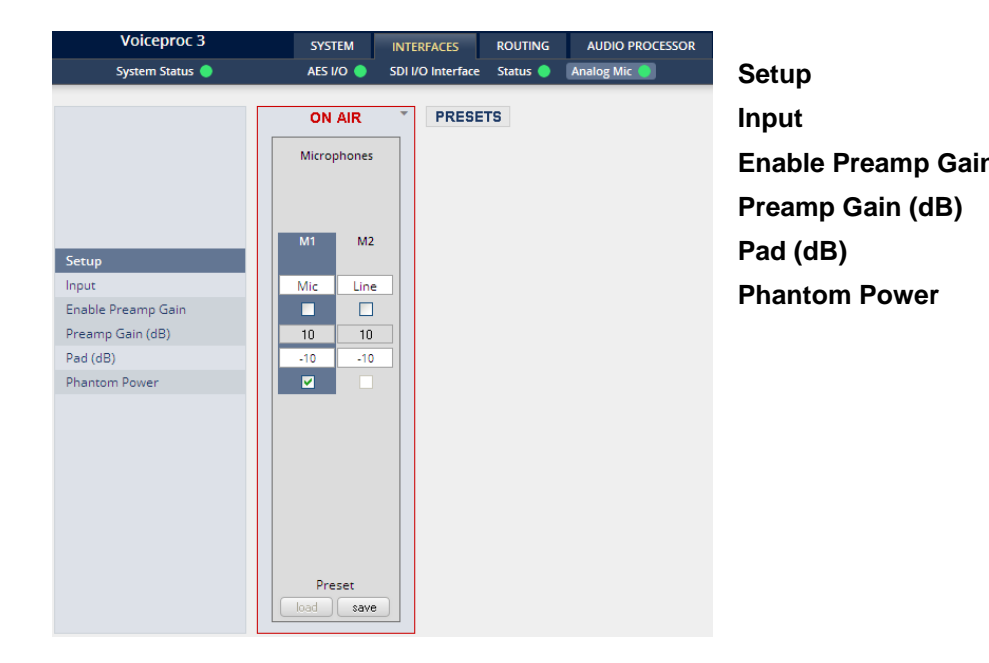

|   | [Mic / Line]                                                                    |
|---|---------------------------------------------------------------------------------|
| า | [ON / OFF]                                                                      |
|   | [10 65]                                                                         |
|   | [OFF / -10]                                                                     |
|   | [ON / OFF]<br>Phantom power is<br>available when<br>Input = Mic is<br>selected. |

# Set up GUI – INTERFACES – SDI I/O interface – **De-Embedder**

If the D\*AP4 VAP is equipped with an optional SDI interface the following settings will be available :

| Voiceproc 3                                                                                                    | SYSTEM                              | NTERFACES            | ROUTING     | AUDIO PROCESSOR  | MEASUREMENT |
|----------------------------------------------------------------------------------------------------|-------------------------------------|----------------------|-------------|------------------|-------------|
| System Status 🔵                                                                                                 | AES I/O 🔵 SI                        | DI I/O Interface     | Status 🔵    | Analog Mic 🔵     |             |
| De-Embedder Embedder Setup                                                                                      |                                     |                      |             |                  |             |
|                                                                                                    | ON AIR                              |                      |             | * PR             | ESETS       |
| SDI In<br>Group 1         SDI In<br>Group 2         SE<br>Group 2           1 2 3 4         1 2 3 4         1 2 | DIIn SDI<br>up 3 Group<br>3 4 1 2 3 | In<br>p 4<br>3 4 off | TI          | Routing          |             |
|                                                                                                    |                                     |                      |             | VANC IN<br>Label |             |
|                                                                                                    |                                     | 38                   | 1/2         | DEM 1/2          |             |
|                                                                                                    | \$ <u>8</u> _}}                     | 38                   | 5/6         | DEM 5/6          |             |
| 8888-8886-88                                                                                                    | **-**                               | 38                   | 7/8         | DEM 7/8          |             |
| 8888-8888-88                                                                                                    | 88-88                               | 38                   | 9/10        | DEM 9/10         |             |
|                                                                                                    |                                     | \$\$                 | 11/12       | DEM 11/12        |             |
|                                                                                                    |                                     | \$\$                 | 13/14       | DEM 13/14        |             |
| 0000 0000 00                                                                                                    | Preset                              | /e                   | L. <u> </u> | ,                |             |

This pane has three more sub panes imbedded.

The **De-Embedder** has a 16 x 16 matrix to allow for any combination of audio signals to be presented to the **D\*AP4 VAP** because inside the unit the signal routing is oriented in pairs. I.e. the label "**DEM 1/2**" represents two audio channels selected by the matrix.

An additional Dolby metadata stream may be de-embedded from the SDI.

For details see **SMPTE 2020-2** standard.

# Set up GUI – INTERFACES – SDI I/O interface – Embedder

| Voiceproc 3             | SYSTEM        | INTERFACES        | ROUTING                           | AUDIO PROCESSOR                        | MEASUREMENT | EVENTS  |
|-------------------------|---------------|-------------------|-----------------------------------|----------------------------------------|-------------|---------|
| System Status 🥥         | AES I/O 🥥     | SDI I/O Interface | Status 🥥                          | Analog Mic 🔵                           |             |         |
| mbedder Embedder Setup  |               |                   |                                   |                                        |             |         |
|                         |               |                   |                                   |                                        | *           | PPECETC |
|                         |               | ON AIR            |                                   |                                        |             | TRESETS |
| Video Delay VANC Metada | ta Generate r | new SDI SDI Out   | Gr1 📩 SDI C                       | ut Gr2 SDI Out Gr3                     | SDI Out Gr4 |         |
| 0 frames line select    | Audio Stru    |                   |                                   | <u>34<sup>™</sup>∏1234<sup>⊔</sup></u> |             |         |
| SDID of                 |               |                   | I II                              | II IIII                                | IIII        |         |
|                         | SDI 2         |                   | X-X                               | \$\$\$ <u>\$</u> \$}_                  | -3333       |         |
|                         | Gr1 3         |                   | \$4—\$2                           | ***                                    | -2222       |         |
|                         | SDI 2         |                   | ****                              | ****                                   | _\$\$\$\$   |         |
|                         | Gr2 3         |                   | X-X                               | ŠŽ—ŽŽŽ                                 | -\$\$\$\$   |         |
|                         |               |                   | 3-33                              |                                        | _3333       |         |
|                         | In 3          | i = 888           | 38—88                             | *****                                  | -8888       |         |
| Channel Status          | 4             |                   | $\dot{\gamma}$                    | <u> </u>                               |             |         |
| From Douting            | SDI 2         |                   | \$ <del>7</del> 7                 | \$\$\$\$\$\$                           | -2222       |         |
|                         | Gr4 4         |                   | 32—33                             | *****                                  | _3333       |         |
|                         | D             | elay              |                                   |                                        |             |         |
| EMB 1/2 1/2             |               |                   | + - + + + + + + + + + + + + + + + | ~~~~~~~~~~~~~~~~~~~~~~~~~~~~~~~~~~~~~~ |             |         |
|                         |               | 0                 | 33—33                             |                                        | -33333      |         |
| Lmb 3/4 3/4             |               |                   | x-x                               | <u>-</u> ****=                         | _\$\$\$\$   |         |
| EMB 5/6 5/6             |               |                   | y-y                               | \$\$_\$\$\$\$                          | -5555       |         |
| EMB 7/8 7/8             |               |                   | X-X                               | \$\$—\$\$\$\$\$                        |             |         |
|                         |               |                   |                                   |                                        | -0000       |         |
| EWB 3/10 9/10           |               |                   | <u>x</u> _X                       | \$ <b>\$</b> \$\$\$                    | _\$\$\$\$   |         |
| EMB 11/12 11/12         |               |                   | x - X                             | XXXXX-                                 | -\$\$\$\$   |         |
| EMB 13/14 13/14         |               | 0 - 888           | 33—33                             | 23777723                               | -3333       |         |
| EMB 15/16 15/16         |               |                   | x=\$                              | ******                                 |             |         |
|                         |               | Preset            |                                   |                                        | 0000        |         |
|                         |               | load sav          | e                                 |                                        |             |         |

| EMB 1/2 15/16                       | Signal labels from the <b>D*AP4 VAP</b> router that shows the origin of the signal pair presented to the embedder.                                                                                                    |
|-------------------------------------|----------------------------------------------------------------------------------------------------|
| Video Delay<br>frames               | [0 15]<br>For compensation of any kind of audio processing delay within the chain of<br>devices you may use a <b>Video Delay</b> . Position "0" turns off the delay<br>function.                                                                                                    |
| Generate new SDI<br>Audio Structure | If there is a need to replace the structure of the <b>Ancillary Audio</b><br><b>Data Blocks</b> you can clean the whole area and generate a new structure.<br>If the option is checked, there will be no signal available at the group<br>output as long as no <b>SDI Out Grx</b> is checked.                                                                                                    |
| SDI Out Grx                         | This check box enables each of the 4 SDI audio groups to be used<br>individually by the embedder. If it is not checked and<br><b>"Generate new SDI Audio Structure"</b> is <b>not</b> enabled, the audio data<br>from the input will travel directly from the SDI input to the output.                                                                                                    |
| Silence                             | Mutes the respective audio channel on the embedder side.                                                                                                    |
| Delay                               | The inputs of the embedder routing matrix can be taken either from the de-embedder or from the <b>D*AP4 VAP</b> in any combination. If audio channels are routed directly from the de-embedder to the embedder and a video delay is introduced between SDI input and SDI output, an audio delay that matches the setting of the video delay is automatically inserted in the audio paths.<br>For signals coming from the <b>D*AP4 VAP</b> routing an <b>independent delay</b> per single channel may be used. |

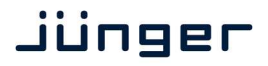

| Channel Status Bits<br>Transparent | For the signals coming<br>whether the <b>AES Chan</b><br>you want to generate n<br>In this case the <b>Chann</b> | from the <b>D*AP4 VAP</b> , you can decide<br>anel Status Bits are taken from their source or if<br>ew ones.<br>el Status will be set to: |
|------------------------------------|----------------------------------------------------------------------------------------------------|----------------------------------------------------------------------------------------------------|
|                                    | Format :                                                                                                    | Professional                                                                                                    |
|                                    | Audio Mode :                                                                                                    | Audio / Non Audio                                                                                                    |
|                                    | Emphasis :                                                                                                    | None                                                                                                    |
|                                    | Freq. Mode :                                                                                                    | Locked                                                                                                    |
|                                    | Sample Freq. :                                                                                                   | 48kHz                                                                                                    |
|                                    | Channel Mode :                                                                                                   | Not Indicated                                                                                                    |
|                                    | User Bits :                                                                                                    | None                                                                                                    |
|                                    | Auxiliary Bits :                                                                                                 | 24Bit                                                                                                    |
|                                    | Audio Word Length :                                                                                              | Not indicated                                                                                                    |

**Important note!** If you generate a new AES channel status the **Audio Mode** will be automatically set to **Non Audio** (AKA "other") for both channels, if an adjacent pair (1/2, 3/4 ...) carries a Dolby E stream for example.

VANC MetadataThe VANC Dolby Metadata embedder allows you to embed a metadata<br/>stream. You may assign the stream an independent SDID.<br/>You can select a line where the metadata must be embedded or leave it in<br/>auto mode so the next possible line will be selected.

For details see SMPTE 2020 and SMPTE 2020-2 standard.

Set up GUI - INTERFACES - SDI I/O interface - Setup

| System Status       AtS UO       SURJOURNEEXE       Status       Avade Mail         De-Embedder       Embedder                                 | Voiceproc                           | 3          | SYSTEM                                 | INTERFACES              | ROUTING     | AUDIO PROCESSOR |                      |                                                                                                    |
|----------------------------------------------------------------------------------------------------|-------------------------------------|------------|----------------------------------------|-------------------------|-------------|-----------------|----------------------|----------------------------------------------------------------------------------------------------|
| ON AIR       PRESETS         Relay Bypass                                                                                                    | System Status<br>De-Embedder Embedd | o<br>er Se | AES I/O 🥥                              | SDI I/O Interface       | Status 🥥    | Analog Mic 🧶    | Relay Bypass         | Will deactivate the <b>Bypass Relay</b> . It provides a shortcut                                   |
| Relay Bypass                                                                                                    |                                     |            | ON AIR                                 |                         |             | PRESETS         |                      | from <b>SDI-IN</b> to <b>SDI-OUT1</b><br>and disconnects the de-<br>embedder from the SDI input.   |
| SDI Bypass       fail bypass if the power is off. This feature maintains the SDI signal for downstream equipment.         Generator enabled       Image: Color Bars       Black Frame         Video Format       Automatic       SDI Bypass       Will pass the embedded audio data from the de-embedder to the embedder to the embedder to the embedder 1:1. This function preserves the original Ancillary Data structure.         36 B       1080p50       1080p59.94         36 B       1080p50       1080p59.94         36 D       1080p50       1080p59.94         36 D       1080p50       1080p59.94         36 D       1080p50       1080p59.94         36 D       1080p50       1080p59.94         36 D       1080p50       1080p59.94         36 D       1080p50       1080p59.94         3720p50       720p50       720p50.94         38 D       1080p24       1080p2.99.97         39 D       525159.94       3-0 DTV), AKN as 3G-B standard. The radio button select between stream 1 or for embedded audio. See SMPTE 425M for details.         Video Format "Automatic": When input is lost, the last valid format will be generated.       Generator       The video generator may be enabled         Wideo Format selected: This format will be generated.       Preset       The video generator may be enabled | Relay Bypass                        |            |                                        |                         |             |                 |                      | This relay also serves as a                                                                        |
| Stream select (3G-B)       Stream 1       Stream 2         Generator enabled                                                                                                    | SDI Bypass                          |            |                                        |                         |             |                 |                      | fail bypass if the power is                                                                        |
| Generator enabled       the SDI signal for downstream equipment.         Video Format       Automatic         3GB       1080p50         3G       1080p50         720p50       720p59.94         1080p50       1080p59.94         1080p50       720p59.94         720p50       720p59.94         1080p50       1080p59.94         1080p50       720p59.94         720p50       720p59.94         1080p24       1080p29.97         1080p25       1080p23.98         5D       525159.94         5D       525159.94         5D       525159.44         5D       525159.44         625150       1080p23.98         5D       525159.44         625150       1080p23.98         5D       525159.44         625150       625150         Video Format "Automatic" When input is lost, the last valid format will be generated.         Video Format selected: This formativill be generated.         Video Format selected: This formativill be generated.         Video Format selected: This formativill be generated.         Video Format selected: This formativill be generated.         Video Format selected: This formativill be generated.                                                                                                    | Stream select (3G-B)                |            | ⊙ Stream 1 ○ Stre                      | am 2                    |             |                 |                      | off. This feature maintains                                                                        |
| Test Pattern       © Color Bars       Black Frame         Video Format       Automatic       SDI Bypass       Will pass the embedded audio data from the de-embedder to the embedder 1:1. This function preserves the original Ancillary Data structure.         9G       1080p50       720p50       720p59.94         9G       1080i60       1080i95.94       Stream Select       A 3G-SDI signal may have two HD sub streams (e.g. fl 3-D TV), AKN as 3G-B standard. The radio button select between stream 1 o for embedded audio. See SMPTE 425M for details.         Video Format *Automatic': When input is lost, the last valid format will be generated.       Generator       The video generator may be enabled here. The video                                                                                                    | Generator enabled                   |            |                                        |                         |             |                 |                      | the SDI signal for                                                                                 |
| Video Format       Automatic       SDI Bypass       Will pass the embedded audio data from the de-embedder to the embedder to the embedder 1:1. This function preserves the original Ancillary Data structure.         3G       1080p60       1080p50       Preset         4D       1080p20       1080p29.94       Ancillary Data structure.         4D       1080p20       1080p29.97       Ancillary Data structure.         5D       525i59.94       525i59.94       S25i59.94         5D       525i59.94       1080p23.98       SMPTE 425M for details.         Video Format "Automatic": When input is lost, the last valid format will be generated.       Generator       The video generator may be enabled         Video Format "Automatic": When input is lost, the last valid format will be generated.       Generator       The video generator may be enabled                                                                                                    | Test Pattern                        |            | Color Bars                             | O Black Fra             | me          |                 |                      | downstream equipment.                                                                              |
| 3G B       1080p60       1080p59.94       audio data from the de-embedder to the embedder 1:1. This function preserves the original Ancillary Data structure.         3G D       720p60       720p59.94       ancillary Data structure.         4D       1080p50       1080p59.94       ancillary Data structure.         4D       1080p50       1080p59.94       ancillary Data structure.         4D       1080p50       1080p59.94       ancillary Data structure.         4D       1080p50       1080p59.94       ancillary Data structure.         4D       1080p50       1080p59.94       ancillary Data structure.         4D       1080p24       1080p29.97       ancillary Data structure.         5D       525i50.94       525i50.94       and the generated.         5D       525i50.94       and the generated.       and the generated.         Video Format "Automatic": When input is lost, the last valid format will be generated.       Stream Select       A 3G-SDI signal may have for embedded audio. See SMPTE 425M for details.         Video Format selected: This format will be generated.       Stream Select       Stream Select between stream 1 or for embedded audio. See SMPTE 425M for details.                                                                                                   | Video Format                        |            | <li>Automatic</li>                     |                         |             |                 | SDI Bypass           | Will pass the embedded                                                                             |
| 3G       1080p60       1080p59.94         9G       1080p50       embedder 1:1. This function preserves the original Ancillary Data structure.         720p50       1080i59.94       Ancillary Data structure.         1080p50       1080i59.94       Ancillary Data structure.         1080p50       1080i59.94       Ancillary Data structure.         1080p50       1080p29.97       Ancillary Data structure.         1080p25       1080p23.98       SD         5D       525i59.94       1080p23.98         5D       525i50       Stream Select         Video Format "Automatic": When input is lost, the last valid format will be generated.       Stream Select between stream 1 or for embedded audio. See SMPTE 425M for details.         Video Format selected: This format will be generated regardless of input status.       Generator enabled       The video generator may be enabled here. The video                                                                                                    |                                     | 3G B       | O 1080p60<br>O 1080p50                 | O 1080p59.              | .94         |                 |                      | audio data from the<br>de-embedder to the                                                          |
| Video Format "Automatic": When input is lost, the last valid format will be generated.       Video Format "Automatic": When input is lost, the last valid format will be generated.       Stream Select       A 3G-SDI signal may have two HD sub streams (e.g. flags)         Video Format "Automatic": When input is lost, the last valid format will be generated.       Stream Select       A 3G-SDI signal may have two HD sub streams (e.g. flags)         Video Format "Automatic": When input is lost, the last valid format will be generated.       Generator       The video generator may be enabled         Preset       Generator       The video generator may be enabled       The video generator may be enabled                                                                                                    |                                     | 3G         | O 1080p60<br>O 1080p50                 | O 1080p59.              | .94         |                 |                      | embedder 1:1. This function                                                                        |
| Image: Stream Select in the imputibility of the imputibility of the imputibility of the imput selected: This format will be generated.       Stream Select imput select imput select imput status.       A 3G-SDI signal may have two HD sub streams (e.g. from two HD sub streams (e.g. from two HD sub streams (e.g. from two HD select between stream 1 or for embedded audio. See SMPTE 425M for details.         Video Format "Automatic": When input is lost, the last valid format will be generated.       Stream Select imput selected: This format will be generated.         Video Format "Automatic": When input is lost, the last valid format will be generated.       Generator enabled       The video generator may be enabled here. The video                                                                                                    |                                     |            | O 720p60<br>O 720p50                   | O 720p59.9              | 14          |                 |                      | Ancillary Data structure.                                                                          |
| Video Format "Automatic": When input is lost, the last valid format will be generated.       (3G-B)       two HD sub streams (e.g. ff 3-D TV), AKN as 3G-B standard. The radio button select between stream 1 or for embedded audio. See SMPTE 425M for details.         Video Format selected: This format will be generated.       Preset       Generator enabled       The video generator may be enabled here. The video                                                                                                    |                                     | HD         | O 1080i60                              | O 1080i59.9             | 94          |                 | Stream Select        | A 3G-SDI signal may have                                                                           |
| 0       1080p25       3-D TV), AKN as 3G-B         0       1080p24       0         5D       525i59.94       standard. The radio button select between stream 1 or for embedded audio. See SMPTE 425M for details.         Video Format "Automatic": When input is lost, the last valid format will be generated. Video Format selected: This format will be generated regardless of input status.       Generator         Preset       Generator       The video generator may be enabled here. The video                                                                                                    |                                     | 1.0        | O 1080p30                              | O 1080p29.              | .97         |                 | (3G-B)               | two HD sub streams (e.g. for                                                                       |
| Video Format "Automatic": When input is lost, the last valid format will be generated.       Video Format "Automatic": When input is lost, the last valid format will be generated.       Standard. The radio buttom select between stream 1 or for embedded audio. See SMPTE 425M for details.         Video Format "Automatic": When input is lost, the last valid format will be generated.       Generator       The video generator may be generator may be generator may be generator may be generator may be generator.                                                                                                    |                                     |            | O 1080p25                              |                         |             |                 | . ,                  | 3-D TV), AKN as 3G-B                                                                               |
| SD       525/59.94'         SD       625/50         Video Format "Automatic": When input is lost, the last valid format will be generated.         Video Format selected: This format will be generated regardless of input status.         Preset         Generator         The video generator may be enabled         enabled                                                                                                    |                                     |            | O 1080p24                              | O 1080p23.              | .98         |                 |                      | standard The radio buttons                                                                         |
| Video Format "Automatic": When input is lost, the last valid format will be generated.<br>Video Format selected: This format will be generated regardless of input status.<br>Preset<br>Description of the video generator may be<br>enabled enabled here. The video                                                                                                    |                                     | SD         | 0 525159.94                            |                         |             |                 |                      | select between stream 1 or 2                                                                       |
| Video Format selected: This format will be generated regardless of input status.  Preset  Generator  The video generator may b  enabled enabled here. The video                                                                                                    | Video Format "Autom                 | natic": V  | O 625i50<br>When input is lost, the la | ast valid format will l | be generate | d.              |                      | for embedded audio. See<br>SMPTE 425M for details.                                                 |
| format it generates dependent                                                                                                    | Video Format selecte                | d: This    | format will be generation<br>Preset    | ed regardless of inp    | ut status,  |                 | Generator<br>enabled | The video generator may be<br>enabled here. The <b>video</b><br><b>format</b> it generates depends |

| Test Pattern | If the Generator is on, it will generate one of the two video test patterns, either black or 100% color bar.                                                                                                    |
|--------------|----------------------------------------------------------------------------------------------------|
| Video Format | If the <b>Automatic</b> mode is selected and the Generator is enabled, it turns<br>on if the SDI input signal fails. In this case it will generate the same video<br>format as the previous input signal.<br>If " <b>Generator enabled</b> " is checked and if you have selected one of the<br><b>Video Formats</b> the Generator will be turned on using this format. |

**Important note!** If the **generator is on**, either in manual or in automatic mode, it operates on an internal quartz reference. It is **not possible** to **genlock** it to an external reference or to the SDI input.

Set up GUI - INTERFACES - SDI I/O Interface - Status

| Voicep   | proc 3   |             | SYSTEM    | INTERFACES        | ROUTING  | AUDIO PROCES |
|----------|----------|-------------|-----------|-------------------|----------|--------------|
| System S | tatus 🔵  |             | AES I/O 🔵 | SDI I/O Interface | Status 🔵 | Analog Mic 🔵 |
|          |          |             |           |                   |          |              |
|          | •        |             |           | Video             | Standard |              |
| SD       | HD       | A 3G B      |           | 10                | 30i50    |              |
|          |          |             |           |                   |          |              |
| SDI      |          | Relay       | ,         | Test Generator    | Video D  | )elav        |
| Bypass   |          | Bypas       | s         | Active            | Enabl    | led          |
|          |          |             |           |                   |          |              |
| De-Em    | bedder A | udio Status |           |                   |          |              |
|          | 1/2      |             |           |                   |          |              |
| Group 1  | 3/4      |             |           |                   |          |              |
|          | 20.      |             |           |                   |          |              |
| Curry 2  | 1/2      | •           |           |                   |          |              |
| Group 2  | 3/4      | •           |           |                   |          |              |
|          | 4.0      |             |           |                   |          |              |
| Group 3  | 1/2      |             |           |                   |          |              |
|          | 3/4      | •           |           |                   |          |              |
|          | 1/2      | •           |           |                   |          |              |
| Group 4  | 3/4      | •           |           |                   |          |              |
|          |          |             |           |                   |          |              |
|          |          |             | ARIB B3   | 9                 |          |              |
|          | •        | •           |           | Audio             | o Mode   |              |
| D        | ata      | Block       |           |                   |          |              |
| Ava      | ilable   | Error       |           | Un                | used     |              |

| Video Standard           | Display of the video standard detected by the SDI input.                                                                                                    |
|--------------------------|----------------------------------------------------------------------------------------------------|
| SDI Bypass               | Turns yellow if the SDI bypass function is activated.                                                                                                    |
| Relay Bypass             | Turns yellow if the power fail relay is deactivated manually.                                                                                                    |
| Test Generator Active    | Turns yellow if the Generator is turned on.                                                                                                    |
| Video Delay Enabled      | Turns green if the video delay is activated.                                                                                                    |
| De-Embedder Audio Status | is grey if no audio is present.<br>Turns green if PCM audio is embedded.<br>Turns yellow if a non audio signal is present, an additional label shows<br>the kind of signal if it is possible to gather the information. |
| ARIB B39                 | Meta information standard                                                                                                    |
| Data Available           | Turns green if ARIB B-39 meta information are detected.                                                                                                    |
| Block Error              | Turns red if an error has been detected.                                                                                                    |
| Audio Mode               | See <b>ARIB</b> Japanese standard "Structure of Inter-Stationary Control<br>Data Conveyed by Ancillary Data Packets" :<br>http://www.arib.or.ip/english/html/overview/doc/2-STD-B39v1 2.pdf                             |

# Setup GUI - ROUTING

This is the core of the D\*AP4 VAP as it defines the audio signal flow inside the device :

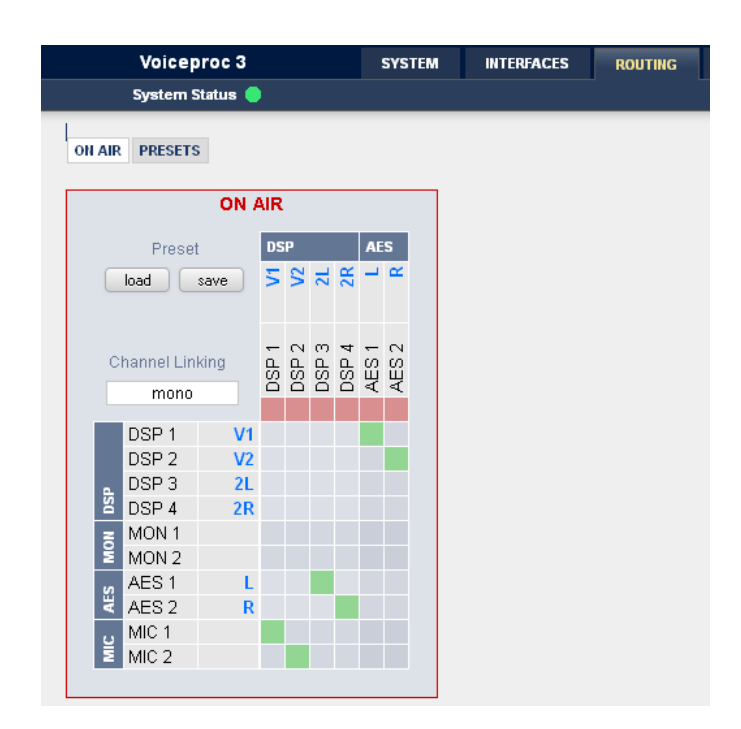

The routing example shows both mic inputs connected to the voice channel inputs of the DSP. The AES input is connected to the DSP program input while the DSP output is connected to the AES output.

**Important Note!** If an optional SDI interface is installed the matrix will be expanded by the respective 16 I/Os: DEM 1 – DEM 16 and EMB 1 – EMB 16.

Each functional block of the device has a source- and a destination-label. Additional **blue** labels give an indication of the type of signal that is expected or issued by the respective function block or I/O (e.g. L/R for AES or DSP (DSP 1 1L, DSP 2 1R and so forth).

Top / horizontal (column headlines) = signal destinations

| [DSP 1 DSP 4]<br>The DSP inputs carrying the signal type labels V1, V2, 2L, 2R<br>where V1 / 2 indicates the voice channel and 2L, 2R the program path<br>(see AUDIO PROCESSOR > Overview). |
|----------------------------------------------------------------------------------------------------|
| [AES 1 / AES 2]<br>The AES output of the device.                                                                                                    |
| ines) = signal sources                                                                                                    |
| [MIC 1 / MIC 2]<br>The inputs of the optional mic interface.                                                                                                    |
| [AES 1 / AES2]<br>The AES input.                                                                                                    |
| [MON 1 / MON 2]<br>The audio processor (DSP) has an independent monitor output.<br>It may be connected with the internal processing blocks.<br>(see AUDIO PROCESSOR > Overview)             |
| [DSP 1 DSP4]<br>The DSP outputs carrying the signal type labels 2R, 2L, V2, V1<br>where V1 / V2 indicate the voice channel and 2L, 2R the program<br>output.                                |
|                                                                                                    |

| ereo |
|------|
| tive |
|      |
|      |
|      |
|      |
|      |
|      |

Clicking into the small squares will execute the routing.

# Setup GUI – AUDIO PROCESSOR - Overview

The overview shows the actual signal routing of the audio processor blocks, rendered by the DSPs.

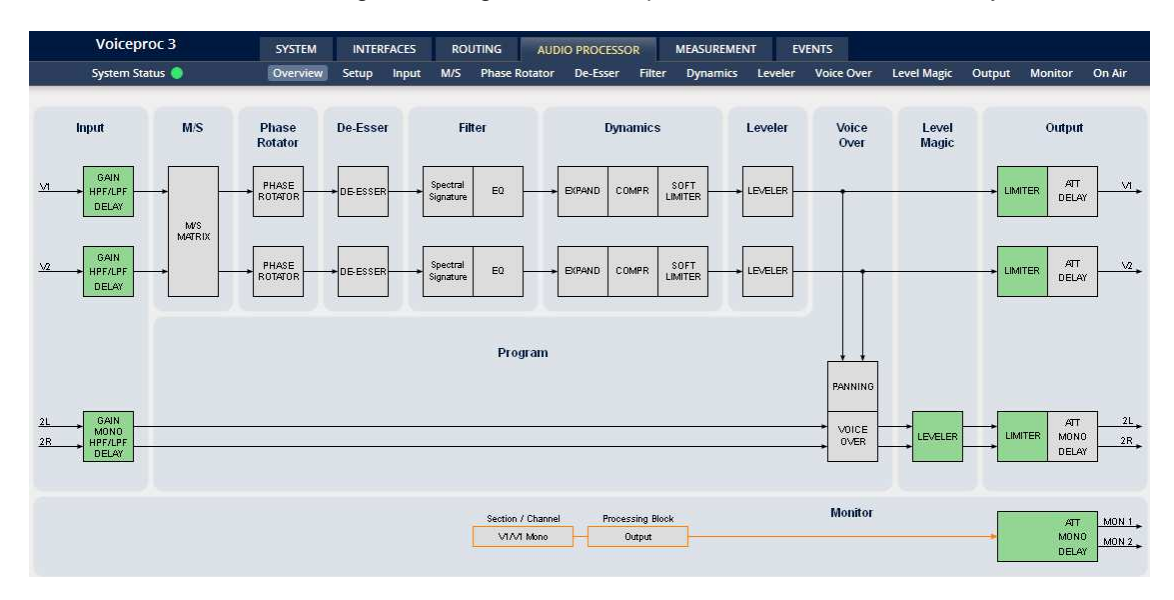

The processing blocks in use, which may be activated from their individual setup panes, will be indicated in green. I.e. blocks shown in grey are not activated by the user.

The order of the blocks depends on the setup of the audio processor (see next page).

To navigate through the various processing blocks you may either click on the graphical block or use the tabs provided in the navigation bars below the bar graph displays.

# Setup GUI – AUDIO PROCESSOR - Setup

| ON AIR 🔹                                                                                                    | Voice Processing Sign                                                                                                    | al Chain Order                                                                                                    |
|----------------------------------------------------------------------------------------------------|----------------------------------------------------------------------------------------------------|----------------------------------------------------------------------------------------------------|
| Voice Processing Signal Chain Order<br>De-Esser - Filter - Dynamics                                                        | De-Esser - Filter - Dynamics<br>De-Esser - Filter - Dynamics<br>De-Esser - Dynamics - Filter<br>Filter - Dynamics - De-Esser<br>Dynamics - Filter - De-Esser | The order of the processing blocks can<br>be re-arranged:<br>De-Esser, Filter, Dynamic<br>Individually to match your preference.                                                                                                    |
| Processing Bypass All Channels  Bypass Bypass functionality can be configured                                              | Processing Bypass                                                                                                    | [ON / OFF]<br>You may turn the bypass ON/OFF from<br>here by activating the check box.<br>The bypass functionality may be<br>configured at the <b>EVENTS</b> > <b>Actions</b><br>pane where the link will direct you to.                                                                                                    |
| Latency Management Latency Compensation ON: Latency will be compensated between all processing paths. Latency Mode Minimal | Latency Management                                                                                                    | In a latency critical environment it might<br>be desirable to have the lowest possible<br>latency. So it is useful to actually bypass<br>a process that is not in use. In normal<br>operation, switching audio processing<br>modules on and off does not result in a<br>change of latency and thus does not<br>cause audible glitches or clicks. |
| Minimal: Disabled DSP blocks have no latency.<br>(Switching blocks on or off may be audible.)                              | Latency<br>Compensation                                                                                                    | [ON / OFF]<br>"vertical" compensation to match two<br>channels                                                                                                    |
| Limiter Look<br>Ahead Time 1ms<br>Bit Transparency<br>Voice OFF<br>Program OFF<br>Preset<br>load save                      | Latency Mode                                                                                                    | [Minimal, Nominal]<br>"horizontal" compensation for one<br>channel. Disabled audio processing<br>blocks are taken out of the processing<br>chain and are no longer causing a<br>delay.<br>However switching blocks on or off can<br>cause clicks and glitches, even in<br>unaffected channels, as the latency<br>compensation is recalculated.   |
|                                                                                                    | Limiter Look<br>Ahead Time                                                                                                    | [1ms, 2ms]<br>Set the True Peak Limiters Look Ahead<br>Time to 1ms to reduce audio latency.<br>Full True Peak limiting is guaranteed<br>with both settings. The audio quality in<br>most cases will not be affected.<br>However, when in doubt leave it at 2ms<br>for assured maximum sonic<br>performance.                                      |
| Bit Transparency [C                                                                                                    | OFF / ON / AUTO]<br>ou may force the DSP to p                                                                                                    | pass through the audio stream untouched                                                                                                    |

in case there is encoded audio present. The AUTO mode is triggered by the AES channel status.

### System Latency :

|                         | 44.100 kHz | 48.000 kHz | 88.200 kHz | 96.000 kHz |
|-------------------------|------------|------------|------------|------------|
| Base Latency            |            |            |            |            |
| AES IN to AES OUT       | 3,33       | 3,06       | 2,12       | 2,04       |
| Mic IN to AES OUT       | 4,25       | 3,9        | 2,59       | 2,44       |
| Additional Latencies    |            |            |            |            |
| Spectral Signature      | 2,9        | 2,66       | 2,9        | 2,66       |
| Dynamics Look Ahead     | 2          | 2          | 2          | 2          |
| Limiter Look Ahead Long | 1          | 1          | 1          | 1          |

Base latency consists of 1 ms Limiter Look Ahead Time and all system inherent processing and input/output delays.

Activating sample rate converters will add additional latency (< 1ms).

# Setup GUI - AUDIO PROCESSOR - Input

You may set the input conditions for both signal paths - voice (V1 / V2) and program (2L / 2R) via the page embedded tab sheets. The layout of the embedded "Voice" pane differs depending on the general setup (see SYSTEM > Setup > Voice Channel Mode):

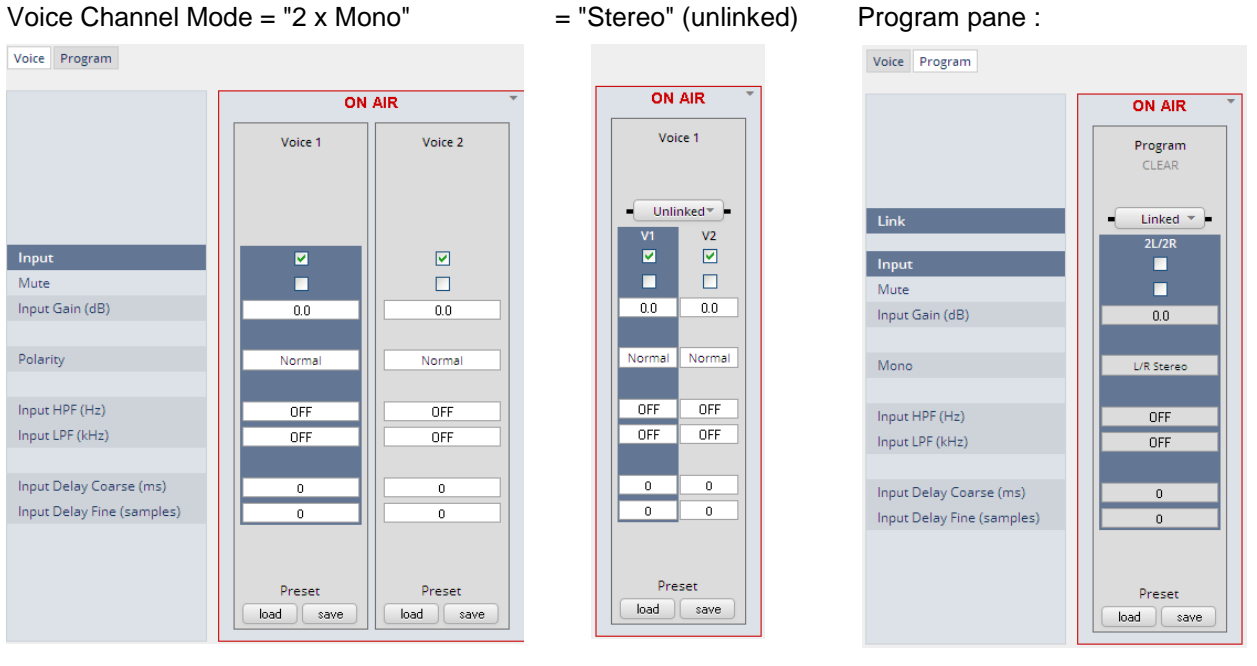

Link

# [Unlinked, Linked]

This function will only be available if the voice channel is set for "Stereo" (see SYSTEM > Setup > Voice Channel Mode).

# Input

| but                                | [Enable / Disable]<br>Enables or disables the input section |  |
|------------------------------------|-------------------------------------------------------------|--|
| Mute                               | [ON / OFF]                                                  |  |
| Input Gain (dB)                    | [-80.0 0.0 20.0]                                            |  |
| Polarity (voice input)             | [Normal / Inverted]                                         |  |
| Mono (program input)               | [L/R Stereo / L+R Mono / L/L Mono / R/R Mono]               |  |
| Input HPF (Hz)                     | [OFF / 20 / 40 / 80 / 120]                                  |  |
| Input LPF (Hz)                     | [OFF / 15 / 20 / 22]                                        |  |
| Input Delay Coarse (ms)            | [0.0 2000.0]                                                |  |
| nput Delay Fine (samples) [0 2000] |                                                             |  |

### Setup GUI - AUDIO PROCESSOR - M/S

The **M/S** block allows for transformation of the voice channel signals from L/R to M/S and vice versa (if you have a M/S mic connected).

The **M** (mid) and **S** (side) signals may be processed to change the stereo width from 0% (mono) to100% (stereo) to 200% (excess width). If you want to process a L/R stereophonic signal you must first encode it to M/S and back to L/R after width correction.

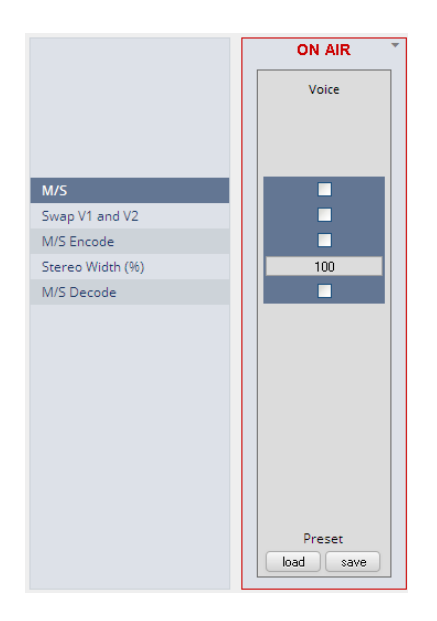

| M/S              | [ON / OFF]<br>Turns the M/S block ON and OFF |
|------------------|----------------------------------------------|
| Swap V1 and V2   | [ON / OFF]                                   |
| M/S Encode       | [ON / OFF]                                   |
| Stereo Width (%) | [0 100 200]                                  |
| M/S Decode       | [ON / OFF]                                   |
|                  |                                              |

# Setup GUI – AUDIO PROCESSOR – PHASE ROTATOR

When working with human voice, one regularly experiences issues with imbalanced waveforms. Imbalanced in this context means that the positive or negative half of the alternating signal carries more power than the other. The problematic result of this type of imbalance is unnecessarily applied dynamics processing (e.g. signal limiting) or loss of headroom.

The Phase Rotator detects this type of imbalance and automatically applies a complex phase wrapping filter to restore symmetry.

Please keep in mind that this system is not effective against DC offset. In this case a high pass filter should be applied instead.

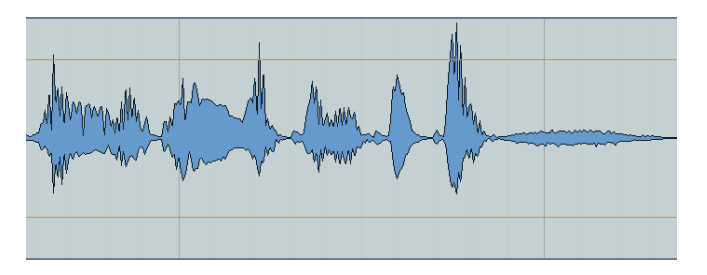

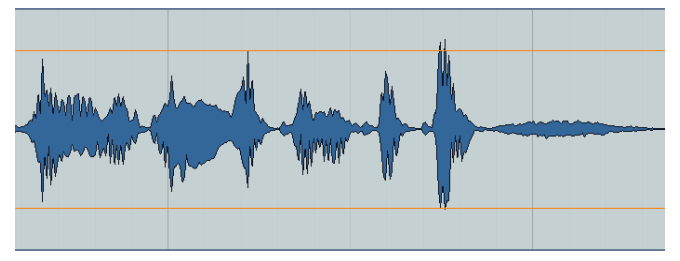

# **D\*AP4 VAP**

|                       |                                                | Each microphone channel has an independent<br>Phase Rotator.<br>Here the display for stereo operation but unlinked |                                                                                                   |
|-----------------------|------------------------------------------------|----------------------------------------------------------------------------------------------------|---------------------------------------------------------------------------------------------------|
|                       | Detector<br>Detector<br>V2<br>PHASE<br>ROTATOR | Link                                                                                                    | [Unlinked / Linked]<br>For stereo you may link the<br>setup parameters of both voice<br>channels. |
|                       | Voice 1                                        | Phase Rotator                                                                                                    | [ON / OFF]                                                                                        |
|                       |                                                | Mode                                                                                                    | [OFF / ON / AUTO]                                                                                 |
| Link<br>Phase Rotator | Unlinked▼<br>V1 V2                             |                                                                                                    | OFF<br>System is inactive                                                                         |
| Mode                  | AUTO                                           |                                                                                                    | ON<br>System always applies phase<br>wrapping                                                     |
|                       | Preset<br>load save                            |                                                                                                    | AUTO<br>Unbalanced waveforms are<br>automatically detected and<br>phase wrapping is applied only  |

# Setup GUI – AUDIO PROCESSOR – De-Esser

|                               | Voice 1<br>Male Universal | Link           | [Unlinked, Linked]<br>For stereo operation you may link the<br>setup parameters for both voice<br>channels. |
|-------------------------------|---------------------------|----------------|----------------------------------------------------------------------------------------------------|
| ink                           | Linked                    | De-Esser       | [ON / OFF]                                                                                                  |
| De-Esser                      | V1/V2                     | Frequency (Hz) | [1000 3000 16000]                                                                                           |
| Frequency (kHz)<br>Range (dB) | 6000                      | Range (dB)     | [-20.0 0.0]                                                                                                 |
| Filter Type                   | Hi Shelf                  | Filter Type    | [Peak / High Shelf]                                                                                         |
| 4                             |                           | Q              | [0.4 1.0 8.0]                                                                                               |
|                               | Preset<br>load save       |                |                                                                                                    |

**Important Note!** For the following explanations we assume that the **D\*AP4 VAP** is set up for 2 x Mono operation mode (see SYSTEM > Setup > Voice Channel Mode). I.e. there are always two voice channels displayed and no link option.

# Setup GUI – AUDIO PROCESSOR – Filter – Spectral Signature

Spectral Signature is a highly sophisticated dynamic multiband filter to boost (or reduce) spectral parts of the processed audio signal dynamically. It punches through a reference spectrum to the processed audio signal.

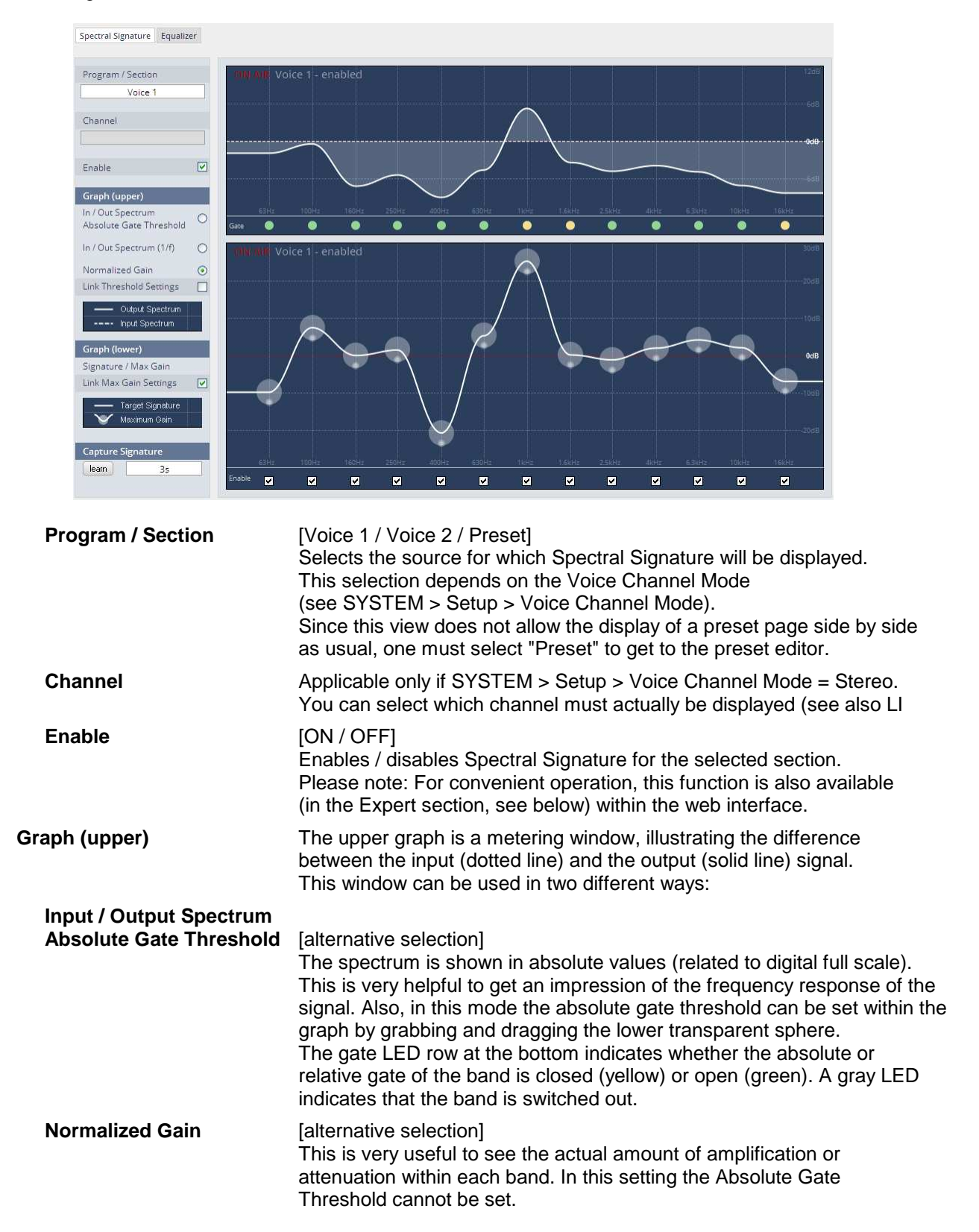

| Link Threshold settings   | [ON / OFF]<br>The absolute gate threshold can be set individually for every single<br>band. However, in most cases this is not necessary. Checking this box<br>links all gate thresholds. This connection is absolute, differences<br>between bands will be overwritten. Please note: For convenient<br>operation, this function is also available in the Expert section<br>(see below).                                                                                                    |
|---------------------------|----------------------------------------------------------------------------------------------------|
| Graph (lower)             |                                                                                                    |
| Signature / Max Gain (dB) | [0 12]<br>Spectral Signature does not work with an absolute level reference. Its<br>frequency response is based on level differences between bands only.<br>Thus a signature is only represented on a relative graph showing the<br>level positions related to the neighboring bands. In consequence,<br>having a straight line does not mean Spectral Signature is not doing<br>anything or is in a 'neutral' status. A straight line would cause Spectral<br>Signature to modify the input signal towards the frequency response of<br>white noise which is, in most cases, not desirable. To change a band,<br>just grab and drag the corresponding sphere. It is recommended to use<br>the 'Learn' function first (see below). Every single band can have an<br>individual max gain value that limits the maximum amplification and<br>attenuation. To set this value, grab and drag the smaller sphere on the<br>bottom of the main sphere. The max gain setting is indicated by the<br>size of the main sphere. The lowest and highest values are indicated by<br>a flashing edge. |
| Link Max Gain Settings    | [ON / OFF]<br>Instead of dialing in all max gain settings individually per band, this link<br>function is a handy tool for basic setup. This connection is absolute,<br>differences between bands will be overwritten.                                                                                                    |
| Enable                    | [ON / OFF]<br>Checkboxes on the bottom of the lower graph can be used to bypass<br>single bands from processing.                                                                                                    |
| Capture Signature         |                                                                                                    |
| <learn></learn>           | Spectral Signature is a dynamic filter tool to even out differences<br>between signals of different source or condition. It does not have an<br>absolute reference. Only if the incoming signals frequency response<br>equals the reference response (signature), Spectral Signature will<br>operate in a neutral manner. To create a reference spectrum, which is<br>called 'Signature', start your reference signal and hit the 'Learn' button.<br>After a couple of seconds (see below), the Signature is updated. If the<br>input signal does not change, the upper graph shows that the input and<br>output curves are alike. If the incoming signal spectrum changes,<br>Spectral Signature starts to even out the tonal differences, without<br>destroying the original structure                                                                                                    |
| Learn time                | [manual / 1s 30s / 1min]<br>Determines the time over which the input frequency response is<br>integrated to create the signature. A shorter time is sufficient for single<br>channel signals, where the content remains stable over time (for<br>example a presenter microphone). Longer time settings are appropriate<br>for mixed content or buses (for example a studio output).                                                                                                    |

# jünger

|                              | ON /    | AIR     |
|------------------------------|---------|---------|
|                              | Voice 1 | Voice 2 |
|                              |         |         |
| Spectral Signature           |         |         |
| Adaption Speed               | 0 Slow  | 0 Slow  |
| Adaption Grade / Response    | Soft    | Soft    |
| Relative Gate Threshold (dB) | -14     | -14     |

Adaption Speed

[0 / 2 Mid / 3 / 4 Fast] This parameter affects the time taken for the bands to reach their target values. Fast settings even out differences between sources, but can lead to audible transitions. They are well suited for single channel

Spectral Signature [ON / OFF]

lead to audible transitions. They are well suited for single channel signals, for example to even out sound differences due to movement in front of a microphone. Slower settings remain unobtrusive, but cannot bring down differences very quickly. They are suitable for mixed content or buses with varying content. The overall spectrum remains well balanced without drastic sonic changes.

Adaption Grade /<br/>Response[Soft / Mid / Hard]<br/>In order to achieve a stable and natural behavior, the intensity of the<br/>gain change needs to process according to a response curve. This<br/>curve is defined by a ratio. A high ratio means that a difference of 5 dB<br/>results in a gain change of almost the same amount. A low ratio means<br/>that the actual gain applied is lower. A ratio of 2:1 would bring the<br/>amplification up to 2.5 dB in this example. The max gain value is applied<br/>after the ratio calculation. As these ratios are not static, they have been<br/>combined into three preset responses. The average ratio increases from<br/>'soft' to 'hard'.

Relative Gate<br/>Threshold (dB)[-10 .... -14 ... -20 / OFF]<br/>To prevent a band from amplifying noise (especially hum), a relative<br/>gate can be set. If the energy within one band is lower than this gate, no<br/>amplification will take place. This is especially useful, when mixed<br/>content with highly varying frequency response is processed (for<br/>example a radio station output with alternating presenter voice and<br/>music).Expert[ON / OFF]

All parameters within the Expert section are duplicated in the Signature and Spectrum graphs. They can be used to enter numerical values directly. Changes are reflected in the graphs and likewise in reverse.

Link Max Gain Settings [O Link Threshold Settings [O

[ON / OFF]

hreshold Settings [ON / OFF]

| Expert V                  |       |       | Band 1          | [ON / OFF]                   |
|---------------------------|-------|-------|-----------------|------------------------------|
|                           |       |       | Normalized      | [-40.0 0 40.0]               |
| Link Max Gain Settings    |       |       | Signature level |                              |
| Link Thresholds Settings  |       |       | Max Gain        | [0.0 12.0                    |
| Band 1                    |       | ⊻     | Absolute Gate   | [-84.0 0.0]                  |
| Normalized Signature (dB) | 0.0   | 0.0   | Threshold       |                              |
| Max Gain (dB)             | 3.1   | 10.8  | Theshold        |                              |
| Absolute Gate Thr (dBFS)  | -80.0 | -80.0 | Band 2 16       | similar parameters as Band 1 |
| Band 2                    |       |       |                 |                              |

# Setup GUI – AUDIO PROCESSOR – Filter – Equalizer

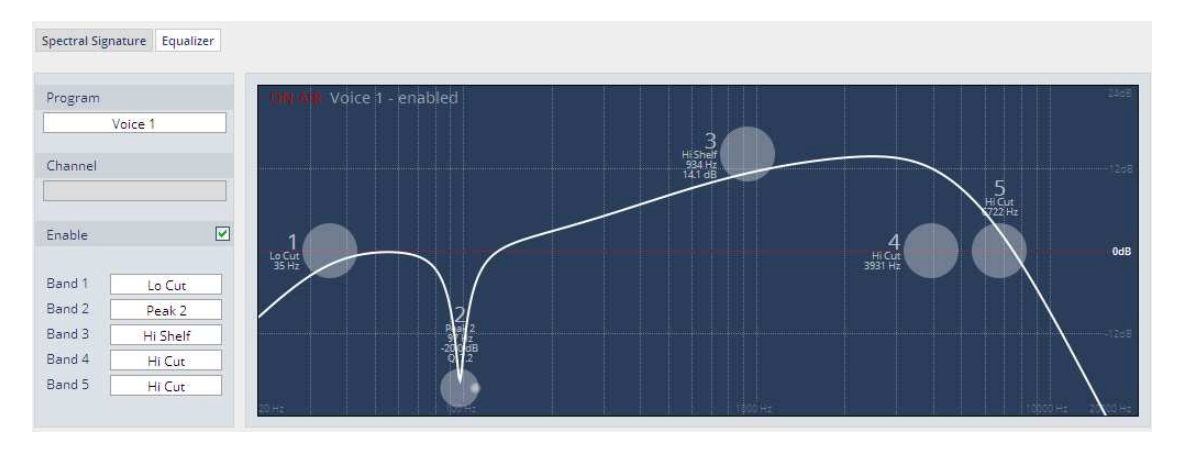

The graphical EQ offers 5 bands. The characteristic of each band can be setup either left hand side of the graph or alternatively for each band further below.

| Program  | [Voice 1 / Voice 2 / Preset] or [Voice / Preset]<br>Selects the source for which the curve will be displayed.<br>This selection depends on the Voice Channel Mode<br>(see SYSTEM > Setup) and whether or not the channels are linked for<br>stereo operation. |  |
|----------|----------------------------------------------------------------------------------------------------|--|
| Channel  | Applicable only if SYSTEM > Setup > Voice Channel Mode = Stereo to select which channel must actually be displayed.                                                                                                    |  |
| Enable   | [ON / OFF]<br>Same function as <equalizer></equalizer>                                                                                                    |  |
| Band 1 5 | oFF         Peak 1         Peak 2         Lo Shelf         Hi Shelf         Lo Cut         Hi Cut                                                                                                    |  |

|                | ON AIR 🔪        |        |
|----------------|-----------------|--------|
|                | Voice 1 Voice 2 |        |
|                |                 |        |
|                |                 |        |
|                |                 |        |
| Equalizer      |                 |        |
|                |                 |        |
| Band 1         |                 |        |
| Filter Type    | Lo Shelf        | Peak 2 |
| Frequency (Hz) | 250             | 50     |
| Gain (dB)      | 1.5             | -8.0   |
| Q              | 4.0             | 10.0   |

| Equalizer<br>Band 1 | [ON / OFF]                           |  |
|---------------------|--------------------------------------|--|
| Filter Type         | will be selected by the pop up above |  |
| Frequency (Hz       | <b>cy (Hz)</b> [20 20000]            |  |
| Gain (dB)           | [-20.0 20.0]                         |  |
| Q                   | [0.4 4.0]                            |  |
| Band 2 5            | same parameter set as Band 1         |  |

The EQs offer two different peak modes :

- Peak 1 : The bell curves of the Peak 1 filter features constant quality (Q) over gain. Q is defined at -3 dB below peak. It does not change when altering gain.
- Peak2 : The bell curves of the Peak 2 filter also features constant quality (Q) over gain. But Q is defined at 50 % of gain. Subjectively the bell curve becomes sharper when increasing gain, but this is only true for the lower 6-8 dB of gain.

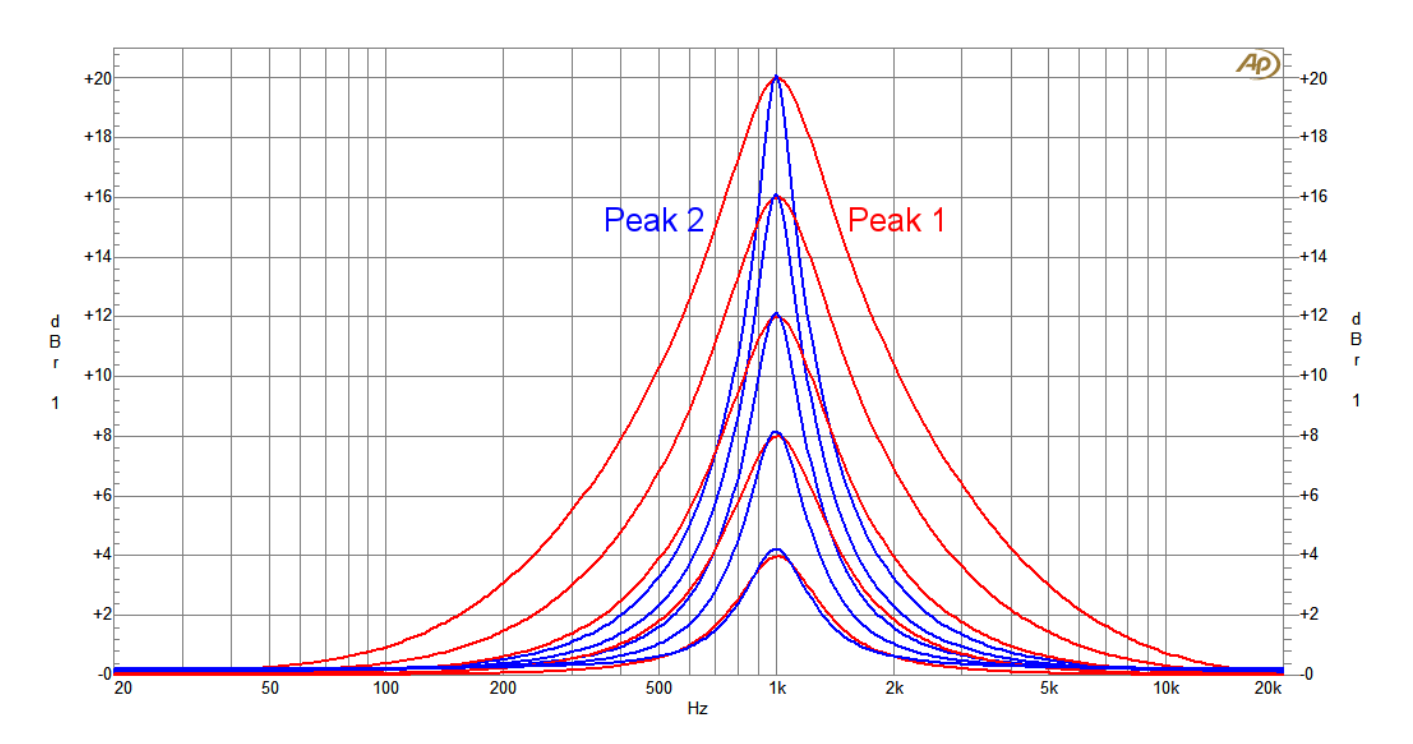

# Setup GUI – AUDIO PROCESSOR – Dynamics

|                        | ON AIR 👻       |                |
|------------------------|----------------|----------------|
|                        | Voice 1        | Voice 2        |
| Look Ahead Delay (2ms) |                |                |
| Expander               |                |                |
| Mode                   | Expander       | Expander       |
| Ratio                  | 0.5            | 0.5            |
| Range (dB)             | 10.0           | 10.0           |
| Threshold (dBFS)       | -60.0          | -60.0          |
| Release Profile        | 4 Uni          | 4 Uni          |
| Side Chain Filters     |                |                |
| Side Chain HPF (Hz)    | 20             | 20             |
| Side Chain LPF (Hz)    | 20000          | 20000          |
| Compressor             |                |                |
| Compressor Type        | Upward         | Upward         |
| Mix DryWet (%)         | 100            | 100            |
| Side Chain Filters     |                |                |
| Side Chain HPF (Hz)    | 20             | 20             |
| Side Chain LPF (Hz)    | 20000          | 20000          |
| Make-up                | Manual         | Manual         |
| Make-up Gain           | 0.0            | 0.0            |
| Upward Compressor      |                |                |
| Reference Level (dBFS) | -18.0          | -18.0          |
| Range (dB)             | 8.0            | 8.0            |
| Ratio                  | 2.0            | 2.0            |
| Processing Profile     | 1 Live         | 4 Uni          |
| Downward Compressor    |                |                |
| Threshold (dBFS)       | -10.0          | -10.0          |
| Ratio                  | 2.0            | 2.0            |
| Knee (dB)              | 10             | 10             |
| Processing Profile     | 4 Uni          | 4 Uni          |
| Attack (ms)            | 1              | 1              |
| Release (ms)           | 150            | 150            |
| Detector Speed         | Link to Attack | Link to Attack |
| Soft Limiter           |                |                |
| Threshold (dBFS)       | -10.0          | -10.0          |
| Knee (dB)              | 10             | 10             |
| Processing Profile     | 4 Uni          | 4 Uni          |
| Transient Mode         |                |                |
|                        | Preset         | Preset         |
|                        | load save      | load save      |

| Look Ahead Delay<br>(2ms) | [ON / OFF]                                                                          |
|---------------------------|-------------------------------------------------------------------------------------|
| Expander                  | [ON / OFF]                                                                          |
| Mode                      | [Expander / Gate]                                                                   |
| Ratio                     | [0.0 0.9]                                                                           |
| Range (dB)                | [0.0 40.0]                                                                          |
| Threshold (dB)            | [-80.010.0]                                                                         |
| Side Chain Filters        | [ON / OFF]                                                                          |
| Side Chain HPF (Hz)       | [1 5000]                                                                            |
| Side Chain LPF (Hz)       | [1000 20000]                                                                        |
| Compressor                | [ON / OFF]                                                                          |
| Compressor Type           | [Upward / Downward]                                                                 |
| Mix Dry Wet (%)           | [0 100]                                                                             |
| Side Chain Filters        | [ON / OFF]                                                                          |
| Side Chain HPF (Hz)       | [1 5000]                                                                            |
| Side Chain LPF (Hz)       | [1000 20000]                                                                        |
| Make-up                   | [Manual / Auto]                                                                     |
| Make-up Gain              | [-40.0 40.0]                                                                        |
| Upward Compressor         |                                                                                     |
| Reference Level<br>(dBFS) | [-60.0 0.0]                                                                         |
| Range (+/- dB)            | [0.0 20.0]                                                                          |
| Ratio                     | [1.1 8.0]                                                                           |
| Processing Profile        | [0 / 1 Live / 2 Speech / 3<br>Pop / 4 Uni<br>5 / 6 Classic / 7 / 8 / 9]             |
| Downward Compresso        | r                                                                                   |
| Threshold (dBFS)          | [-60.0 0.0]                                                                         |
| Ratio                     | [1.1 8.0]                                                                           |
| Knee (dB)                 | [0 20]                                                                              |
| Processing Profile        | [0 / 1 Live / 2 Speech / 3<br>Pop / 4 Uni<br>5 / 6 Classic / 7 / 8 / 9 /<br>Manual] |
| Attack (ms)               | [1 100]                                                                             |
| Release (ms)              | [10 1000]                                                                           |
| <b>Detector Speed</b>     | [Peak / RMS / Link to Attack]                                                       |
| Soft Limiter              | [ON / OFF]                                                                          |
| Threshold (dBFS)          | [-60.0 0.0]                                                                         |
| Knee (dB)                 | [0 20]                                                                              |
| Processing Profile        | [0 / 1 Live / 2 Speech / 3<br>Pop / 4 Uni<br>5 / 6 Classic / 7 / 8 / 9]             |
| Transient Mode            | [ON / OFF]                                                                          |

The dynamics section includes some technical features that are explained below :

| Look Ahead Delay   | Traditionally, all Junger Audio dynamics feature a look ahead delay (LAD) of 2 milliseconds. This allows the system to process fast transients without missing even the steepest peaks. As the live audio signal must be delayed for two milliseconds, this lag needs to be considered when measuring overall latency. The LAD can be disabled, if the advantage of the resulting lower latency prevails. Please keep in mind that disabling LAD in one channel causes an offset between both channels. This can be compensated for by the delay compensation parameter in the Audio Processor Setup, but then again the latency advantage disappears.                                                                                                    |
|--------------------|----------------------------------------------------------------------------------------------------|
| Side Chain Filters | Some of the processing modules (De-Esser, Compressor,<br>Expander/Gate) feature Side Chain Filters to shape the audio signal<br>that feeds their detection system. It consists of independent high and<br>low pass filters with tunable cutoff frequencies. Those filters are not<br>audible within the actual signal chain. Its purpose is to make the<br>detection more or less sensitive to certain frequency ranges. As an<br>example to understand the benefits, with live speech the amount of<br>pop noise coming from the microphone varies highly. As it is not<br>advisable to generally reduce the amount of bass to preserve the<br>voice character, it is necessary to at least keep the bass thumps<br>from forcing the Compressor into heavy gain reduction. By reducing<br>the bass in the Compressor side chain, one can keep it from<br>overreacting (it does not 'know' of the thump, thus is not reacting to<br>it) while preserving the original frequency response. |

# D\*AP4 VAP

| Expander            |                                                                                      |                                                                                                    |  |  |
|---------------------|--------------------------------------------------------------------------------------|----------------------------------------------------------------------------------------------------|--|--|
| Mode                | The Expander can be sw<br>Gate. Both modes differ                                    | The Expander can be switched to either working as an Expander or a Gate. Both modes differ in two parameters:                                                                                                    |  |  |
| Mode=Gate           | Fixed reduction ratio of in muted. No range availab                                  | Fixed reduction ratio of infinite to one. All signals below threshold are muted. No range available. Hard knee response at threshold.                                                                                                    |  |  |
| Mode=Expander       | Selectable reduction ration<br>maximum reduction of de<br>transition range of 6 dB a | Selectable reduction ratio of 0:1 up to 0.9:1 with a selectable maximum reduction of down to -40 dB. Soft knee response with a transition range of 6 dB above and below threshold                                                                                                    |  |  |
| Jünger Audio – Expa | Ratio                                                                                | Expansion ratio from 0:1 (heavy<br>reduction) up to 0.9:1 (slight reduction). A<br>ratio of 0.5:1 means that an input level of<br>1 dB below threshold will result in an<br>output level of 2 dB below threshold. In<br>the same way an input level of 4 dB<br>below threshold results in an output level |  |  |

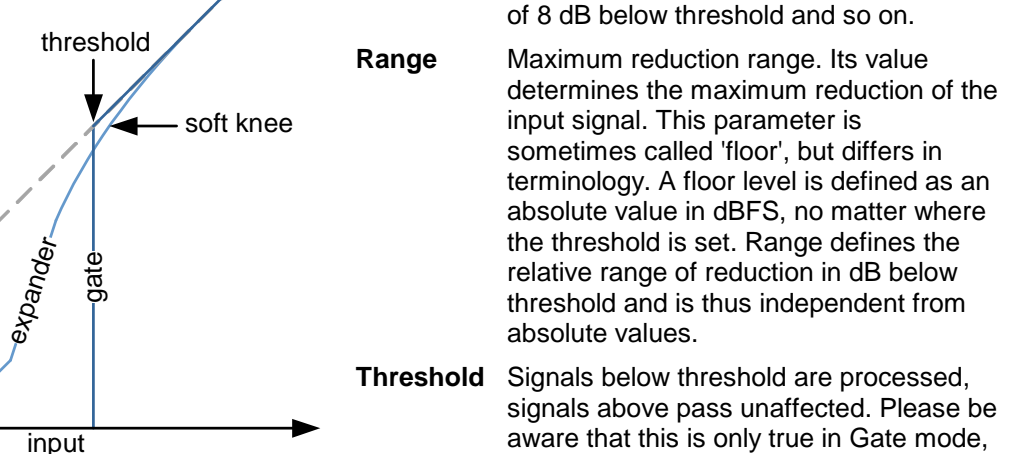

aware that this is only true in Gate mode, as the Expander mode features soft knee characteristics.

**Release profile** 

output

The release profile controls the timing of the closing of the Gate/Expander. Release profile 0 is a very fast profile and even short gaps or signal intermissions lead to gain reduction. At the other end of the scale, 9 is a very slow profile with a relaxed handling of gaps and low level periods. All profiles feature the same super fast opening when the signal returns above threshold.

# **Compressor (general parameters)**

range-

**Compressor Type** The compressor features two different approaches to dynamic processing. In Upward mode all signals below reference level are amplified according to the ratio and range settings, all signals above reference level are reduced in the same way. This is the 'classic' approach of earlier Junger Audio compressor designs. The Downward mode is the more common way of dynamic range compression. Here all signals above threshold are reduced according to the ratio while all signals below threshold remain untouched. Mix Dry...Wet In most settings, the full signal is fed to a compressor to achieve a certain level of gain reduction. Sometimes it is useful to add a portion of the original, uncompressed signal to the output to restore some micro dynamics. This technique is called 'parallel compression'. The ratio of dry (unprocessed) and wet (compressed) signal can be dialed in with this Mix parameter.

### Make-Up

To set up the desired output level of the compressor, Make-Up Gain (or attenuation) needs to be applied. This is a simple and static output level adjustment without any dynamic content. In Auto mode the amount of Make-up Gain is automatically determined depending on the threshold and ratio settings. When set to manual, its value can be set in steps of 0.1 dB.

# **Upward Compressor**

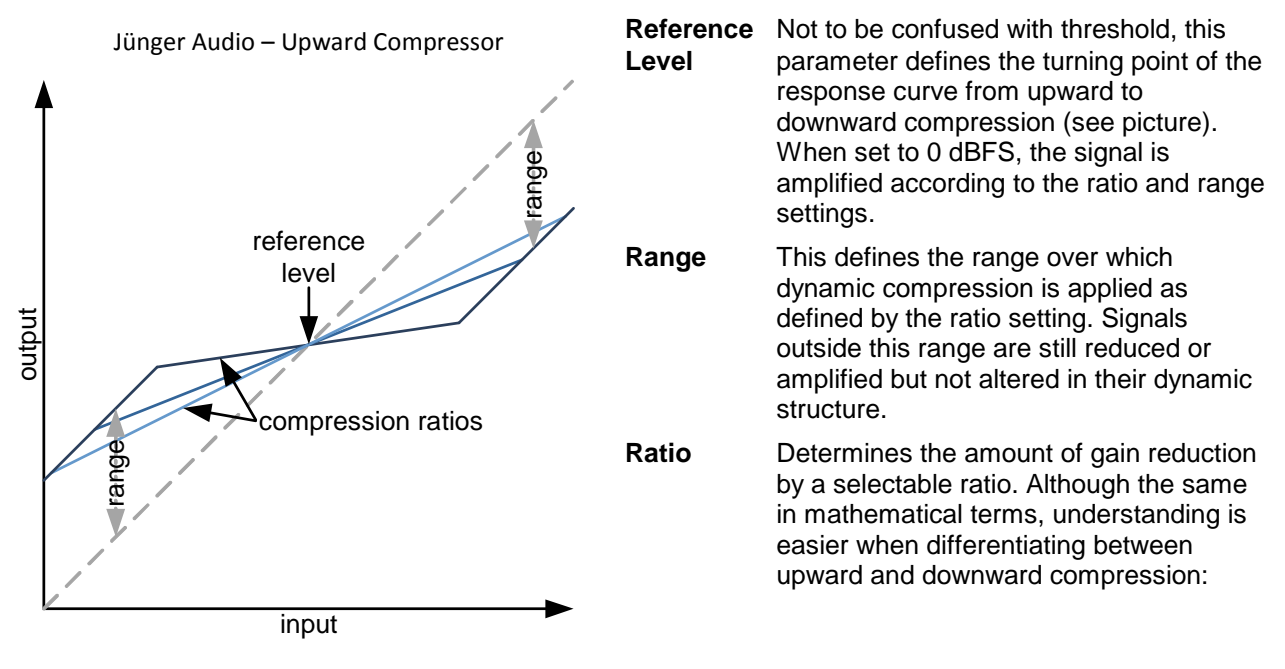

| Downward<br>compression ratio | An example ratio of 2:1 means that an input level of 4 dB above<br>threshold will result in an output level of 2 dB above threshold. In the<br>same way an input level of 8 dB above threshold results in an output<br>level of 4 dB above threshold and so on.                                                                                                    |
|-------------------------------|----------------------------------------------------------------------------------------------------|
| Upward compression ratio      | A ratio of 2:1 means that an input level of 4 dB below reference level will result in an output level of 2 dB below reference level. In the same way an input level of 8 dB below reference level results in an output level of 4 dB below reference level and so on.                                                                                                    |
| Processing Profile            | The timing characteristics of the compressor are generated adaptively according to the incoming signal structure. The overall timing can be set up from fast and responsive settings (lower numbers) to relaxed settings (higher numbers) without detailed access to the actual micro timings. The names behind some of the numbers may help to easily find adequate values to your content. For profile "Manual" one may set "Attack", "Release" and "Detection Speed". |
| Downward Compressor           |                                                                                                    |
| Threshold                     | Signals above threshold are processed, signals below pass<br>unaffected. Please be aware that this is only true when Knee<br>is set to '0'.                                                                                                    |
| Ratio                         | Please see ratio description in Upward Compressor section.                                                                                                    |
| Knee                          | The Knee parameter allows the user to decide whether the transition<br>from linear to processed happens immediately at threshold (so called<br>hard knee) or if a transition range (soft knee) is applied in which the<br>ratio is steadily raised from 1:1 at the lower knee end up to the defined<br>ratio at the upper range (see picture).                                                                                                    |

# D\*AP4 VAP

| output | Jünger Audio – Downward Compr<br>Soft Limiter<br>soft limiter<br>transient mode<br>soft<br>threshold<br>soft<br>soft knee | essor and<br>t limiter<br>eshold<br>knee                                                                                                    | Processing<br>Profile                                                                              | The timing characteristics of the<br>compressor are generated adaptively<br>according to the incoming signal<br>structure. The overall timing can be set<br>up from fast and responsive settings<br>(lower numbers) to relaxed settings<br>(higher numbers) without detailed access<br>to the actual micro timings. The names<br>behind some of the numbers may help to<br>easily find adequate values to your<br>content. Alternatively the timings of<br>Attack and Release (return to neutral)<br>can be set up manually. In this case they<br>are not adaptive to the input. |
|--------|----------------------------------------------------------------------------------------------------|----------------------------------------------------------------------------------------------------|----------------------------------------------------------------------------------------------------|----------------------------------------------------------------------------------------------------|
|        | input                                                                                                    |                                                                                                    | Attack                                                                                             | Settling time after exceeding threshold.<br>Defined as the time period to achieve<br>63% of full reduction according to signal<br>level.                                                                                                    |
| Re     | lease                                                                                                    | Time constant f                                                                                                    | for the proces<br>d. The system                                                                    | is to return to zero after signal fallback<br>returns with 8.6 dB per time constant.                                                                                                    |
| De     | etector Speed<br>Peak                                                                                                    | The internal level detector of the compressor is configurable with three settings [Peak / RMS / Link To Attack] : the system detects every single signal peak and reacts accordingly                                                                                                    |                                                                                                    |                                                                                                    |
|        | RMS                                                                                                    | with fast and appropriate gain reduction.<br>Instead of 'riding on peaks' the detector analyses the energy of the<br>signal and reacts with a more moderate and more 'musical' reduction.<br>The length of analysis is coupled to the setting of Attack. With a slower<br>attack the RMS analysis is based on a longer portion of the signal. On<br>the other hand a fast Attack setting brings the analysis very close to<br>the Peak behavior. |                                                                                                    |                                                                                                    |
|        | Link To Attack                                                                                                    |                                                                                                    |                                                                                                    |                                                                                                    |
| Soft L | imiter                                                                                                    | When working in a non-loudness based audio environment, it became<br>common practice to use the output limiter (typically set to -9 dBFS) as<br>a creative tool for compression. In a modern, loudness based studio<br>this option got lost. As a substitute, the new Soft Limiter brings back<br>the option of using a dedicated sample peak limiter with soft knee<br>characteristics for the microphone processing chain.                     |                                                                                                    |                                                                                                    |
| Th     | reshold                                                                                                    | Signals above threshold are processed, signals below pass<br>unaffected. Please be aware that this is only true when Knee<br>is set to '0'.                                                                                                    |                                                                                                    |                                                                                                    |
| Kr     | iee                                                                                                    | The Knee parameter allows the user to decide whether the transition<br>from linear to processed happens immediately at threshold (so called<br>hard knee) or if a transition range (soft knee) is applied in which the<br>ratio is steadily raised from 1:1 at the lower knee end up to the defined<br>ratio at the upper range (see picture).                                                                                                   |                                                                                                    |                                                                                                    |
| Pr     | ocessing Profile                                                                                                    | The timing char<br>according to the<br>set up from fast<br>settings (higher<br>release timings<br>easily find adeq                                                                                                    | racteristics of<br>e incoming sig<br>t and respons<br>numbers) wi<br>. The names<br>quate values t | the Soft Limiter are generated adaptively<br>gnal structure. The overall timing can be<br>sive settings (lower numbers) to relaxed<br>thout detailed access to the actual micro<br>behind some of the numbers may help to<br>o your content.                                                                                                    |
| Tra    | ansient Mode                                                                                                    | With the transie<br>Limiter is reduc<br>where a wide ke<br>reached.                                                                                                    | ent mode ena<br>ed down to ir<br>nee may not l                                                     | bled the response curve of the Soft<br>ifinity to one. This is useful in settings<br>have run out fully before full scale is                                                                                                    |

# Setup GUI - AUDIO PROCESSOR - Leveler

|                      | ON AIR T            |                     |
|----------------------|---------------------|---------------------|
|                      | Voice 1             | Voice 2             |
| Leveler              |                     |                     |
| Input Trim (dB)      | 0.0                 | 0.0                 |
| Max Attenuation (dB) | 10.0                | 10.0                |
| Target (dBFS)        | -24.0               | -24.0               |
| Max Gain (dB)        | 10.0                | 10.0                |
| Time (s/min)         | 10s                 | 10s                 |
| Ratio                | 10                  | 10                  |
| Freeze Range (dB)    | -50.0               | -50.0               |
| Detector Weighting   | Full Range          | Full Range          |
|                      | Preset<br>load save | Preset<br>load save |

| Leveler                 | [ON / OFF]                             |
|-------------------------|----------------------------------------|
| Input Trim (dB)         | [-80.0 0.0 20.0]                       |
| Max Attenuation<br>(dB) | [0.0 40.0]                             |
| Target (dBFS)           | [-50.0 0.0]                            |
| Max Gain (dB)           | [0.0 40.0]                             |
| Time (s/min)            | [1s 30s 2min]                          |
| Ratio                   | [1 40]                                 |
| Freeze Range (dB)       | [-60.0 0.0]                            |
| Detector Weighting      | [Full Range / Proximity /<br>Loudness] |

### Leveler

The new Leveler is optimized for single channels. Its main purpose is to balance an already processed signal to a certain target level.

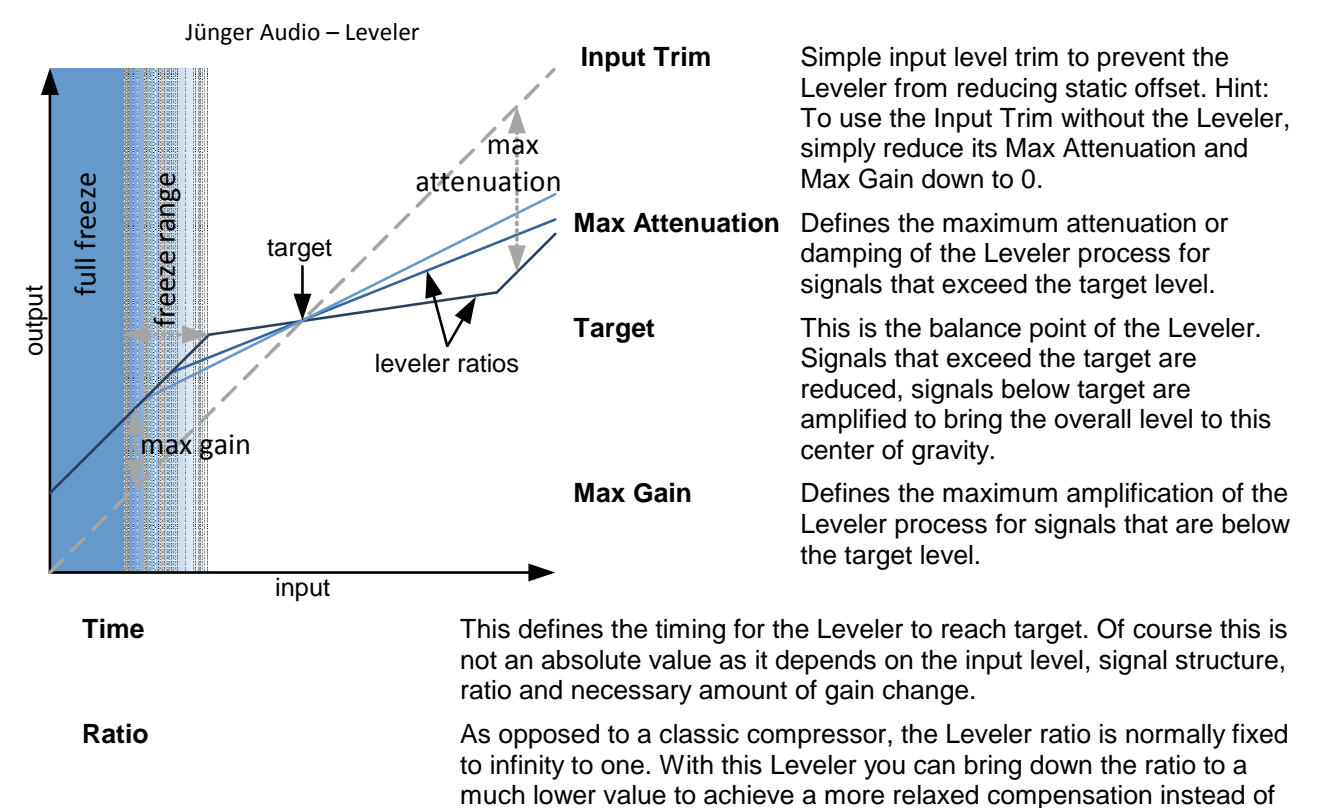

heavy steering towards target. Setting it to 1:1 disables the leveling process.

# D\*AP4 VAP

| Freeze range       | Instead of an absolute freeze level we implemented a Freeze Range<br>within the Leveler where speed is constantly reduced. At the lower end<br>of the range, the leveling process comes to a full stop. The Freeze<br>Range begins at the maximum gain point. Example:                                                                                                    |
|--------------------|----------------------------------------------------------------------------------------------------|
|                    | <ol> <li>Target is set to -10 dBFS</li> <li>Max Gain is set to 10 dB</li> <li>Freeze Range is set to 10 dB</li> <li>Freeze Range starts at -20 dBFS, full stop is reached at -30 dB</li> </ol>                                                                                                    |
|                    | Hint: Setting Freeze Range to 0 reduces its function to a freeze level depending on the Max Gain.                                                                                                    |
| Detector Weighting | The Leveler features a Side Chain Filter with special characteristics to adapt the leveling process to three major applications.                                                                                                    |
| Full Range         | The Side Chain is not filtered and the Leveler is running on full bandwidth detection.                                                                                                    |
| Proximity          | The Side Chain uses a low shelf filter to compensate for microphone proximity effects.                                                                                                    |
| Loudness           | In modern broadcast production environments the final product is<br>played out in accordance with current loudness standards. Those<br>standards and recommended practices always refer to the output<br>signal and do not consider the condition of the source channels. This<br>is correct, but never the less, it can be very useful to consider<br>loudness for these single channels. With this loudness filtering you can<br>bring the output to a consistent level, based on modern loudness<br>recommendations. The output will integrate seamlessly into your<br>loudness normalized product. In many situations, no additional<br>loudness correction is necessary. This approach is compatible with all<br>international loudness recommendations. |
|                    | Technical remark : K-Filtering is used as described in ITU-R BS 1770-3.                                                                                                    |

# Setup GUI - AUDIO PROCESSOR - Voice Over

The voice over section allows for manual (mixing) / automatic (ducking) of a voice channel over the program feed. The dynamic schematic in the top of the pane shows the signal flow :

|                   | ON AIR              |  |
|-------------------|---------------------|--|
|                   | GAIN Voice PAN      |  |
|                   | V2 GAIN - Voice PAN |  |
|                   |                     |  |
|                   | Program             |  |
| Voice Over        |                     |  |
| Mode              | Always ON           |  |
| Attenuation (dB)  | -10                 |  |
| Fade In Time (ms) | 20                  |  |
| Hold Time (s)     | 2.0                 |  |
| Fade Out Time (s) | 2.0                 |  |
| Voice 1           |                     |  |
| Pan               | 0                   |  |
| Gain (dB)         | 0.0                 |  |
| Threshold (dBFS)  | -50.0               |  |
| Voice 2           |                     |  |
| Pan               | 0                   |  |
| Gain (dB)         | 0.0                 |  |
| Threshold (dBFS)  | -50.0               |  |
|                   |                     |  |
|                   | Preset              |  |
|                   | load save           |  |

| Voice Over        |                             |
|-------------------|-----------------------------|
| Mode              | [OFF / Always ON /<br>AUTO] |
| Attenuation (dB)  | [-40 0]                     |
| Fade In Time (ms) | [10 1000]                   |
| Hold time (s)     | [0.0 10.0]                  |
| Fade Out Time (s) | [0.0 10.0]                  |
| Voice 1           | [ON / OFF]                  |
| Pan               | [-50 0 50]                  |
| Gain (dB)         | [-80.0 0.0 20.0]            |
| Threshold (dBFS)  | [-60.0 0.0]                 |
| Voice 2           | [ON / OFF]                  |
| Pan               | [-50 0 50]                  |
| Gain (dB)         | [-80.0 0.0 20.0]            |
| Threshold (dBFS)  | [-60.0 0.0]                 |

# Setup GUI – AUDIO PROCESSOR – Level Magic

This function block is used for loudness control of the program path. It can be used to control an independent program signal or a program signal including voice over (see Overview diagram).

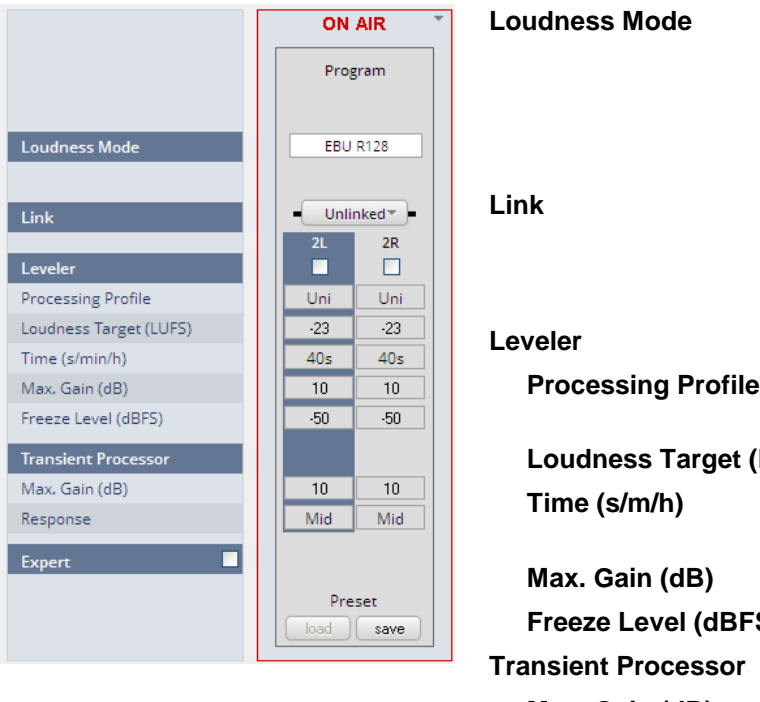

| Loudness Mode          | [Level / ITU BS.1770-1 / -2 / -3<br>EBU R128 / ARIB TR-832 /<br>ATSC A/85 (2011) /<br>ATSC A/85 (2013) /<br>Free TV OP-59 / Portaria 354) |
|------------------------|----------------------------------------------------------------------------------------------------|
| Link                   | [Linked, Unlinked]<br>The program path may be<br>unlinked for dual mono<br>operation.                                                     |
| Leveler                | [ON / OFF]                                                                                                    |
| Processing Profile     | [Live / Speech / Pop / Uni /<br>Classic]                                                                                                  |
| Loudness Target (LUFS) | [-50 0]                                                                                                    |
| Time (s/m/h)           | [10, 20, 40 / 1, 2, 5, 10, 20 40 /<br>1, 2]                                                                                               |
| Max. Gain (dB)         | [0 10 40]                                                                                                    |
| Freeze Level (dBFS)    | [-605020]                                                                                                    |
| Transient Processor    |                                                                                                    |
| Max. Gain (dB)         | [0 10 15]                                                                                                    |
| Response               | [Soft / Mid / Hard]                                                                                                    |
|                        |                                                                                                    |

# D\*AP4 VAP

| Expert                          | [ON / OFF]       |
|---------------------------------|------------------|
| <b>Clear Processing History</b> | <clear></clear>  |
| Initial Dynamic Gain (dB)       | [-40 0 15]       |
| AGC Recovery                    | [Normal / Fast]  |
| Low Level Behavior              |                  |
| Processing Threshold (dBFS)     | [-807020]        |
| Below Threshold Mode            | [Release / Hold] |

For details regarding LevelMagic parameters see the bulletin : "Junger processing parameter description" on the Junger web site <u>http://junger-audio.com/downloads.</u>

# Setup GUI - AUDIO PROCESSOR - Output

The **Output** block allows you to use a **True Peak** limiter, **Mute** and **Attenuate** the output signals from the DSP, do a mono conversion for stereo channels and add delay. This may be set independently for both the voice and the program channel.

| Voice Program                              |              |              |  |
|--------------------------------------------|--------------|--------------|--|
|                                            | ON AIR *     |              |  |
|                                            | Voice 1      | Voice 2      |  |
| Limiter                                    |              |              |  |
| Max True Peak (dBTP)<br>Processing Profile | 0.0<br>4 Uni | 0.0<br>4 Uni |  |
| Output                                     |              |              |  |
| Mute                                       |              |              |  |
| Attenuation (dB)                           | 0.0          | 0.0          |  |
| Output Delay Coarse (ms)                   | 0            | 0            |  |
| Output Delay Fine (samples)                | 0            | 0            |  |
|                                            | Preset       | Preset       |  |
|                                            | load save    | load save    |  |

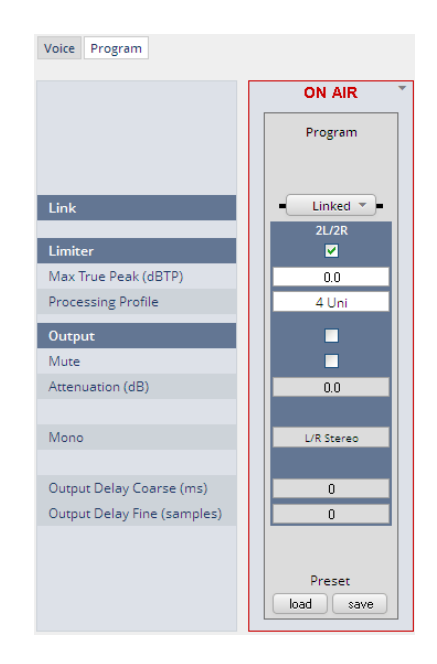

Link

[Unlinked / Linked]

| For voice channel only av | ailable if it is in stereo mode. |
|---------------------------|----------------------------------|
|---------------------------|----------------------------------|

| Limiter                     | [ON / OFF]                                                           |
|-----------------------------|----------------------------------------------------------------------|
| Max True Peak (dBTP)        | [-20.0 0.0]                                                          |
| Processing Profile          | [0 / 1 Live / 2 Speech / 3 Pop / 4 Uni<br>5 / 6 Classic / 7 / 8 / 9] |
| Output                      | [ON / OFF]                                                           |
| Mute                        | [ON / OFF]                                                           |
| Attenuation (dB)            | [-80.0 0.0]                                                          |
| Mono                        | [L/R Stereo / L+R Mono / L/L Mono / R/R Mono]                        |
| Output Delay Coarse (ms)    | [0 2000]                                                             |
| Output Delay Fine (samples) | [0 2000]                                                             |

If the voice channel mode is set to stereo (see SYSTEM > Setup > Voice Channel Mode = Stereo) a mono circuit will be available for the voice channel as well.

### Setup GUI - AUDIO PROCESSOR - Monitor

As seen on the **AUDIO PROCESSOR > Overview** page the **D\*AP4 VAP** provides a monitor facility that may be connected to the function blocks of the audio processor (DSP).

For the example below the monitor is connected to both voice channels [V1/V2 Stereo] and to the output of the De-Esser section :

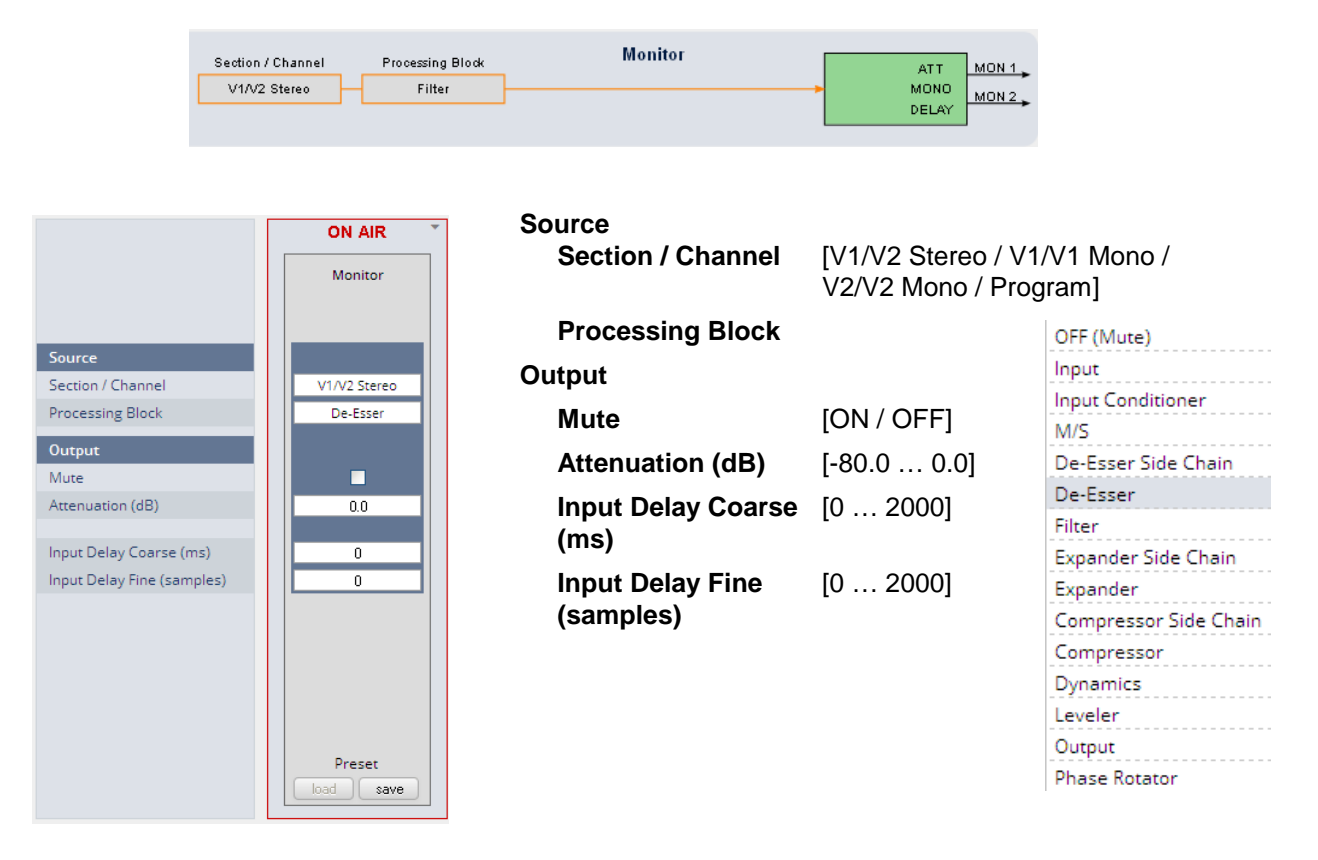

### Setup GUI - AUDIO PROCESSOR - On Air / Mobile UI

The **V'\*AP** provides an extra **UI** for live application that may be used on tablets or mobile phones but may also be displayed on a PC's web browser. When you click on the **<Mobile>** soft button in the upper right area of the GUI above the **<Help>** button, a new tab in your current browser will open up.

But you can also use the URL: "**<IP-address>/mobile**" to open the **operator UI** elsewhere (in a browser of a different PC or a mobile phone or a tablet). For mobile devices it requires network integration of the **D\*AP4 VAP via** a WLAN.

First you will get a selection of one of the two voice channels that you may control, if the device is setup for  $2 \times Mono$  mode (see SYSTEM > Setup Voice Channel Mode =  $2 \times Mono$ ). In case of Mode = Stereo both channels will be controlled via **Voice 1** Channel.

Keep in mind that you may assign meaningful names to the voice channels (see SYSTEM > Setup > Section / Channel Labels). For this explanation we left the default names assigned as Factory defaults.

| Select Voice Channel |
|----------------------|
| Voice 1              |
| Voice 2              |

# Jünger

# D\*AP4 VAP

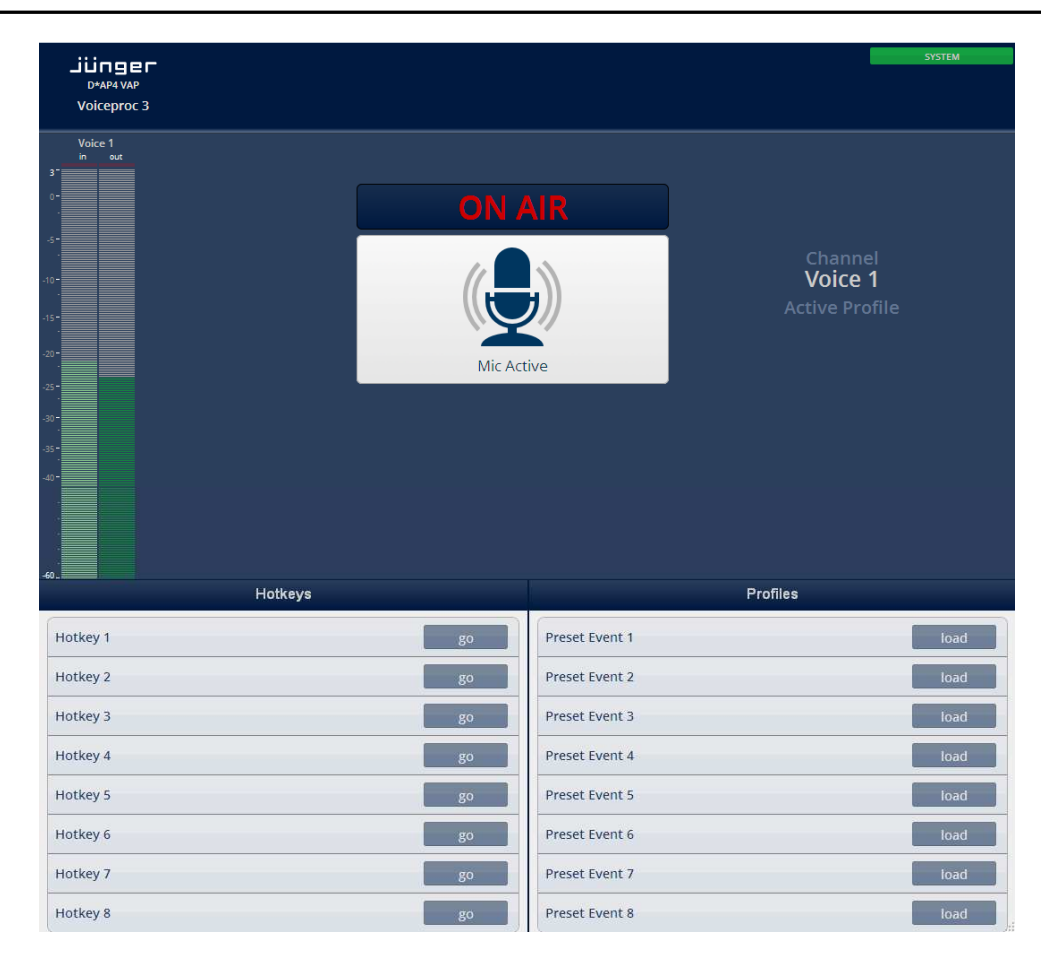

The content of this **operating UI** duplicates useful controls of the V\*AP. You may activate one of the Hotkeys which are assigned to the **X\*AP RM**<sub>1</sub> remote panel which in turn maybe setup for trigger actions of the event manager (see EVENTS for details).

But you may directly trigger one of the **Preset Events** in the right column at the bottom of the screen as well. The mobile UI will only display preset events which contain processing relevant parameters called **"Profiles"**.

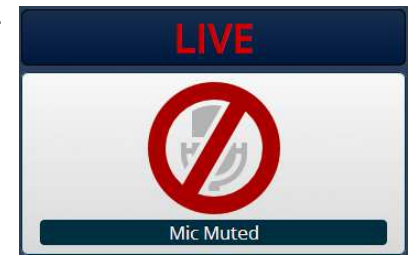

On a touch screen (or via left mouse button) you may simply press the icon in the middle of the screen to temporarily mute that channel for a cough cut function. This will be indicated on the button.

|                         | ON        | ON AIR     |  |  |
|-------------------------|-----------|------------|--|--|
|                         | Voice 1   | Voice 2    |  |  |
| On Air Indication       | ON AIR    | OFF AIR    |  |  |
| On Air Text (Mobile UI) | LIVE      | ON AIR     |  |  |
| f Air Text (Mobile UI)  | OFF AIR   | OFF AIR    |  |  |
| eset Text               | default   | default    |  |  |
| ough Cut                | Mic Muted | Mic Active |  |  |
| nable on Mobile UI      |           |            |  |  |

The text at the top of the button can be defined via the web GUI. The system distinguishes between two possible texts.

| On Air Indication           | [OFF AIR / ON AIR]<br>turns that mic channel permanently<br>on or off                                    |
|-----------------------------|----------------------------------------------------------------------------------------------------|
| On Air Text<br>(Mobile UI)  | will be displayed if the mic is on air                                                                   |
| Off Air Text<br>(Mobile UI) | will be displayed if the mic is off air                                                                  |
| Reset Text                  | will restore the default text for both the on air and the off air display                                |
| Cough Cut                   | temporary mic mute button.<br>It works in parallel to the mobile UI's<br>< <b>Mic Active&gt;</b> button. |

Enable on Mobile UI [ON / OFF] if turned OFF the control via mobile UI is locked.

# Setup GUI – MEASURMENT – Loudness

The **D\*AP4 VAP** offers a sophisticated loudness measurement tool for the input and output of the program path of the device. The three control buttons **<pause>**, **<reset>**, **<reset max>** may be used to manually control the actual measurement.

|                             | Program   |                | Loudness Mode              | Defined at the Level |
|-----------------------------|-----------|----------------|----------------------------|----------------------|
| Loudness Mode               | pause res | set reset max  |                            | Magic setup pane.    |
| EBU R128                    | Input     | Output         | Current Measurement        | [hh:mm:ss]           |
| Current Measurement         | 00:0      | 2:20           | Integrated Loudness (LUFS  |                      |
| Integrated Loudness (LUFS)  | -19.2     | -23.0          | Loudnoss Bongo (LU)        |                      |
| Loudness Range (LU)         | 0.0       | 0.0            | Loudness Range (LU)        |                      |
|                             | -19.2     | -23.0          | Short Term Loudness (LUFS  | 5)                   |
| Short-Term Loudness (LUFS)  | -59 -45   | -30 -23 -15 -5 | Momentary Loudness (LUFS   | 5)                   |
| Momentary Loudness (LUFS)   | -59 -45   | -30 -23 -15 -5 | Short Term Max (LUFS)      |                      |
| Short-Term Max (LUFS)       | -19.2     | -23.0          | Momentary Max (LUFS)       |                      |
| Momentary Max (LUFS)        | -19.2     | -23.0          |                            |                      |
| True Peak Max (dBTP)        | -20.0     | -23.8          | True Peak Max (dBTP)       |                      |
| Recent Measurement          |           |                | Resent Measurement         |                      |
| Integration Time (hh:mm:ss) | 03:3      | 0:54           |                            |                      |
| Integrated Loudness (LUFS)  | -19.2     | -22.9          | Integrated Time (hh:mm:ss) |                      |
| Loudness Range (LU)         | 0.0       | 0.0            | Integrated Loudness (LUES) |                      |
| Short-Term Max (LUFS)       | -12.8     | -15.6          |                            | )                    |
| Momentary Max (LUFS)        | -12.8     | -15.5          | Loudness Range (LU)        |                      |
| True Peak Max (dBTP)        | -13.0     | -7.0           | <b>.</b>                   |                      |
|                             |           |                | Short Term Max (LUFS)      |                      |
|                             |           |                | Momentary Max (LUFS)       |                      |
|                             |           |                | True Peak Max (dBTP)       |                      |

For the terms and details of loudness measurement we would ask you to consult the respective standards like EBU R128 issued by the EBU (EBU\_tech3341, 3342, 3343, 3344). You will also find explanations here :

"Junger processing parameter description" on the Junger web site http://junger-audio.com/downloads.

#### Setup GUI - EVENTS - Overview

The D\*AP4 VAP offers a sophisticated event management system.

The event system performs **Actions.** These **actions** are built from **Events**.

Actions may be triggered manually (via the X\*AP RM1 remote panel Hotkeys), semi-automatically (triggered by network commands or GPIs) and automatically (triggered by changes of parameters and/or the internal status) or as a combination of all three.

The overview shows the building blocks of the action management of the D\*AP4 VAP :

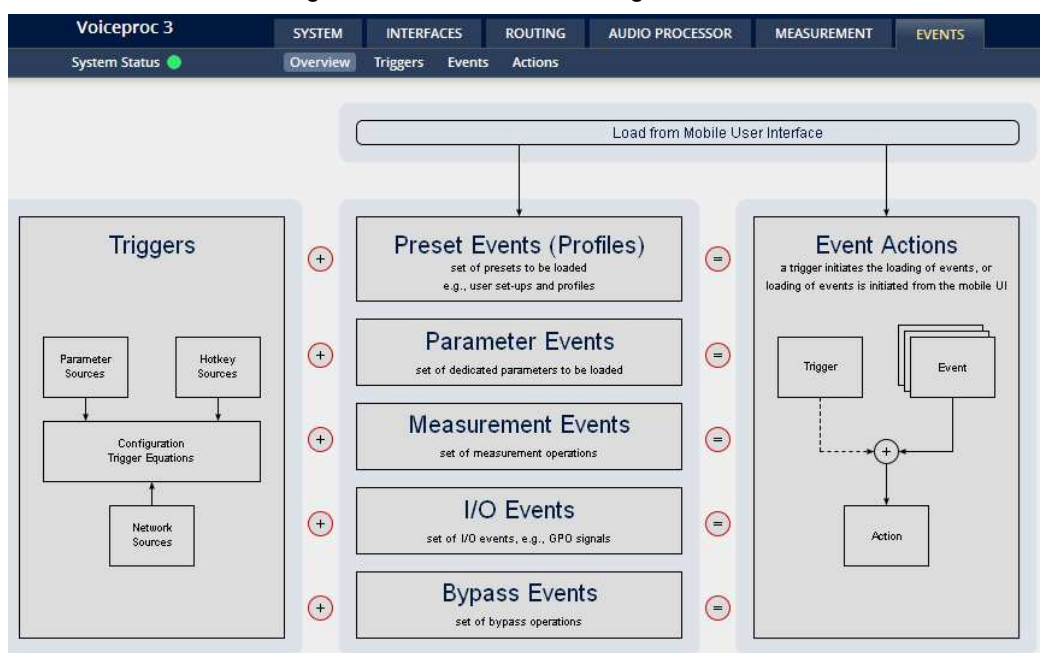

A **trigger** is subdivided into a trigger **type** and a trigger **source**. E.g. a GPI is a trigger type while its number (the physical input) represents the trigger source. Other trigger types have sources which must be configured, like the names of **X\*AP Hotkeys** or network triggers.

| Hotkey Sources    | You may assign hotkeys of the $X^*AP$ remote and / or the $mobile \ UI$ to become a trigger source. |
|-------------------|----------------------------------------------------------------------------------------------------|
| Network Sources   | Received via the I-s-b EmBER+ protocol.                                                             |
| Parameter Sources | Device parameters / status information grouped into systems and Interfaces.                         |

The triggers will be defined by its trigger equation that may be the logical combination of 2 trigger sources.

#### The D\*AP4 VAP knows five different event types :

| Preset Events      | System / Interfaces / Routing / Audio Processor /<br>Voice / Program / Monitor |
|--------------------|--------------------------------------------------------------------------------|
| Parameter Events   | System / Audio Processor / Measurement                                         |
| Measurement Events | Pause / Continue / Reset / Reset Max / Start / Pause / Stop                    |
| I/O Events         | GPOs                                                                           |
| Bypass Events      | Voice / Program Bypass of function blocks                                      |

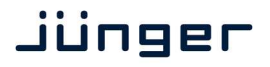

### The D\*AP4 VAP has two different action types :

- **Event Actions** 
  - executes the predefined events
- **Bypass Actions** executes pre-defined bypass scenarios, independent on the bypass events

An action runs like a flip-book inside the **D\*AP4 VAP**. This powerful technology spans from simply recalling a certain parameter over narrator specific parameter combinations (household name: "Preset") to the complete reconfiguration of the D\*AP4 VAP including all signal routing, processing parameters and so forth. It also allows you to create your own snap shots where you decide what is part of it and what is not! But it also enables several fail over scenarios where the D\*AP4 VAP will automatically react to the system and/or parameter status.

The steps to set up the EVENTS system are as follows :

- 1. Define - trigger sources
- triggers by logical combination of pre defined trigger sources 2. Configure
- 3. Set up events by selecting presets for function blocks
- 4. Create actions what will happen which trigger will launch which event? Or what will happen
- in case of some one presses the <BYPASS> button at the X\*AP RM1 or is engaging the <Force Trigger Active> check box

(see EVENTS > Actions > Bypass Action).

# Setup GUI – EVENTS – Triggers – Sources – Remote Hotkeys

Hotkeys are the 8 buttons of an X\*AP RM1 remote panel. You may give them names and enable them to become active on the X\*AP RM1 remote panels main operating menu :

| Sourc | es Remote Hotkeys Network             | Parameters     |                   |                                         |
|-------|---------------------------------------|----------------|-------------------|-----------------------------------------|
| #     | Label                                 | Enable         | #                 | The number of the Hotkey o              |
| 1     | Hotkey 1                              |                |                   | from left to right.                     |
| 2     | Hotkey 2                              |                | l abel            | Fach Hotkey may have a lab              |
| 3     | Hotkey 3                              |                |                   | appears in the display of the           |
| 4     | Hotkey 4                              |                |                   | X*AP RM1 remote panel abo               |
| 5     | Hotkey 5                              |                |                   | button.                                 |
| 6     | Hotkey 6                              |                | Enable            | [ON / OFF]                              |
| 7     | Hotkey 7                              |                |                   | If you turn it off the respective       |
| 8     | Hotkey 8                              |                |                   | notkey on the X <sup>*</sup> AP RM1 rer |
|       |                                       |                |                   | displayed and the button                |
| Hotk  | evs are available on the front of the | e device or on |                   | background light turns off.             |
| the X | *ÁP Remote Panel.                     |                |                   |                                         |
|       |                                       |                | <remove></remove> | will remove a line from the lis         |
|       |                                       |                |                   | will automatically disable the          |

The number of hotkey triggers is not limited. You may also add virtual hotkeys which can be used by a graphical UI for example that may have more than 8 compared to the X\*AP RM<sub>1</sub>.

# Setup GUI - EVENTS - Triggers - Sources - Network

Network triggers are based on the **EmBER+** protocol. See <u>code.google.com/p/ember-plus/</u> for details. The **D\*AP4 VAP** receives such triggers over the TCP/IP network. The triggers are issued by a remote device or a broadcast automation system. You may assign these triggers to virtual panels, physical buttons or play list events of Ember+ enabled control instances.

| Sources          | Remote Hotkeys Network Parameter                                                        | s                   | Configuration Trigger Equations              |       |                                  |
|------------------|-----------------------------------------------------------------------------------------|---------------------|----------------------------------------------|-------|----------------------------------|
| #                | Label                                                                                   | #                   | Label                                        | #     | The number of the network        |
| 1                | Network Source 1                                                                        | 11                  | Network Source 11                            |       |                                  |
| 2                | Network Source 2                                                                        | 12                  | Network Source 12                            | Label | Label of that network trigger.   |
| 3                | Network Source 3                                                                        | 13                  | Network Source 13                            |       | It appears on the Configuration  |
| 4                | Network Source 4                                                                        | 14                  | Network Source 14                            |       | pane as well as in the EmBER+    |
| 5                | Network Source 5                                                                        | 15                  | Network Source 15                            |       | tree of the setup interface of a |
| 6                | Network Source 6                                                                        | 16                  | Network Source 16                            |       | control instance.                |
| 7                | Network Source 7                                                                        | 17                  | Network Source 17                            |       |                                  |
| 8                | Network Source 8                                                                        | 18                  | Network Source 18                            |       |                                  |
| 9                | Network Source 9                                                                        | 19                  | Network Source 19                            |       |                                  |
| 10               | Network Source 10                                                                       | 20                  | Network Source 20                            |       |                                  |
| Networ<br>The En | k Sources are available through the Ember<br>nber client can be used to bind Network so | protoco<br>urces to | l (www.l-s-b.de/uk).]<br>designated actions. |       |                                  |

Below is a screen shot of the EmBER viewer tool :

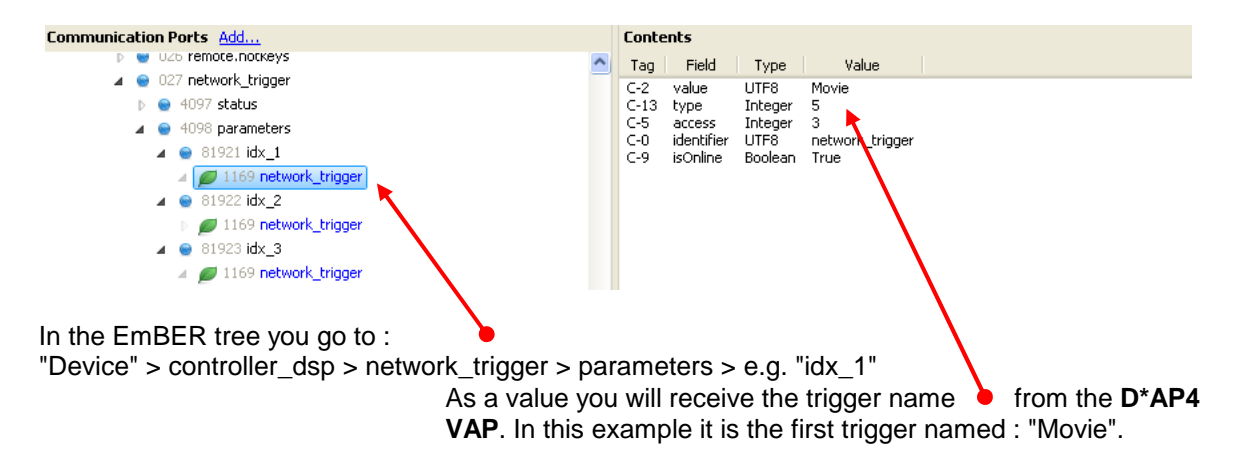

#### Setup GUI - EVENTS - Triggers - Sources - Parameters

| Sources Remote Hotkey | s Network Parameters | Configuration Trigger Equ | lations             |                                   |              |
|-----------------------|----------------------|---------------------------|---------------------|-----------------------------------|--------------|
| Label                 | Category             | Subcategory               | Parameter           | Expression 1                      | Expression 2 |
| Parameter Source 1    | System               | Setup                     | Current Sample Rate | = 48                              | •            |
| Parameter Source 2    | Interfaces           | AES I/O                   | Status              | = <multiple values=""></multiple> |              |
| Parameter Source 3    | · ·                  |                           |                     |                                   |              |

Above is an example of parameter trigger sources. **<multiple values>** indicates that more than one value of the parameter "Status" is bound to that trigger source :

If you click into the "Expression 1" field you see two entries marked greenish, i.e. if one of these values is true, "Expression 1" is true. You must uncheck both in order to select a different setting afterwards.

| <multiple values=""></multiple> |
|---------------------------------|
| Ok                              |
| Fail                            |
| Not Routed                      |
| WARNING                         |
|                                 |

# Setup GUI – EVENTS – Triggers – Configuration – Trigger Equation

To form a trigger you may logically combine two trigger sources :

| Sources Remote Hotkeys | Network | Parameters | Configuration Trigger Equ | ations |        |        |                    |        |
|------------------------|---------|------------|---------------------------|--------|--------|--------|--------------------|--------|
| Trigger                | Invert  | Туре       | Source 1<br>Source        | Logic  | Invert | Туре   | Source 2<br>Source |        |
| Load Narrator          |         | GPI        | 1                         | or     |        | Hotkey | 1 Hotkey 1         | remove |
| Load Narrator_2        |         | Network    | 1 Movie                   | or     |        |        | -                  | remove |
| Trigger 3              |         |            | -                         | or     |        |        | •                  | remove |
| add trigger            |         |            |                           |        |        |        |                    |        |

| Trigger  | Here you define a name for the trigger (Load Narrator).                                                                                                    |
|----------|----------------------------------------------------------------------------------------------------|
| Source 1 | The first source of a logical combination of two trigger sources.                                                                                                    |
| Invert   | [ON / OFF]<br>If the type of trigger allows an inverted operation it can be defined here.                                                                                        |
| Туре     | [GPI / Hot Key, Network / Parameter / Event active / Trigger effective/<br>Bypass / Sync Lock]                                                                                   |
| Source   | [e.g. for GPIs it will be 1 8]<br>It acts like an index for the trigger type (In case of GPI it is the physical<br>GPI number or in case of X*AP Hotkeys the key number (1 of 8) |
| Logic    | Kind of logical operation [and, or, xor].                                                                                                    |
| Source 2 | Second source for the logical combination of two trigger sources. If only one source exists, you may leave it unassigned [-].                                                    |

### Setup GUI - EVENTS - Events - Preset Events

A preset event is a group of presets you may load on one occasion to the On Air parameters of function blocks. When executing such an event you may for example change the De-Esser, compressor and EQ settings, by simply assigning the individual preset of your choice to the processing block or the system, to an interface, to the routing, to the program path or even to the monitor output :

| Preset Events I/O Events Bypa | ss Events                 |                           |
|-------------------------------|---------------------------|---------------------------|
|                               | create event update event | create event update event |
|                               | John Wayne                | John Wayne                |
|                               | export import copy paste  | export import copy paste  |
|                               | 2 × Mono (current)        | 2 x Mono (current)        |
| System                        |                           |                           |
| Setup                         | -                         |                           |
| Interfaces                    |                           |                           |
| AES I/O                       | -                         |                           |
| Analog Mic Interface 2        | -                         | -                         |
| Routing                       |                           |                           |
| Routing                       | Preset 1                  | Preset 1                  |
| Audio Processor               |                           |                           |
| Setup                         | -                         | -                         |
| Voice                         |                           |                           |
| Voice Input                   | -                         | -                         |
| M/S Matrix                    | -                         | -                         |
| DeEsser                       | Preset 1                  | Preset 1                  |
| Spectral Signature            | Preset 1                  | Preset 1                  |
| Equalizer                     | Preset 1                  | Preset 1                  |
| Dynamics                      | -                         | -                         |
| Leveler                       | -                         | -                         |
| Voice Output                  | -                         | -                         |
| Program                       |                           |                           |
| Program Input                 | -                         | -                         |
| Voice Over                    | -                         | -                         |
| Program Output                | -                         | -                         |
| Monitor                       |                           |                           |
| Monitor                       | -                         | -                         |

The example shows that the first preset (default name Preset 1) of a function block is assigned. If this preset event is executed, these presets will be loaded into that function block.

Here you have the possibility to reconfigure the **D\*AP4 VAP** completely, partially or to change a few audio parameters marginally. Reconfigure also means you can use this part to create Events which act like **snap shots!** 

You are able to create a new preset event by pressing <create event> :

| Event Name John Wayne Use Settings from                                                         | Event name                                                                                                | [John Wayne]<br>A unique name to address this preset<br>event later in the action manager.                                                                                                    |
|-------------------------------------------------------------------------------------------------|----------------------------------------------------------------------------------------------------|----------------------------------------------------------------------------------------------------|
| Empty                                                                                           | Use Settings from                                                                                         | [ON Air / Existing Event / Empty]                                                                                                    |
| Include these Blocks:<br>✓ System<br>✓ Interfaces<br>✓ Routing<br>✓ Audio Processor<br>✓ Vice 1 | On Air                                                                                                    | The events manager will copy<br>all On Air parameters to new presets<br>in all function blocks (that have been<br>selected via the "Include" check<br>boxes).                                                 |
| Voice 2<br>Program<br>Monitor                                                                   | Existing Event                                                                                            | you will be asked from which event it<br>originated. The presets of the<br>selected event will be copied to the<br>new event and may be marginally<br>tuned afterwards to form a slightly<br>different event. |
| Empty                                                                                           | Creates a set of empty fields<br>your choice for the respective<br>changes are needed                     | where you may select the preset of<br>e function block or leave it empty if no                                                                                                    |
| Important note ! This is given the name of this e function blocks!                              | s the way to create your own <mark>snap shot</mark> . Th<br>event! So be careful to select meaningful nar | e new presets will be automatically<br>nes. You will find them later on in your                                                                                                    |

| Include these Blocks | [System / Interface / Routing / Audio Processor / Voice 1 / Voice 2 / |
|----------------------|-----------------------------------------------------------------------|
|                      | Program / Monitor]                                                    |
|                      | You can tell the event manager which function blocks must be included |
|                      | in this event (or not).                                               |

# Setup GUI - EVENTS - Events - Parameter Events

Parameter events are designed to change parameters when executing an action. You define the parameter here :

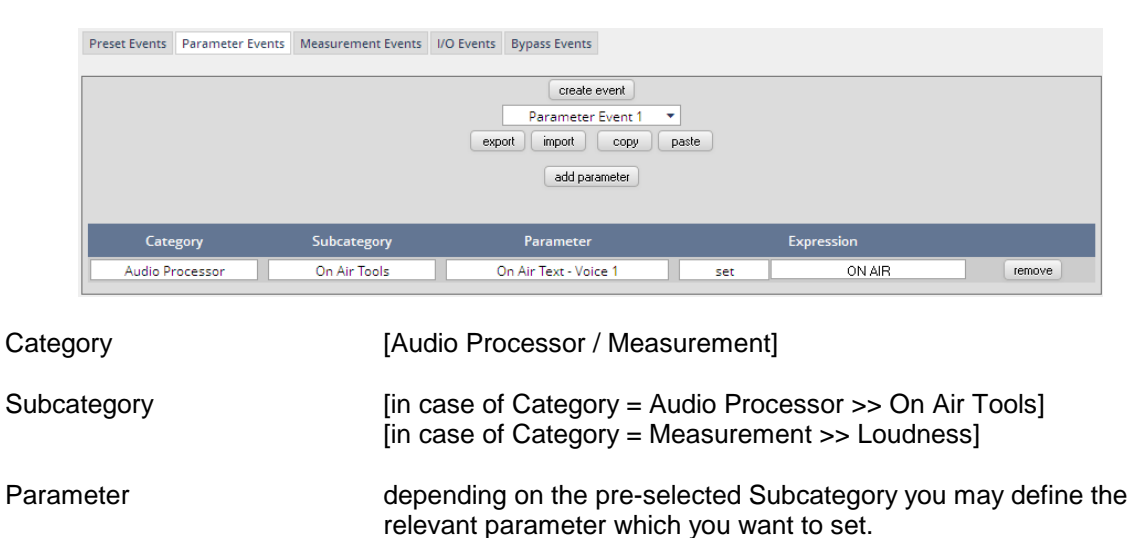

Expression If applicable, the value of the parameter that will be set if the parameter event is triggered during an event action.

### Setup GUI - EVENTS - Events - Measurement Events

Measurement events can be used to control the integrated loudness measurement of the program path of the **D\*AP4 VAP** :

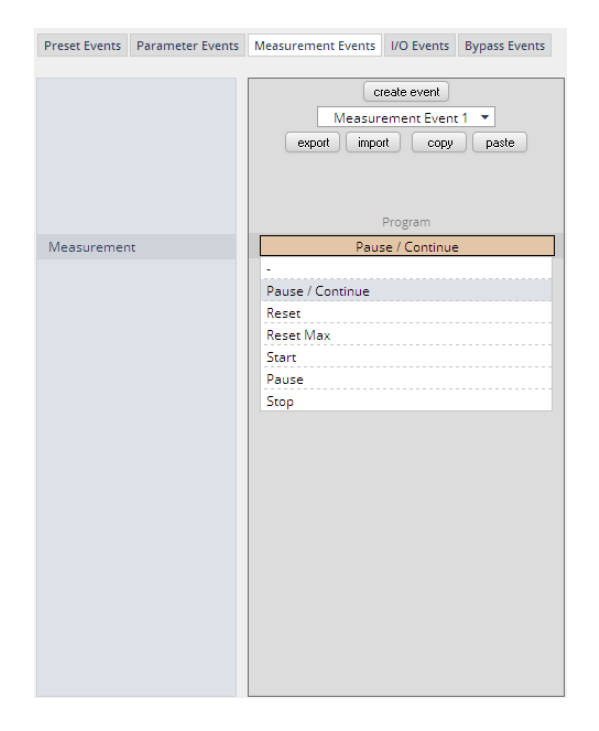

For each measurement event you can assign one of the possible control functions.

### Setup GUI - EVENTS - Events - I/O Events

At the moment I/O events are restricted to control the GPOs of the D\*AP4 VAP :

| Preset Events I/O Events E | Bypass Events |                |            |                  |
|----------------------------|---------------|----------------|------------|------------------|
|                            | Cr            | reate event    |            | create event     |
|                            | L/            | O Event 1      |            | I/O Event 2      |
|                            | export impo   | ort copy paste | export imp | ort copy paste   |
| GPO 1<br>GPO 2             |               | clear<br>set   |            | follow<br>follow |
| GPO 3                      |               | follow         |            | follow           |
| GPO 4                      |               | toggle         |            | follow           |
| GPO 5                      |               | follow         |            | follow           |
| GPO 6                      |               | follow         |            | follow           |
| GPO 7                      |               | follow         |            | follow           |
| GPO 8                      |               | follow         |            | follow           |

Each GPO (when incorporated into that I/O event) can be set to the behavior as follows :

| Clear  | Turns a GPO off that was previously turned on.                                                                           |
|--------|----------------------------------------------------------------------------------------------------|
| Set    | Turns a GPO on.                                                                                                    |
| Follow | The GPO follows the state of the trigger.                                                                                |
| Toggle | The trigger will toggle that GPO<br>Be careful because it needs a definite known starting condition to work<br>properly. |

# Setup GUI - EVENTS - Events - Bypass Events

The  $D^*AP4 VAP$  allows you to bypass some or all of the function blocks to use them or for A/B comparison :

|                    | export i | create event<br>Bypass Event<br>mport cop | 1<br>y paste | export i | create event<br>Bypass Event<br>mport cop | 1<br>/ paste |
|--------------------|----------|-------------------------------------------|--------------|----------|-------------------------------------------|--------------|
|                    | 2 x l    | 2 x Mono Ste                              |              | 2 x I    | 2 x Mono                                  |              |
|                    | Voice 1  | Voice 2                                   | Voice        | Voice 1  | Voice 2                                   | Voice        |
| Voice              |          |                                           |              |          |                                           |              |
| Voice Input        | -        | follow                                    | follow       | -        | follow                                    | follow       |
| M/S Matrix         |          | follow                                    |              |          | follow                                    |              |
| DeEsser            | follow   | follow                                    | follow       | follow   | follow                                    | follow       |
| Spectral Signature | clear    | follow                                    | follow       | clear    | follow                                    | follow       |
| Equalizer          | set      | follow                                    | follow       | set      | follow                                    | follow       |
| Expander           | toggle   | follow                                    | follow       | toggle   | follow                                    | follow       |
| Compressor         | follow   | follow                                    | follow       | follow   | follow                                    | follow       |
| Soft Limiter       | follow   | follow                                    | follow       | follow   | follow                                    | follow       |
| Leveler            | follow   | follow                                    | follow       | follow   | follow                                    | follow       |
| Voice Limiter      | follow   | follow                                    | follow       | follow   | follow                                    | follow       |
| Voice Output       | follow   | follow                                    | follow       | follow   | follow                                    | follow       |
| Program            |          |                                           |              |          |                                           |              |
| Program Input      |          | follow                                    |              |          | follow                                    |              |
| Voice Over         |          | follow                                    |              |          | follow                                    |              |
| Program Limiter    |          | follow                                    |              |          | follow                                    |              |
| Program Output     |          | follow                                    |              |          | follow                                    |              |

# Setup GUI - EVENTS - Actions - Event Actions

This is the point where all previously defined sub functions will be combined :

| Event A  | ctions Bypass Actions |                 |       |               |             |             |                |        |        |
|----------|-----------------------|-----------------|-------|---------------|-------------|-------------|----------------|--------|--------|
| Enable   | Action Name           | Trigger         |       | Preset Events | Destination | I/O Events  | Bypass Events  | Status |        |
| <b>V</b> | Load voice channel 1  | Load Narrator_1 | force | John Wayne    | Voice 1     | I/O Event 1 | •              | •      | remove |
|          | Bypass De-Esser       | Trigger 3       | force |               | Voice 1     | -           | Bypass Event 1 |        | remove |
| add act  | ion                   |                 |       |               |             |             |                |        |        |

### Here you create the action!

You should give the action a meaningful name, select a trigger (from one of the trigger equations) and select the respective event(s) you need to perform the desired action.

### Setup GUI - EVENTS - Actions - Bypass Actions

The bypass action is bound to the **<BYPASS>** button of the **X\*AP RM1** remote panel. You must simply select "follow" or "-" for the setup field.

But it also allows you to directly turn the bypass of one, some or all function blocks by simply clicking on the check boxes in the right hand panel :

| evenenciality oypuss Actions |         |                    |        |            |              |
|------------------------------|---------|--------------------|--------|------------|--------------|
|                              |         | Triggered Bypass   |        | Manua      | l Bypass     |
| Trigger                      |         |                    |        |            |              |
| Source                       | Rem     | ote Panel Bypass E | Button | Force Bypa | ass Manually |
| Lock Source                  |         |                    |        |            |              |
| Force Trigger Active         |         |                    |        |            |              |
| Bypass Event                 | 2 x N   | lono               | Stereo | 2 x 1      | Mono         |
|                              |         |                    |        |            |              |
|                              | Voice 1 | Voice 2            | Voice  | Voice 1    | Voice 2      |
| Voice                        | 1       |                    |        |            | _            |
| Input                        | follow  | follow             | follow |            | -            |
| M/S Matrix                   |         | follow             |        |            |              |
| Phase Rotator                | follow  | follow             | follow |            |              |
| De-Esser                     | follow  | follow             | follow |            |              |
| Filter - Spectral Signature  | follow  | follow             | follow |            |              |
| Filter - Equalizer           | follow  | follow             | follow |            |              |
| Dynamics - Expander          | follow  | follow             | follow |            |              |
| Dynamics - Compressor        | follow  | follow             | follow |            |              |
| Dynamics - Soft Limiter      | follow  | follow             | follow |            |              |
| Leveler (Voice)              | follow  | follow             | follow |            |              |
| Output - Limiter             | follow  | follow             | follow |            |              |
| Output                       | follow  | follow             | follow |            |              |
| Program                      |         |                    |        |            |              |
| Input                        |         | follow             |        | [          |              |
| Voice Over                   |         | follow             |        | [          |              |
| Level Magic                  |         | follow             |        | [          |              |
| Output - Limiter             |         | follow             |        | E          | ]            |
| Output                       |         | follow             |        | 0          | 3            |

#### Trigger

| Lock Source          | [ON / OFF]<br>The <b>X*AP RM1</b> remote panel <b><bypass></bypass></b> button may be<br>disabled here.                |
|----------------------|----------------------------------------------------------------------------------------------------|
| Force Trigger Active | [ON / OFF]<br>Force the bypass function from the GUI instead of the<br>X*AP RM1 remote panel <bypass> button.</bypass> |

For an example setup of the **EVENTS** set-up pls. see the quick start guide that came with the **D\*AP4 VAP**.

# jünger

# Technical data - D\*AP4 VAP

| Power supply                                  | dual power supply, auto fail over<br>AC 85 V – 264 V, 50 Hz … 60 Hz<br>58W max                                                         |
|-----------------------------------------------|----------------------------------------------------------------------------------------------------|
| • AES input                                   | AES3<br>110 Ohm balanced<br>0.3 V 5.0 Vpp<br>sample rate converter:<br>24 Bit, 32 kHz 192 kHz, THD+N: < -130 dB @ 0 dBFS               |
| • AES output                                  | AES3<br>110 Ohm balanced<br>4.0 Vpp balanced<br>power fail relay bypass                                                                |
| <ul> <li>Sync internal</li> </ul>             | 44.1 / 48 / 88.2 / 96 kHz, +/- 25 ppm, 150ppm capture                                                                                  |
| • Sync input                                  | AES3id: 48 kHz, 0,32 … 1,2 Vpp @ 75 Ohm<br>Wordclock: 48 kHz, 1 … 3 V @ 75 Ohm<br>Video: Black Burst or Tri Level, 0.5 … 1.0V @ 75 Ohm |
| Sync output                                   | Wordclock 48 kHz: > 2 V @ 75 Ohm                                                                                                    |
| Network                                       | RJ45 rear connector<br>10/100MBit Ethernet auto sense, full duplex, auto MDI/X                                                         |
| • USB                                         | USB 2.0 connector to internal console interface                                                                                        |
| • GPI                                         | 3 V – 30 V balanced, auto polarity                                                                                                    |
| • GPO                                         | relay change over contacts, 200mA/24V (DC/AC)                                                                                          |
| • Environmental                               | operating temperature 0 °C to 50 °C<br><b>D*AP4 VAP</b> - fan cooled<br>non operating -20 °C to 70 °C<br>humidity 90%, non condensing  |
| <ul> <li>Dimensions<br/>and Weight</li> </ul> | 19", 1RU, depth 27 cm<br>net weight approx. 5 kg shipping weight 7,5 kg                                                                |

Technical data - interface boards - 2x MIC/LINE Input [O\_D\*AP4\_AMIC\_a]

| • Max. input level                     | 14dBu (Mic)<br>24dBu (Line)                                                        |
|----------------------------------------|------------------------------------------------------------------------------------|
| <ul> <li>Frequency response</li> </ul> | 20Hz (-0.1dB) 22kHz (-0.1dB) @ SR=48kHz<br>20Hz (-0.1dB) 43kHz (-0.1dB) @ SR=96kHz |
| Input impedance                        | 5.5kOhm, differential (Mic)<br>8.5kOhm, differential (Line)                        |
| Dynamic range                          | > 109dB RMS, unweighted (20Hz 22kHz)                                               |

# D\*AP4 VAP

|            | standards (auto sensing)                                                                                                    |
|------------|----------------------------------------------------------------------------------------------------|
|            | 3G - SMPTE 424/425M (Level A/B)                                                                                                    |
|            | HD - SMPTE 292M                                                                                                    |
|            | SD - SMPTE 259M                                                                                                    |
|            | formats                                                                                                    |
|            | 1080p23.98, 24, 25, 29.97, 30, 50, 59.95, 60                                                                                                    |
|            | 720n23 98 24 25 29 97 30 50 59 94 60                                                                                                    |
|            | 625i50                                                                                                    |
|            | 525i59.94                                                                                                    |
|            | connector                                                                                                    |
|            | BNC IEC 169-8)                                                                                                    |
|            | 75 Ohm                                                                                                    |
|            | return Loss                                                                                                    |
|            | > 15 dB (typ. > 18dB) from 5MHz to 1485 MHz                                                                                                    |
|            | > 10 dB (typ. > 11 dB) from 1485 MHz to 2970 MHz                                                                                                    |
|            | adaptive equalization, typical of Belden 1694A coaxial cable                                                                                                    |
|            | 250 m at 270 Mbps                                                                                                    |
|            | 250 m at 1.485 Gbps                                                                                                    |
|            | 150 m at 2.97 Gbps                                                                                                    |
|            | jitter tolerance                                                                                                    |
|            | Timing: > 2UI, Alignment: > 0.7 UI                                                                                                    |
| SDI output | standards                                                                                                    |
|            | 3G - SMPTE 424/425M (Level A/B)                                                                                                    |
|            | HD - SMPTE 292M                                                                                                    |
|            | SD - SMPTE 259M                                                                                                    |
|            | formats                                                                                                    |
|            | 1080p23.98, 24, 25, 29.97, 30, 50, 59.95, 60                                                                                                    |
|            | 1080i50, 59.94, 60                                                                                                    |
|            | 720p23.98, 24, 25, 29.97, 30, 50, 59.94, 60                                                                                                    |
|            | 625i50                                                                                                    |
|            | 525i59.94,                                                                                                    |
|            | quantization                                                                                                    |
|            | 10Bit                                                                                                    |
|            | connector                                                                                                    |
|            | BNC IEC 169-8)                                                                                                    |
|            | 75 Ohm                                                                                                    |
|            |                                                                                                    |
|            | > 15.0  (IVO > 180  (IVO 5)  (IOO) 500  (IOO) 1485  (IOO)                                                                                                    |
|            | > 10  dB (typ. > 10 dB) from 1495 MHz to 2070 MHz                                                                                                    |
|            | > 10 dB (typ. > 11 dB) from 1485 MHz to 2970 MHz                                                                                                    |
|            | > 10 dB (typ. > 11 dB) from 1485 MHz to 2970 MHz<br>signal level                                                                                                    |
|            | <ul> <li>&gt; 10 dB (typ. &gt; 11 dB) from 1485 MHz to 2970 MHz</li> <li>signal level</li> <li>800 mV +/- 10%</li> <li>D C offset</li> </ul>                                                                                                    |
|            | <ul> <li>&gt; 10 dB (typ. &gt; 11 dB) from 1485 MHz to 2970 MHz</li> <li>signal level<br/>800 mV +/- 10%</li> <li>D.C. offset</li> <li>0.0.V +/- 0.5.V</li> </ul>                                                                                                    |
|            | <ul> <li>&gt; 10 dB (typ. &gt; 11 dB) from 1485 MHz to 2970 MHz</li> <li>signal level<br/>800 mV +/- 10%</li> <li>D.C. offset<br/>0.0 V +/- 0.5 V</li> <li>rise and fall time</li> </ul>                                                                                                    |
|            | <ul> <li>&gt; 10 dB (typ. &gt; 11 dB) from 1485 MHz to 2970 MHz</li> <li>signal level<br/>800 mV +/- 10%</li> <li>D.C. offset<br/>0.0 V +/- 0.5 V</li> <li>rise and fall time</li> <li>&lt; 135 ps at HD/3G &lt; 800 ps at SD</li> </ul>                                                                 |
|            | <ul> <li>&gt; 10 dB (typ. &gt; 11 dB) from 1485 MHz to 2970 MHz</li> <li>signal level<br/>800 mV +/- 10%</li> <li>D.C. offset<br/>0.0 V +/- 0.5 V</li> <li>rise and fall time<br/>&lt; 135 ps at HD/3G, &lt; 800 ps at SD</li> <li>overshoot</li> </ul>                                                  |
|            | > 10 dB (typ. > 11 dB) from 1485 MHz to 2970 MHz<br>signal level<br>800 mV +/- 10%<br>D.C. offset<br>0.0 V +/- 0.5 V<br>rise and fall time<br>< 135 ps at HD/3G, < 800 ps at SD<br>overshoot<br>< 10% of amplitude                                                                                       |
|            | <ul> <li>&gt; 10 dB (typ. &gt; 11 dB) from 1485 MHz to 2970 MHz</li> <li>signal level<br/>800 mV +/- 10%</li> <li>D.C. offset<br/>0.0 V +/- 0.5 V</li> <li>rise and fall time<br/>&lt; 135 ps at HD/3G, &lt; 800 ps at SD</li> <li>overshoot<br/>&lt; 10% of amplitude</li> <li>output jitter</li> </ul> |

Technical data – interface boards – SDI De-Embedder / Embedder [O\_D\*AP4\_SDI\_a]

# Jünger

| <ul> <li>Special features</li> </ul> | relay bypass (manual or automatic on power fail)                      |
|--------------------------------------|-----------------------------------------------------------------------|
|                                      | 320 ms video delay (number of frames depends on the video format)     |
|                                      | 16 chanel audio de-embedder / embedder                                |
|                                      | VANC (SMPTE 2020-2) de-embedder / embedder                            |
|                                      | 16 x 16 de-embedder matrix (mono routing)                             |
|                                      | 32 x 16 embedder matrix (mono routing)                                |
|                                      | 320 ms audio delay per audio channel                                  |
|                                      | automatic compensation of non processed audio signals for video delay |

# Technical data - interface boards - 4x AES I/O [O\_D\*AP4\_AES\_a]

```
connector

25pin Sub-D female

inputs

110 Ohm balanced or 75 Ohm unbalanced jumper selection

0.3 V ... 5.0 Vpp

sample rate converter

24 Bit, input sample rate 32 kHz ... 192 kHz, THD+N < -130 dB @ 0 dBFS

outputs

110 Ohm balanced or 75 Ohm unbalanced jumper selection

4.0 Vpp balanced, 1.0 Vpp @ 75 Ohm

power fail relay bypass
```

# Technical data - interface boards - 4x analog I/O [O\_D\*AP4\_ADDA\_a]

|        | connector |                                                                        |  |
|--------|-----------|------------------------------------------------------------------------|--|
|        | 2         | 25pin Sub-D female                                                     |  |
|        | input     |                                                                        |  |
|        | i         | mpedance: > 10 kOhm, electronically balanced                           |  |
|        | r         | max input level: 0.0 dBu +24 dBu adjustable in 0.5 dB steps            |  |
|        | C         | dynamic range: 115 dB                                                  |  |
|        | ٦         | THD+N: @ -1 dBFS, 15 dBu: -90 dB                                       |  |
|        | f         | requency response: 20 Hz 22 kHz (+/- 0.25 dB)                          |  |
|        | C         | crosstalk @ 20 kHz: > 100 dB                                           |  |
|        | C         | calibration gain mismatch: < 0.3 dB                                    |  |
| output |           |                                                                        |  |
|        | i         | mpedance: 5 Ohm, electronically balanced                               |  |
|        | r         | max. output level @ 0 dBFS: 0.0 dBu +24 dBu adjustable in 0.5 dB steps |  |
|        | C         | dynamic range: 110dB                                                   |  |
|        | ٦         | THD+N @ -1 dBFS: -92 dB                                                |  |
|        | f         | requency response: 20 Hz … 22 kHz (+/- 0.25 dB)                        |  |
|        | C         | crosstalk @ 20 kHz: > 100 dB                                           |  |
|        | ç         | gain mismatch balanced / unbalanced: < 0.3 dB                          |  |
|        | power     | fail relay bypass                                                      |  |

Technical data – interface boards – 2x digital mic input [O\_D\*AP4\_DMIC\_a] - tbd

# D\*AP4 VAP

# jünger

Technical data - rear connectors - pin assignment

| connector : | GPI/O                 |
|-------------|-----------------------|
| female      | 25-pin Sub-D          |
|             |                       |
| 1           | GPI_1, 2, 3, 4 common |
| 2           | GPI_1                 |
| 3           | GPI_2                 |
| 4           | GPI_3                 |
| 5           | GPI_4                 |
| 6           | GPI_5, 6, 7, 8 common |
| 7           | GPI_5                 |
| 8           | GPI_6                 |
| 9           | GPI_7                 |
| 10          | GPI_8                 |
| 11          |                       |
| 12          |                       |
| 13          | Isolated 5V +         |
| 14          | GPO_1, 2, 3, 4 common |
| 15          | GPO_1                 |
| 16          | GPO_2                 |
| 17          | GPO_3                 |
| 18          | GPO_4                 |
| 19          | GPO_5, 6, 7, 8 common |
| 20          | GPO_5                 |
| 21          | GPO_6                 |
| 22          | GPO_7                 |
| 23          | GPO_8                 |
| 24          | Isolated 5V -         |
| 25          | Isolated 5V -         |

# Technical data - optional interface modules - pin assignment

4x analog I/O [AN 144]

4x AES I/O [DD 188]

connector : 4 x analog I/O female 25-pin Sub-D 1 OUT-4 + 2 GND 3 OUT-3 -4 OUT-2 + 5 GND 6 OUT-1 -7 IN-4 + 8 GND 9 IN-3 -10 IN-2 + 11 GND 12 IN-1 -13 14 OUT-4 -15 OUT-3 + 16 GND 17 OUT-2 -18 Out-1 + 19 GND IN-4 -20 IN-3 + 21 22 GND 23 IN-2 -24 IN-1 + 25 GND

| connector : | 4x AES I/O   |
|-------------|--------------|
| female      | 25-pin Sub-D |
|             |              |
| 1           | OUT-4 +      |
| 2           | GND          |
| 3           | OUT-3 -      |
| 4           | OUT-2 +      |
| 5           | GND          |
| 6           | OUT-1 -      |
| 7           | IN-4 +       |
| 8           | GND          |
| 9           | IN-3 -       |
| 10          | IN-2 +       |
| 11          | GND          |
| 12          | IN-1 -       |
| 13          |              |
| 14          | OUT-4 -      |
| 15          | OUT-3 +      |
| 16          | GND          |
| 17          | OUT-2 -      |
| 18          | OUT-1 +      |
| 19          | GND          |
| 20          | IN-4 -       |
| 21          | IN-3 +       |
| 22          | GND          |
| 23          | IN-2 -       |
| 24          | IN-1 +       |
| 25          | GND          |

8x analog out [AN 108]

| connector : | 8 x analog out |
|-------------|----------------|
| female      | 25-pin Sub-D   |
|             |                |
| 1           | OUT-8 +        |
| 2           | GND            |
| 3           | OUT-7 -        |
| 4           | OUT-6 +        |
| 5           | GND            |
| 6           | OUT-5 -        |
| 7           | OUT-4 +        |
| 8           | GND            |
| 9           | OUT-3 -        |
| 10          | OUT-2 +        |
| 11          | GND            |
| 12          | OUT-1 -        |
| 13          |                |
| 14          | OUT-8 -        |
| 15          | OUT-7 +        |
| 16          | GND            |
| 17          | OUT-6 -        |
| 18          | OUT-5 +        |
| 19          | GND            |
| 20          | OUT-4 -        |
| 21          | OUT-3 +        |
| 22          | GND            |
| 23          | OUT-2 -        |
| 24          | OUT-1 +        |
| 25          | GND            |

# D\*AP4 VAP

### Safety Information

| Electrical                             |                                                                                                    |  |  |  |
|----------------------------------------|----------------------------------------------------------------------------------------------------|--|--|--|
| Safety classification :                | Class 1 – grounded product / Schutzklasse 1<br>Corresponding to EN 60065:2002                                                                                                    |  |  |  |
| Power connection :                     | The device must be connected to a power socket that provides a protective earthing conductor.                                                                                                    |  |  |  |
| Power switch :                         | The power switch is a toggle switch placed at the rear of the device. The ON / OFF position is indicated by engravings [I] / [o] on the lever. It must be reached without difficulty. The devices may be equipped with dual power supply, in this case it will have two power cords and switches. You must inform yourself about the location and assignment of the switches. |  |  |  |
| Water protection :                     | The device must not be exposed to splash or dripping water.<br>It is permitted to place a container filled with liquids (e.g. vases)<br>on top of the device.                                                                                                    |  |  |  |
| Service safety                         | Only qualified personnel should perform service procedures.                                                                                                    |  |  |  |
| Do not service alone :                 | Do not perform internal service or adjustments of the device unless another person capable of rendering first aid and resuscitation is present.                                                                                                    |  |  |  |
| Disconnect power :                     | To avoid electrical shock, switch off the device power, then disconnect the power cord from the mains power. Do not block the power cord; it must remain accessible to the user at all times                                                                                                    |  |  |  |
| To avoid fire or personal injury       |                                                                                                    |  |  |  |
| Mounting :                             | It must be placed on a flat surface or must be mounted into an 19" rack.<br>It is recommended to use metal brackets (sheet steel angle) to support the<br>device.                                                                                                    |  |  |  |
| Provide proper<br>Ventilation          | this case and if the device has a built in fan, a gap of at least 1cm must be<br>left between the device edge and the steel angle. It is highly recommended to<br>leave a gap of at least 1RU above and below the device.                                                                                                    |  |  |  |
| Use proper power cord                  | Use only the power cord specified for this product and certified for the country of use.                                                                                                    |  |  |  |
| Do not operate<br>without covers       | Do not operate this product with covers or panels removed.                                                                                                    |  |  |  |
| Do not operate with suspected failures | If you suspect that there is damage to this product, have it inspected by by qualified service personnel.                                                                                                    |  |  |  |
| Risk of explosion :                    | The device contains a lithium battery. If replaced incorrectly or by a different or inadequate type an explosion may occur.                                                                                                    |  |  |  |

# Warranty

Standard Junger Audio two-year warranty on parts and labor.

Specifications are subject to change without notice

# jünger

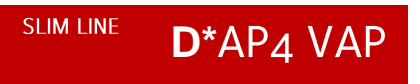

Jünger Audio GmbH Justus-von-Liebig-Straße 7 12489 Berlin Germany

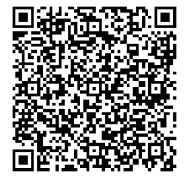

phone: +49 30 6777 21 0 fax: +49 30 6777 21 46 info@jungeraudio.com www.jungeraudio.com

www.jungeraudio.com